BA00300K/09/DE/06.21

71544895 2021-10-25

# Betriebsanleitung **RA33**

Batch controller

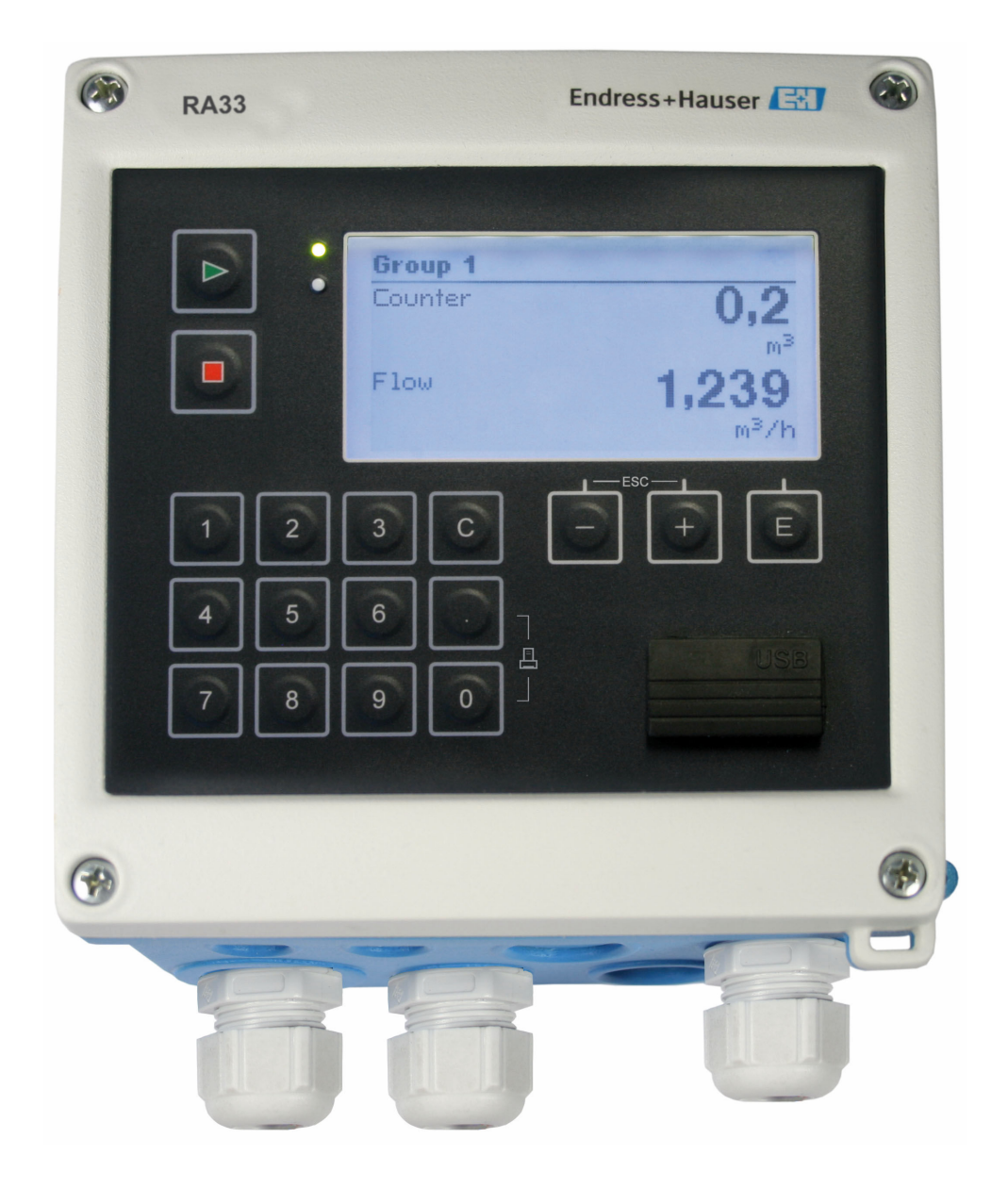

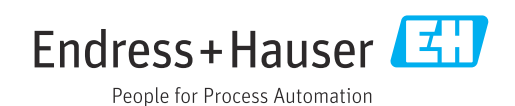

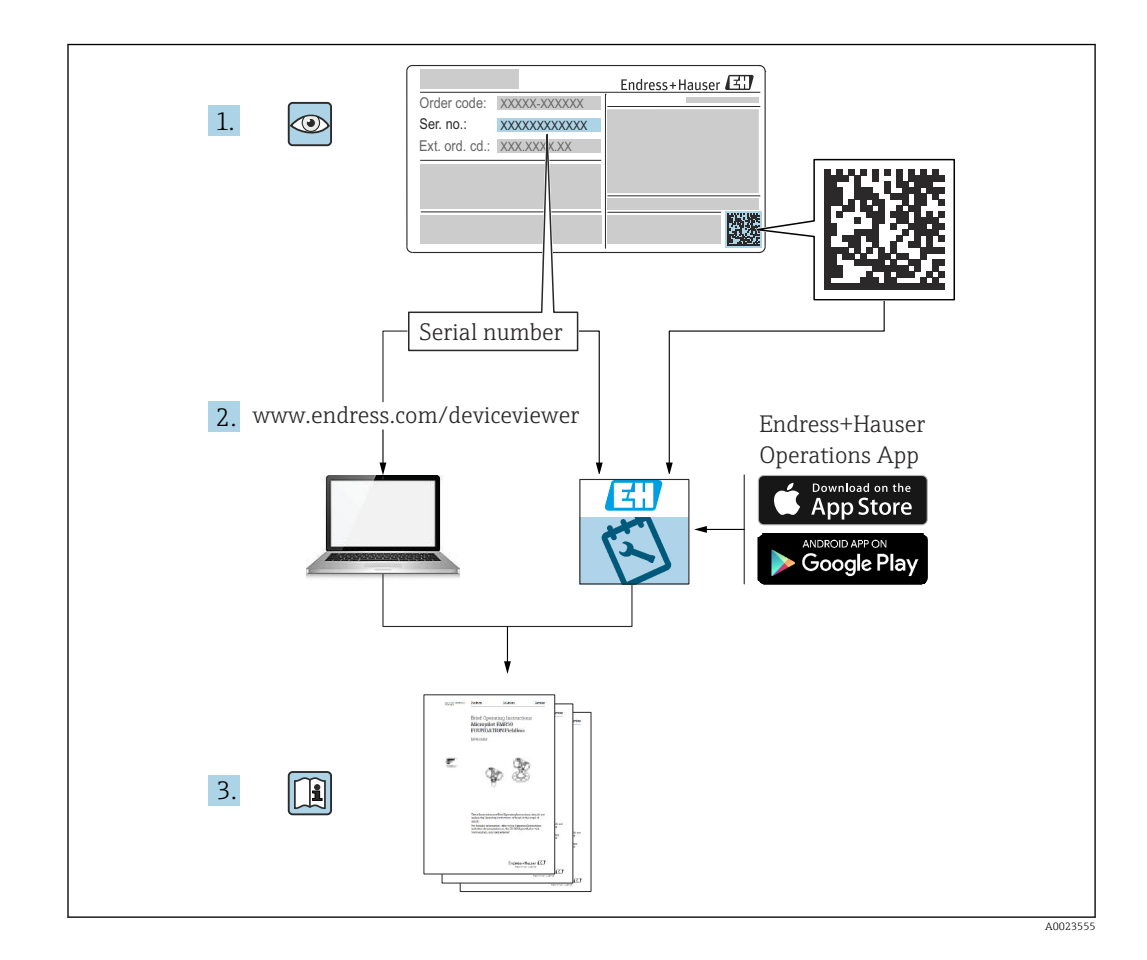

# Inhaltsverzeichnis

| 1                                      | Hinweise zum Dokument                                                                                                    | 4                     |
|----------------------------------------|----------------------------------------------------------------------------------------------------|-----------------------|
| 1.1<br>1.2                             | Dokumentfunktion                                                                                                    | 4<br>4                |
| 2                                      | Grundlegende Sicherheitshinweise                                                                                                 | б                     |
| 2.1<br>2.2<br>2.3<br>2.4<br>2.5<br>2.6 | Anforderungen an das Personal6Bestimmungsgemäße Verwendung6Arbeitssicherheit6Betriebssicherheit6Produktsicherheit7IT-Sicherheit7 | 6<br>6<br>6<br>7<br>7 |
| 3                                      | Warenannahme und Produktidenti-                                                                                                  |                       |
|                                        | fizierung 8                                                                                                    | 3                     |
| 3.1<br>3.2<br>3.3<br>3.4<br>3.5        | Warenannahme8Produktidentifizierung8Typenschild8Name und Adresse des Herstellers8Zertifikate und Zulassungen8                    | 8<br>8<br>8<br>9      |
| 4                                      | Montage 10                                                                                                    | 0                     |
| 4.1<br>4.2<br>4.3<br>4.4<br>4.5        | Warenannahme, Transport, Lagerung10Abmessungen10Einbaubedingungen10Montage10Einbaukontrolle10                                    | 0<br>0<br>1<br>2<br>4 |
| 5                                      | Elektrischer Anschluss 15                                                                                                    | 5                     |
| 5.1<br>5.2<br>5.3<br>5.4<br>5.5<br>5.6 | Anschlussvorschriften19Verdrahtung auf einen Blick19Anschluss der Sensoren17Ausgänge20Kommunikation20Anschlusskontrolle27        | 5<br>5<br>7<br>0<br>2 |
| 6                                      | Bedienungsmöglichkeiten 23                                                                                                    | 3                     |
| 6.1<br>6.2<br>6.3                      | Allgemeine Hinweise zur Bedienung2Anzeige und Bedienelemente2Bedienmatrix2                                                       | 3<br>3<br>5           |
| 7                                      | Inbetriebnahme 27                                                                                                    | 7                     |
| 7.1<br>7.2<br>7.3                      | Schnellinbetriebnahme27Anwendungen28Einstellung der Basisparameter/Allgemeine                                                    | 7<br>8                |
| 7.4                                    | Gerätefunktionen                                                                                                    | 6                     |
| 7.5                                    | onen                                                                                                    | 9<br>0                |

| 8            | Wartung                                   | 52       |
|--------------|-------------------------------------------|----------|
| 8.1          | Reinigung                                 | 52       |
| 0            | 7 1 1 "                                   |          |
| 9            | Zubehor                                   | 53       |
| 9.1          | Gerätespezifisches Zubehör                | 53       |
| 9.2          | Kommunikationsspezifisches Zubehör        | 53       |
| 9.3          | Servicespezifisches Zubehör               | 54       |
| 9.4          | Systemkomponenten                         | 54       |
| 10           | Diagnose und Störungsbehebung             | 56       |
| 10.1         | Gerätediagnose und Fehlersuche            | 56       |
| 10.2         | Fehlermeldungen                           | 56       |
| 10.3         | Diagnoseliste                             | 58       |
| 10.4         | Funktionstest der Ausgänge                | 58       |
| 10.5         | Ersatzteile                               | 59       |
| 10.6         | Softwarehistorie und Kompatibilitätsüber- |          |
|              | sicht                                     | 61       |
| 11           | Rücksendung                               | 62       |
| 12           | Entsorauna                                | 63       |
| 101          | IT Cichorhoit                             | 62       |
| 12.1<br>17.2 | Messgerät demontieren                     | 63       |
| 12.3         | Messgerät entsorgen                       | 63       |
| 1019         |                                           | 02       |
| 13           | Technische Daten                          | 64       |
| 13.1         | Eingangskenngrößen                        | 64       |
| 13.2         | Ausgangskenngrößen                        | 67       |
| 13.3         | Energieversorgung                         | 68       |
| 13.4         | Kommunikationsschnittstellen              | 68       |
| 13.5         | Leistungsmerkmale                         | 70       |
| 12.0         |                                           | 70       |
| 13.8         | Konstruktiver Aufbau                      | 70       |
| 13.9         | Bedienbarkeit                             | 72       |
| 13.10        | Zertifikate und Zulassungen               | 74       |
| 14           | Anhang                                    | 75       |
| <br>1/, 1    | Redianfunktionan und Daramatar            | 75       |
| 14.1<br>14.7 | Symbole                                   | 10<br>97 |
| 14.2<br>14.3 | Definition wichtiger Systemeinheiten      | 92       |
| 17.7         | beimition withigh Systemennenten          | )        |
| Stich        | wortverzeichnis                           | 94       |

# 1 Hinweise zum Dokument

# 1.1 Dokumentfunktion

Diese Anleitung liefert alle Informationen, die in den verschiedenen Phasen des Lebenszyklus des Geräts benötigt werden: Von der Produktidentifizierung, Warenannahme und Lagerung über Montage, Anschluss, Bedienungsgrundlagen und Inbetriebnahme bis hin zur Störungsbeseitigung, Wartung und Entsorgung.

# 1.2 Darstellungskonventionen

### 1.2.1 Warnhinweissymbole

### **GEFAHR**

Dieser Hinweis macht auf eine gefährliche Situation aufmerksam, die, wenn sie nicht vermieden wird, zu Tod oder schwerer Körperverletzung führen wird.

### **WARNUNG**

Dieser Hinweis macht auf eine gefährliche Situation aufmerksam, die, wenn sie nicht vermieden wird, zu Tod oder schwerer Körperverletzung führen kann.

### **A** VORSICHT

Dieser Hinweis macht auf eine gefährliche Situation aufmerksam, die, wenn sie nicht vermieden wird, zu leichter oder mittelschwerer Körperverletzung führen kann.

### HINWEIS

Dieser Hinweis enthält Informationen zu Vorgehensweisen und weiterführenden Sachverhalten, die keine Körperverletzung nach sich ziehen.

# 1.2.2 Elektrische Symbole

| Symbol   | Bedeutung                                                                                                    |
|----------|----------------------------------------------------------------------------------------------------|
| A0011197 | <b>Gleichstrom</b><br>Eine Klemme, an der Gleichspannung anliegt oder durch die Gleichstrom fließt.                                                                                                    |
| A0011198 | Wechselstrom<br>Eine Klemme, an der Wechselspannung anliegt oder durch die Wechselstrom fließt.                                                                                                    |
| A0017381 | <ul><li>Gleich- und Wechselstrom</li><li>Eine Klemme, an der Wechselspannung oder Gleichspannung anliegt.</li><li>Eine Klemme, durch die Wechselstrom oder Gleichstrom fließt.</li></ul>                                                   |
| <br>     | Erdanschluss<br>Eine geerdete Klemme, die vom Gesichtspunkt des Benutzers über ein Erdungssystem geerdet ist.                                                                                                    |
| A0011199 | Schutzleiteranschluss<br>Eine Klemme, die geerdet werden muss, bevor andere Anschlüsse hergestellt werden dürfen.                                                                                                    |
| A0011201 | Äquipotenzialanschluss<br>Ein Anschluss, der mit dem Erdungssystem der Anlage verbunden werden muss: Dies kann z.B.<br>eine Potenzialausgleichsleitung oder ein sternförmiges Erdungssystem sein, je nach nationaler<br>bzw. Firmenpraxis. |
| A0012751 | <b>ESD - Electrostatic Discharge</b><br>Klemmen vor elektrostatischer Entladung schützen. Ein Nichtbeachten kann zur Zerstörung von<br>Teilen der Elektronik führen.                                                                       |

| Symbol    | Bedeutung                                                                          |
|-----------|------------------------------------------------------------------------------------|
|           | <b>Erlaubt</b><br>Abläufe, Prozesse oder Handlungen, die erlaubt sind.             |
|           | <b>Zu bevorzugen</b><br>Abläufe, Prozesse oder Handlungen, die zu bevorzugen sind. |
| ×         | <b>Verboten</b><br>Abläufe, Prozesse oder Handlungen, die verboten sind.           |
| i         | <b>Tipp</b><br>Kennzeichnet zusätzliche Informationen.                             |
| Ĩ         | Verweis auf Dokumentation                                                          |
|           | Verweis auf Seite                                                                  |
|           | Verweis auf Abbildung                                                              |
|           | Zu beachtender Hinweis oder einzelner Handlungsschritt                             |
| 1., 2., 3 | Handlungsschritte                                                                  |
| L.        | Ergebnis eines Handlungsschritts                                                   |
| ?         | Hilfe im Problemfall                                                               |
|           | Sichtkontrolle                                                                     |

# 1.2.3 Symbole für Informationstypen

# 1.2.4 Symbole in Grafiken

| Symbol   | Bedeutung                     | Symbol         | Bedeutung                                                 |
|----------|-------------------------------|----------------|-----------------------------------------------------------|
| 1, 2, 3, | Positionsnummern              | 1., 2., 3      | Handlungsschritte                                         |
| A, B, C, | Ansichten                     | A-A, B-B, C-C, | Schnitte                                                  |
| EX       | Explosionsgefährdeter Bereich | ×              | Sicherer Bereich (Nicht<br>explosionsgefährdeter Bereich) |

# 1.2.5 Werkzeugsymbole

| Symbol            | Bedeutung                    |
|-------------------|------------------------------|
|                   | Schlitz-Schraubendreher      |
| A0011220          |                              |
|                   | Kreuzschlitz-Schraubendreher |
| A0011219          |                              |
| $\square \square$ | Innensechskant-Schlüssel     |
| A0011221          |                              |
| - A               | Gabelschlüssel               |
| A0011222          |                              |
|                   | Torx-Schraubendreher         |
| A0013442          |                              |

Ein sicherer und gefahrloser Betrieb des Gerätes ist nur sichergestellt, wenn die Betriebsanleitung gelesen und die Sicherheitshinweise darin beachtet wurden.

# 2.1 Anforderungen an das Personal

Das Personal für Installation, Inbetriebnahme, Diagnose und Wartung muss folgende Bedingungen erfüllen:

- Ausgebildetes Fachpersonal: Verfügt über Qualifikation, die dieser Funktion und Tätigkeit entspricht.
- Vom Anlagenbetreiber autorisiert.
- Mit den nationalen Vorschriften vertraut.
- Vor Arbeitsbeginn: Anweisungen in Anleitung und Zusatzdokumentation sowie Zertifikate (je nach Anwendung) lesen und verstehen.
- Anweisungen und Rahmenbedingungen befolgen.

Das Bedienpersonal muss folgende Bedingungen erfüllen:

- Entsprechend den Aufgabenanforderungen vom Anlagenbetreiber eingewiesen und autorisiert.
- Anweisungen in dieser Anleitung befolgen.

# 2.2 Bestimmungsgemäße Verwendung

Der Batch Controller ist ein Abfüll- und Dosiermanager zur Abfüllung von beliebigen Medien oder Mineralöle.

- Für Schäden aus unsachgemäßem oder nicht bestimmungsgemäßem Gebrauch haftet der Hersteller nicht. Umbauten und Änderungen am Gerät dürfen nicht vorgenommen werden.
- Das Gerät darf nur im eingebauten Zustand betrieben werden.

# 2.3 Arbeitssicherheit

Bei Arbeiten am und mit dem Gerät:

• Erforderliche persönliche Schutzausrüstung gemäß nationalen Vorschriften tragen.

Bei Arbeiten am und mit dem Gerät mit feuchten Händen:

► Aufgrund der erhöhten Stromschlaggefahr geeignete Handschuhe tragen.

# 2.4 Betriebssicherheit

Verletzungsgefahr!

- ▶ Das Gerät nur in technisch einwandfreiem und betriebssicherem Zustand betreiben.
- Der Betreiber ist für den störungsfreien Betrieb des Geräts verantwortlich.

### Umbauten am Gerät

Eigenmächtige Umbauten am Gerät sind nicht zulässig und können zu unvorhersehbaren Gefahren führen:

▶ Wenn Umbauten trotzdem erforderlich sind: Rücksprache mit Endress+Hauser halten.

### Reparatur

Um die Betriebssicherheit weiterhin zu gewährleisten:

- Nur wenn die Reparatur ausdrücklich erlaubt ist, diese am Gerät durchführen.
- ► Die nationalen Vorschriften bezüglich Reparatur eines elektrischen Geräts beachten.
- ▶ Nur Original-Ersatzteile und Zubehör von Endress+Hauser verwenden.

# 2.5 Produktsicherheit

Dieses Messgerät ist nach dem Stand der Technik und guter Ingenieurspraxis betriebssicher gebaut und geprüft und hat das Werk in sicherheitstechnisch einwandfreiem Zustand verlassen.

Es erfüllt die allgemeinen Sicherheitsanforderungen und gesetzlichen Anforderungen. Zudem ist es konform zu den EU-Richtlinien, die in der gerätespezifischen EU-Konformitätserklärung aufgelistet sind. Mit der Anbringung des CE-Zeichens bestätigt der Hersteller diesen Sachverhalt.

# 2.6 IT-Sicherheit

Eine Gewährleistung unsererseits ist nur gegeben, wenn das Gerät gemäß der Betriebsanleitung installiert und eingesetzt wird. Das Gerät verfügt über Sicherheitsmechanismen, um es gegen versehentliche Veränderung der Einstellungen zu schützen.

IT-Sicherheitsmaßnahmen gemäß dem Sicherheitsstandard des Betreibers, die das Gerät und dessen Datentransfer zusätzlich schützen, sind vom Betreiber selbst zu implementieren.

# 3 Warenannahme und Produktidentifizierung

# 3.1 Warenannahme

Nach dem Erhalt des Geräts, wie folgt vorgehen:

- 1. Überprüfen, ob die Verpackung unversehrt ist.
- 2. Bei vorliegenden Beschädigungen: Schaden unverzüglich dem Hersteller melden.
- 3. Beschädigtes Material nicht installieren, da der Hersteller andernfalls die Einhaltung der Sicherheitsanforderungen nicht gewährleisten kann und auch nicht für daraus entstehende Konsequenzen verantwortlich gemacht werden kann.
- 4. Den Lieferumfang mit dem Inhalt der Bestellung vergleichen.
- 5. Alle zum Transport verwendeten Verpackungsmaterialien entfernen.

# 3.2 Produktidentifizierung

Folgende Möglichkeiten stehen zur Identifizierung des Gerätes zur Verfügung:

- Typenschildangaben
- Seriennummer vom Typenschild in W@M Device Viewer eingeben www.endress.com/deviceviewer: Alle Angaben zum Gerät und eine Übersicht zum Umfang der mitgelieferten Technischen Dokumentation werden angezeigt.

# 3.3 Typenschild

P Das Typenschild ist seitlich am Gehäuse zu finden.

Folgende Informationen zu dem Gerät dem Typenschild entnehmen:

- Herstelleridentifikation
- Bestellcode
- Erweiterter Bestellcode
- Seriennummer
- Firmwareversion
- Umgebungs- und Prozessbedingungen
- Ein- und Ausgangskenngrößen
- Messbereich
- Freischaltcodes
- Sicherheits- und Warnhinweise
- Zertifikatsinformationen
- Zulassungen gemäß Bestellausführung
- Angaben auf dem Typenschild mit Bestellung vergleichen.

# 3.4 Name und Adresse des Herstellers

| Name des Herstellers:    | Endress+Hauser Wetzer GmbH + Co. KG |
|--------------------------|-------------------------------------|
| Adresse des Herstellers: | Obere Wank 1, D-87484 Nesselwang    |
| Modell/Typ-Referenz:     | RA33                                |

# 3.5.1 Zertifikate und Zulassungen

Für das Gerät gültige Zertifikate und Zulassungen: siehe Angaben auf dem Typenschild

Zulassungsrelevante Daten und Dokumente: www.endress.com/deviceviewer  $\rightarrow$  (Seriennummer eingeben)

# 4 Montage

# 4.1 Warenannahme, Transport, Lagerung

Die zulässigen Umgebungs- und Lagerbedingungen sind einzuhalten. Genaue Spezifikationen hierzu finden Sie im Kapitel Technische Informationen  $\rightarrow \square 64$ .

# 4.1.1 Warenannahme

Kontrollieren Sie nach der Warenannahme folgende Punkte:

- Sind Verpackung oder Inhalt beschädigt?
- Ist die gelieferte Ware vollständig? Vergleichen Sie den Lieferumfang mit Ihren Bestellangaben.

# 4.1.2 Transport und Lagerung

Beachten Sie folgende Punkte:

- Für Lagerung (und Transport) ist das Gerät stoßsicher zu verpacken. Dafür bietet die Originalverpackung optimalen Schutz.
- Die zulässige Lagerungstemperatur beträgt -40 ... +85 °C (-40 ... +185 °F); die Lagerung in den Grenztemperaturbereichen ist zeitlich begrenzt (maximal 48 Stunden).

# 4.2 Abmessungen

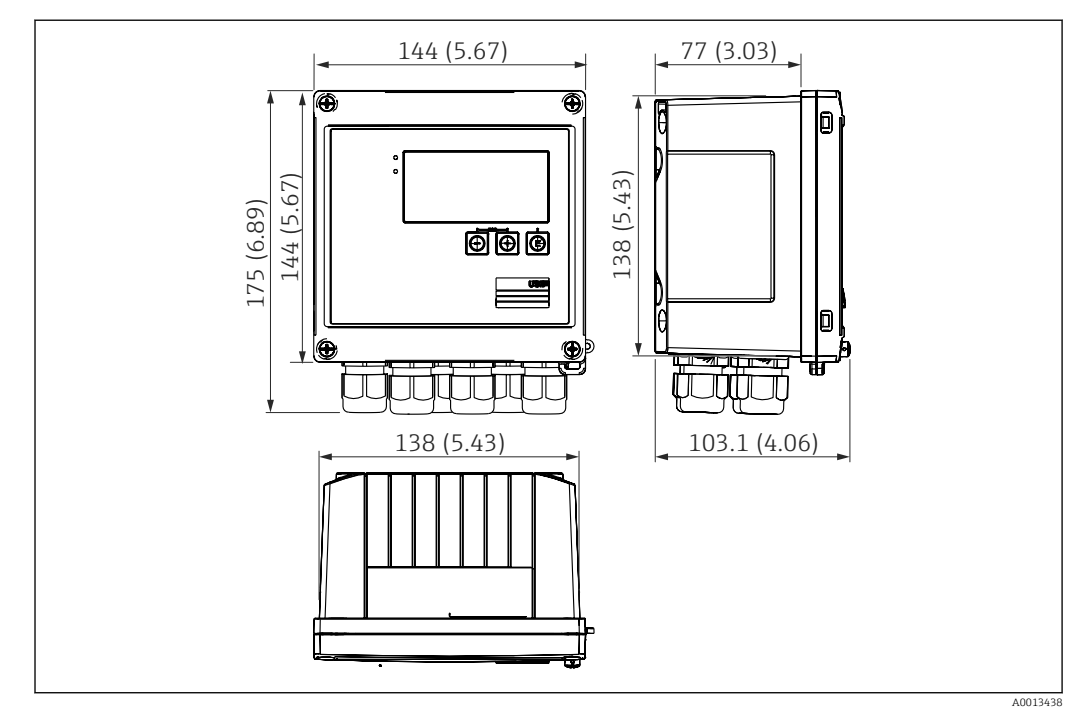

📧 1 Abmessungen des Geräts in mm (in)

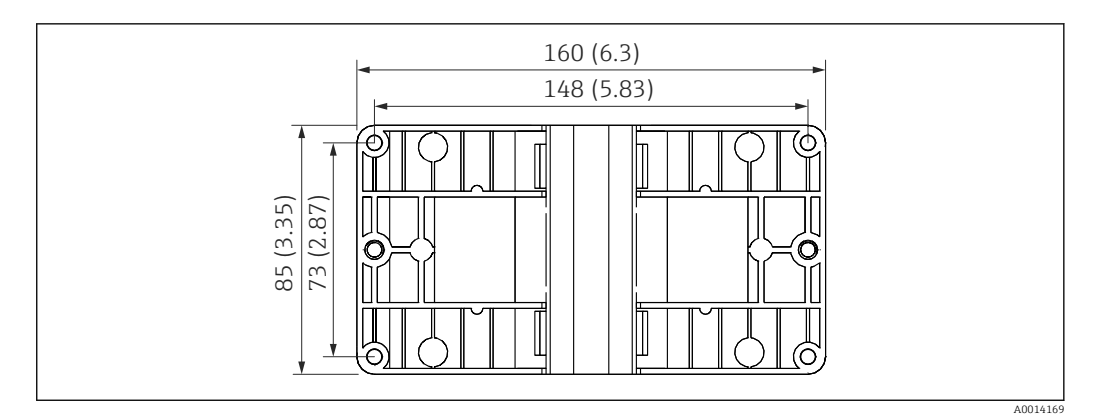

🖻 2 Abmessungen Montage-Platte für Wand-, Rohrmontage und Schalttafeleinbau in mm (in)

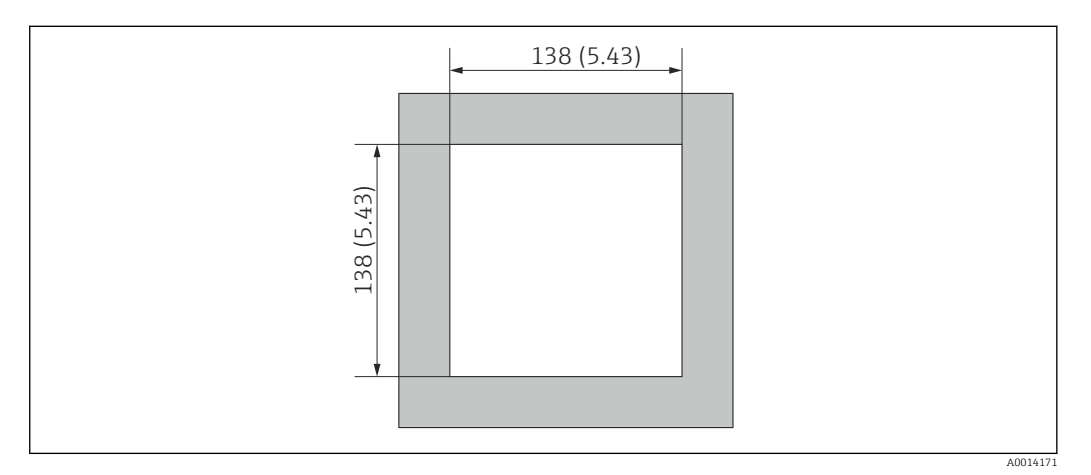

Abmessungen Schalttafelausschnitt in mm (in)

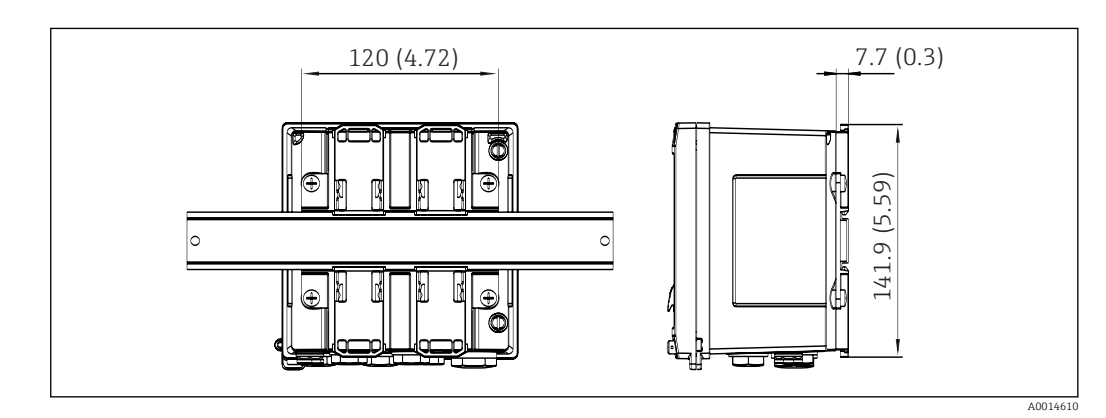

Abmessungen Hutschienenadapter in mm (in)

# 4.3 Einbaubedingungen

Das Gerät mit Feldgehäuse ist mit dem entsprechenden Zubehör für die Wandmontage, Rohrmontage, den Einbau in der Schalttafel und die Installation auf der Hutschiene geeignet.

Die Einbaulage wird von der Ablesbarkeit des Displays bestimmt. Anschlüsse und Ausgänge werden unten aus dem Gerät herausgeführt. Der Anschluss der Leitungen erfolgt über codierte Klemmen.

Arbeitstemperaturbereich: -20 ... 60 °C (-4 ... 140 °F)

Weitere Informationen finden Sie im Kapitel Technische Daten.

### HINWEIS

#### Überhitzung des Gerätes durch unzureichende Kühlung

► Zur Vermeidung von Wärmestaus stellen Sie bitte stets ausreichende Kühlung des Gerätes sicher. Bei einem Betrieb des Geräts im oberen Temperaturgrenzbereich verringert sich die Lebensdauer des Displays.

# 4.4 Montage

### 4.4.1 Wandmontage

- 2. Gerät auf Montageplatte aufsetzen und mit 4 Schrauben von hinten fixieren.
- 3. Montageplatte mit 4 Schrauben an der Wand befestigen.

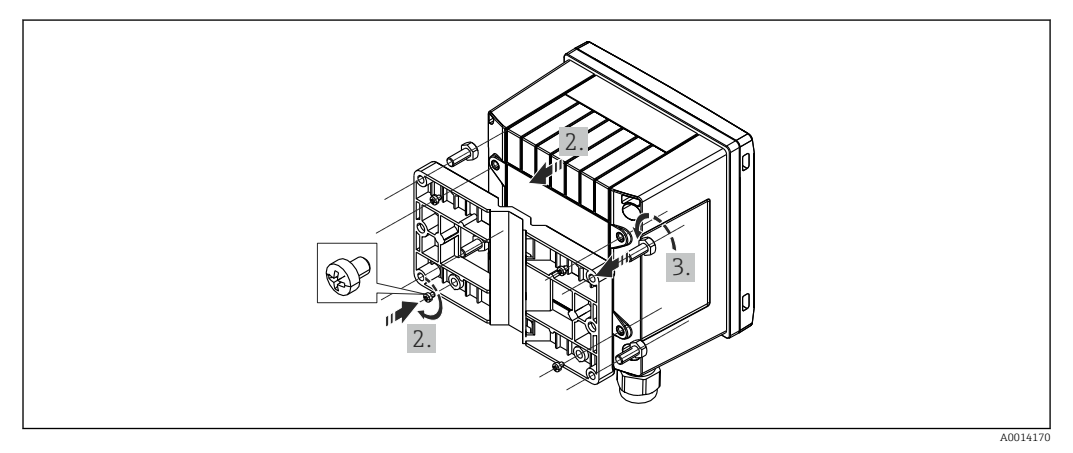

☑ 5 Wandmontage

### 4.4.2 Schalttafeleinbau

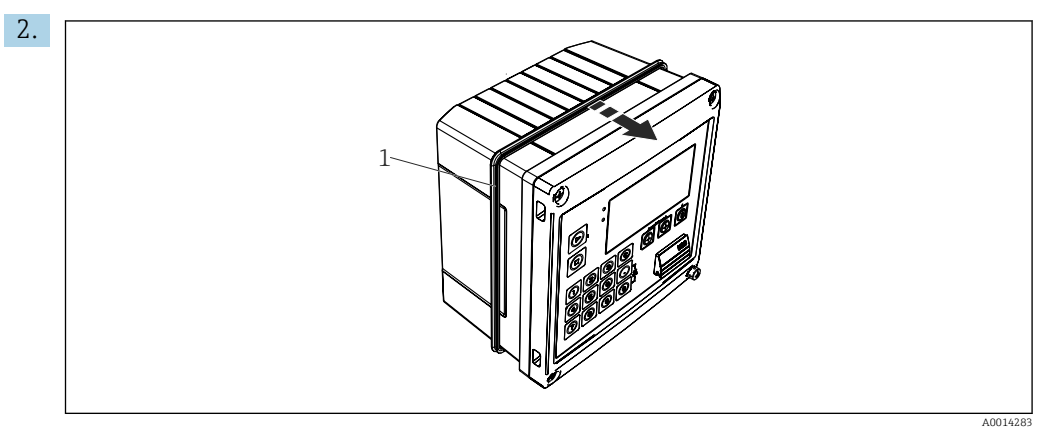

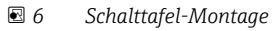

Dichtung (Pos. 1) auf Gehäuse anbringen.

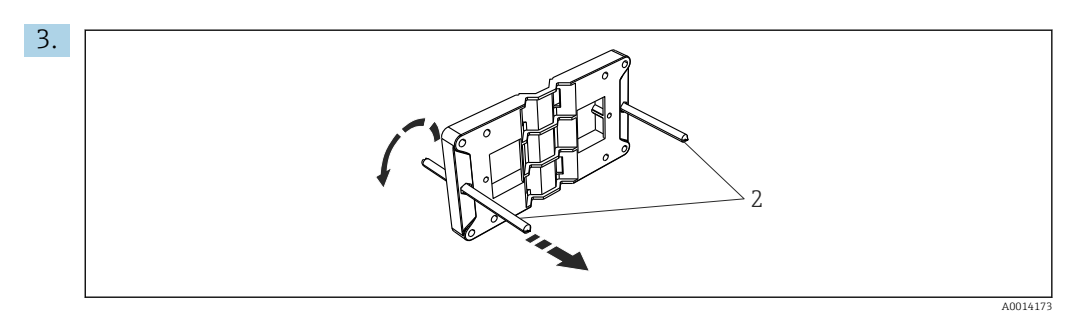

Image: Montageplatte f
ür Schalttafel-Montage vorbereiten

Gewindestangen (Pos. 2) in Montageplatte (Abmessungen  $\rightarrow \mathbb{E}$  2,  $\cong$  11) einschrauben.

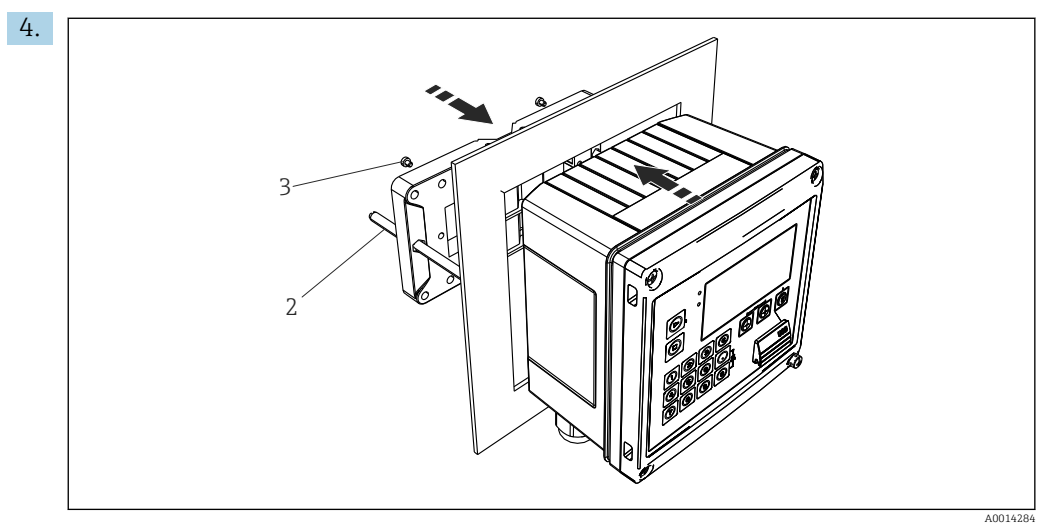

8 Schalttafel-Montage

Gerät von vorn in Schalttafelausschnitt schieben und Montageplatte von hinten mit den 4 mitgelieferten Schrauben (Pos. 3) am Gerät anbringen.

5. Gerät durch Festziehen der Gewindestangen fixieren.

### 4.4.3 Tragschiene/Hutschiene (nach EN 50 022)

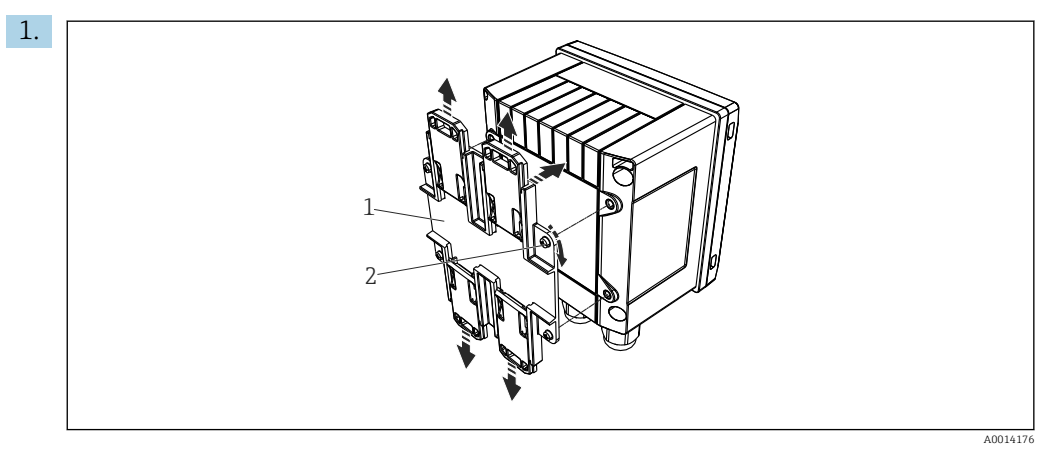

9 Hutschienenmontage vorbereiten

Hutschienenadapter (Pos. 1) mit den mitgelieferten Schrauben (Pos. 2) am Gerät befestigen und die Hutschienen-Clips öffnen.

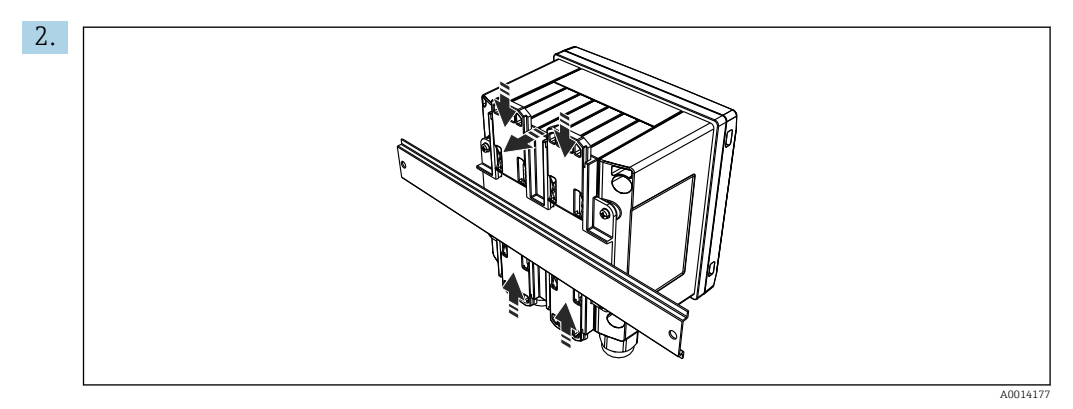

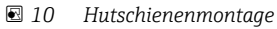

Gerät von vorn auf Hutschiene aufsetzen und Hutschienen-Clips schließen.

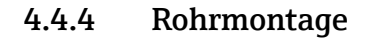

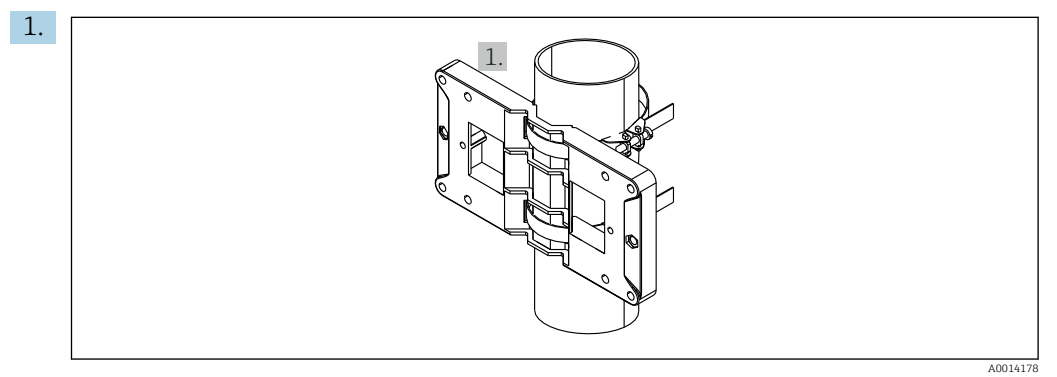

I1 Rohrmontage vorbereiten

Stahlbänder durch Montageplatte (Abmessungen  $\rightarrow \ \ensuremath{\mathbb{E}}$  2,  $\ensuremath{\mathbb{E}}$  11) ziehen und am Rohr befestigen.

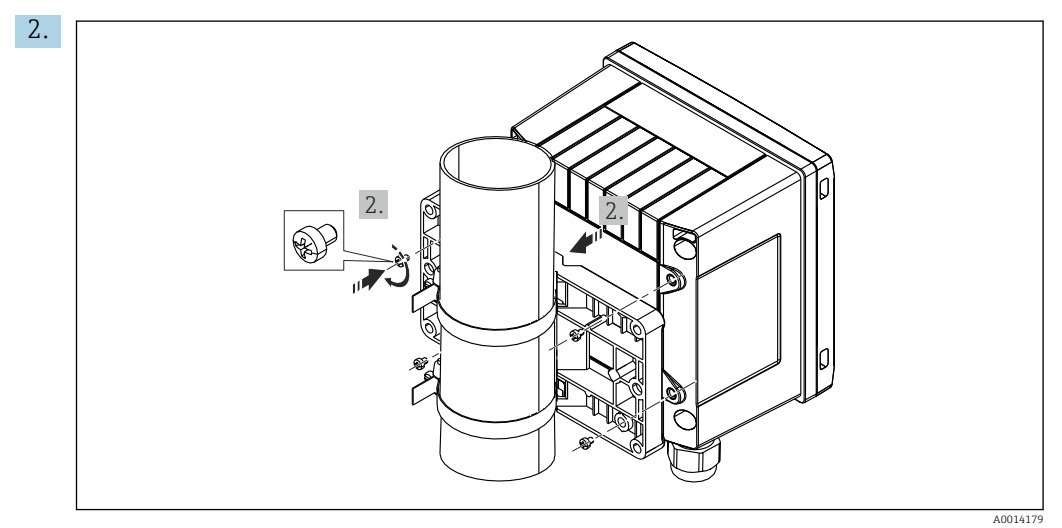

■ 12 Rohrmontage

Gerät auf Montageplatte aufsetzen und mit den 4 beigelegten Schrauben befestigen.

# 4.5 Einbaukontrolle

Für die Installation des Batch Controllers und der zugehörigen Temperatursensoren sind die allgemeinen Einbauvorschriften gem. EN 1434 Teil 6 zu beachten.

# 5 Elektrischer Anschluss

# 5.1 Anschlussvorschriften

### **WARNUNG**

### Gefahr durch elektrische Spannung

• Der gesamte elektrische Anschluss muss spannungsfrei erfolgen.

### **A** VORSICHT

### Zusatzinformationen beachten

- Vergleichen Sie vor Inbetriebnahme die Übereinstimmung der Versorgungsspannung mit den Angaben auf dem Typenschild.
- Sehen Sie einen geeigneten Schalter oder Leistungsschalter in der Gebäudeinstallation vor. Dieser Schalter muss in der Nähe des Gerätes (leicht erreichbar) angebracht und als Trennvorrichtung gekennzeichnet sein.
- ► Für die Netzleitung ist ein Überstromschutzorgan (Nennstrom ≤ 10 A) erforderlich.

# 5.2 Verdrahtung auf einen Blick

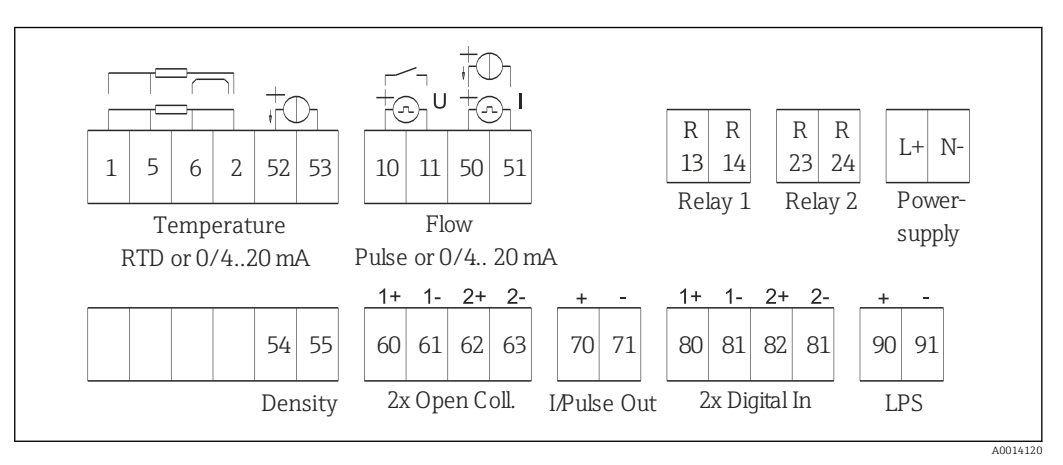

🖻 13 Anschlussbild des Geräts

### Klemmenbelegung

| Klemme | Klemmenbelegung                              | Eingänge                                 |  |
|--------|----------------------------------------------|------------------------------------------|--|
| 1      | + RTD Versorgung                             | Temperatur                               |  |
| 2      | - RTD Versorgung                             | eingang)                                 |  |
| 5      | + RTD Sensor                                 |                                          |  |
| 6      | - RTD Sensor                                 |                                          |  |
| 52     | + 0/4 20 mA Eingang                          |                                          |  |
| 53     | Signalmasse für 0/4 20 mA Eingang            |                                          |  |
| 54     | + 0/4 20 mA Eingang                          | Dichte (Stromeingang)                    |  |
| 55     | Signalmasse für 0/4 20 mA Eingang            |                                          |  |
| 10     | + Impulseingang (Spannung oder Kontakt)      | Durchfluss (Flow)                        |  |
| 11     | - Impulseingang (Spannung oder Kontakt)      | (Wahlweise Impuls- oder<br>Stromeingang) |  |
| 50     | + 0/4 20 mA oder Stromimpuls (PFM)           |                                          |  |
| 51     | Signalmasse für 0/4 20 mA Eingang Durchfluss |                                          |  |

| 80  | + Digitaleingang 1 (Schalteingang)          | <ul> <li>Uhrzeitsynchronisation</li> </ul>                                                                                                    |  |
|-----|---------------------------------------------|----------------------------------------------------------------------------------------------------|--|
| 81  | - Digitaleingang (Klemme 1)                 | ne 1)<br>Batch 2010<br>Batch 2010<br>Batch |  |
| 82  | + Digitaleingang 2 (Schalteingang)          | Uhrzeitsynchronisation                                                                                                    |  |
| 81  | - Digitaleingang (Klemme 2)                 |                                                                                                    |  |
|     |                                             | Ausgänge                                                                                                    |  |
| 60  | + Status-/Impuls-Ausgang 1 (Open Collector) | Batch Steuerung: Pumpe/ Ven-                                                                                                    |  |
| 61  | - Status-/Impuls-Ausgang 1 (Open Collector) | til, Volumenzähler, Signal Batch<br>beendet, Störung                                                                                                    |  |
| 62  | + Status-/Impuls-Ausgang 2 (Open Collector) |                                                                                                    |  |
| 63  | - Status-/Impuls-Ausgang 2 (Open Collector) |                                                                                                    |  |
| 70  | + 0/4 20 mA/Impuls-Ausgang                  | Momentanwerte (z.B. Leistung)                                                                                                    |  |
| 71  | - 0/4 20 mA/Impuls-Ausgang                  | oder Zählerwerte (z.B. Energie)                                                                                                    |  |
| 13  | Relais 1 Normally Open (Schließer)          | Batch Steuerung: Pumpe/<br>Ventil, Störung                                                                                                    |  |
| 14  | Relais 1 Normally Open (Schließer)          |                                                                                                    |  |
| 23  | Relais 2 Normally Open (Schließer)          |                                                                                                    |  |
| 24  | Relais 2 Normally Open (Schließer)          | <br>2r)                                                                                                    |  |
| 90  | 24V Sensorversorgung (LPS)                  | 24 V Versorgung                                                                                                    |  |
| 91  | Masse Versorgung                            | (z.B. für Sensorspeisung)                                                                                                    |  |
|     |                                             | Netzversorgung                                                                                                    |  |
| L/+ | L für AC<br>+ für DC                        |                                                                                                    |  |
| N/- | N für AC<br>- für DC                        |                                                                                                    |  |

#### 5.2.1 Gehäuse öffnen

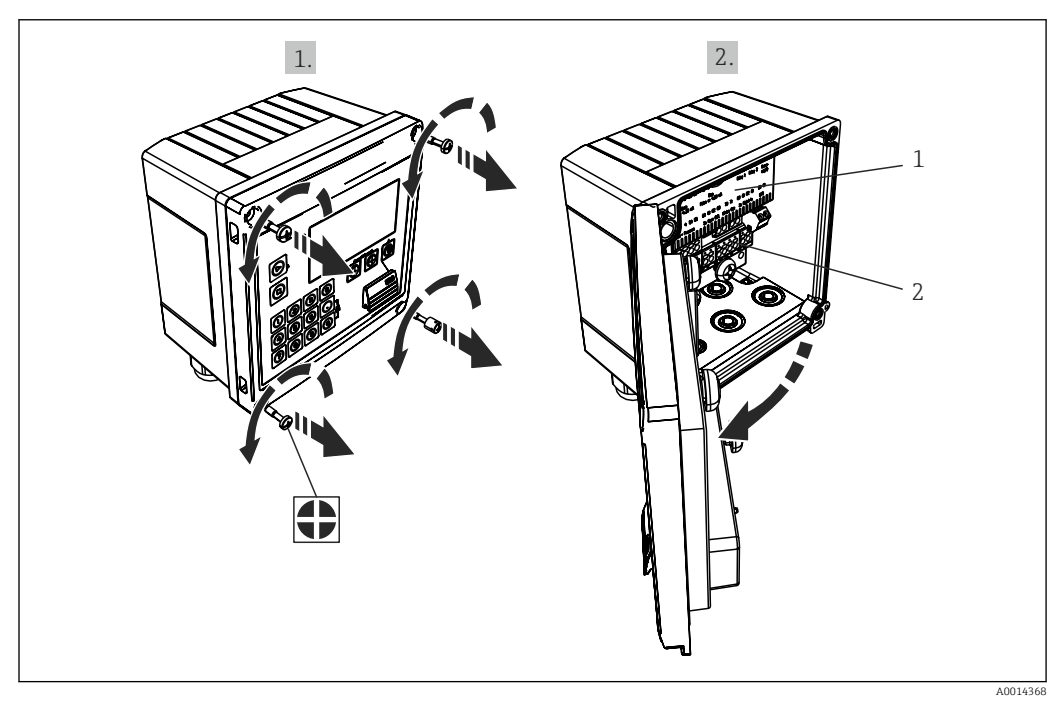

- 🛃 14 Gehäuse des Geräts öffnen
- Beschriftung Klemmenbelegung Anschlussklemmen 1
- 2

# 5.3 Anschluss der Sensoren

### 5.3.1 Durchfluss

Durchflusssensoren mit externer Versorgung

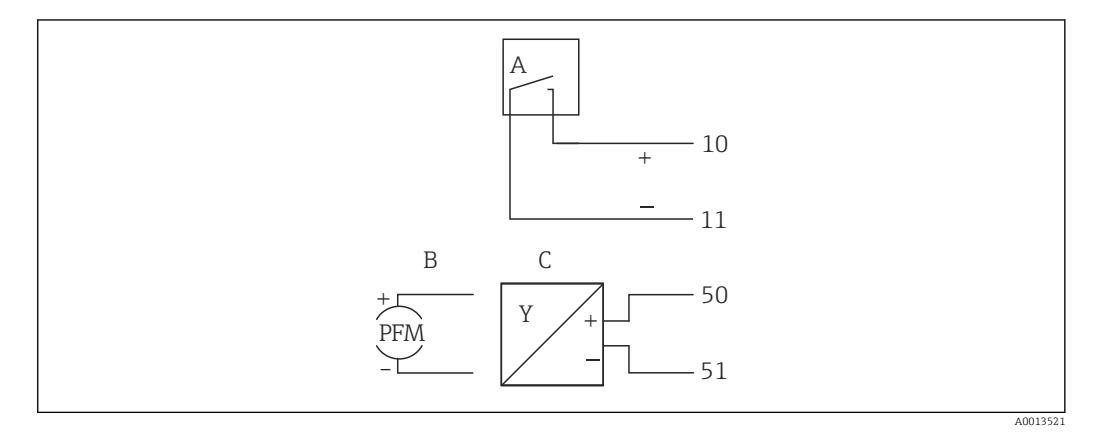

- 15 Anschluss eines Durchfluss-Sensors
- A Spannungsimpulse oder Kontaktgeber einschließlich EN 1434 Typ IB, IC, ID, IE
- B Stromimpulse
- C 0/4...20 mA Signal

### Durchflusssensoren mit Versorgung über den Batch Controller

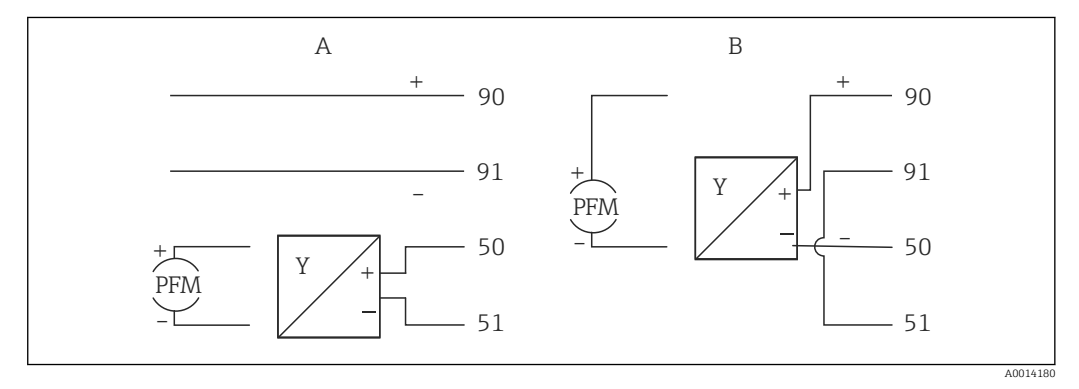

- I6 Anschluss aktiver Durchflusssensoren
- A 4-Leiter-Sensor
- B 2-Leiter-Sensor

### Einstellungen für Durchflusssensoren mit Impulsausgang

Der Eingang für Spannungsimpulse und Kontaktgeber ist in unterschiedliche Typen gemäß EN1434 unterteilt und stellt eine Versorgung für Schaltkontakte bereit.

| Impuls-Ausgang des<br>Flow-Sensors | Einstellung am Rx33                         | Elektrischer Anschluss                                                                                                    | Bemerkung                                                                                                    |
|------------------------------------|---------------------------------------------|----------------------------------------------------------------------------------------------------|----------------------------------------------------------------------------------------------------|
| Mechanischer Kontakt               | Impuls ID/IE bis 25 Hz                      | A Geber<br>B Rx33                                                                                                    | Es kann auch "Impuls<br>IB/IC+U" bis 25 Hz<br>gewählt werden. Dann<br>fließt ein niedrigerer<br>Strom über den Kontakt<br>(ca. 0,05 mA statt ca.<br>9 mA). Vorteil: weniger<br>Leistung, Nachteil: gerin-<br>gere Störfestigkeit. |
| Open Collector (NPN)               | Impuls ID/IE bis 25 Hz<br>oder bis 12,5 kHz | A Geber<br>B Rx33                                                                                                    | Es kann auch "Impuls<br>IB/IC+U" gewählt werden.<br>Dann fließt ein niedrig-<br>erer Strom über den<br>Transistor (ca. 0,05 mA<br>statt ca. 9 mA). Vorteil:<br>weniger Leistung, Nach-<br>teil: geringere Störfestig-<br>keit.    |
| Aktive Spannung                    | Impuls IB/IC+U                              | A + 10 B<br>11 A<br>A0015356                                                                                                    | Die Schaltschwelle liegt<br>zwischen 1 V und 2 V                                                                                                    |
| Aktiver Strom                      | Impuls I                                    | $B Rx33$ $A \qquad \qquad \qquad \qquad \qquad \qquad \qquad \qquad \qquad \qquad \qquad \qquad \qquad \qquad \qquad \qquad \qquad \qquad \qquad$ | Die Schaltschwelle liegt<br>zwischen 8 mA und<br>13 mA                                                                                                    |
| Namur-Geber (nach<br>EN60947-5-6)  | Impuls ID/IE bis 25 Hz<br>oder bis 12,5 kHz | $A \qquad + \qquad + \qquad + \qquad + \qquad + \qquad + \qquad + \qquad + \qquad + \qquad $                                                      | Es wird nicht auf Kurz-<br>schluss oder Unterbre-<br>chung überwacht.                                                                                                    |

### 5.3.2 Temperatur

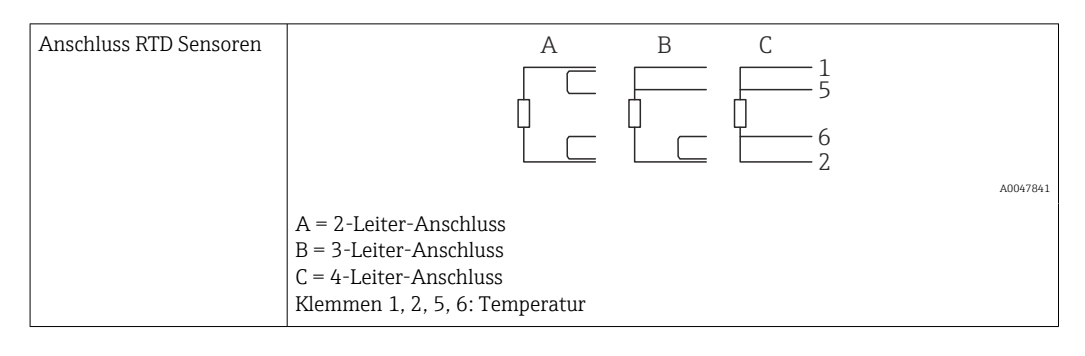

| Anschluss Temperatur-<br>transmitter | + <u>A</u> 90                                                                                                    | В                         |          |
|--------------------------------------|----------------------------------------------------------------------------------------------------|---------------------------|----------|
|                                      |                                                                                                    | + 52<br>53                | A0047822 |
|                                      | A = ohne externe Versorgung des Transm<br>B = mit externer Versorgung des Transm<br>Klemmen 90, 91: Messumformerspeisur<br>Klemmen 52, 53: Temperatureingang | mitters,<br>nitters<br>1g |          |

Zur Gewährleistung höchster Genauigkeiten ist die Verwendung des RTD 4-Leiteranschluss empfohlen, da hierdurch Messungenauigkeiten durch Einbauort der Fühler oder Leitungslänge der Anschlusskabel kompensiert werden.

### 5.3.3 Dichte

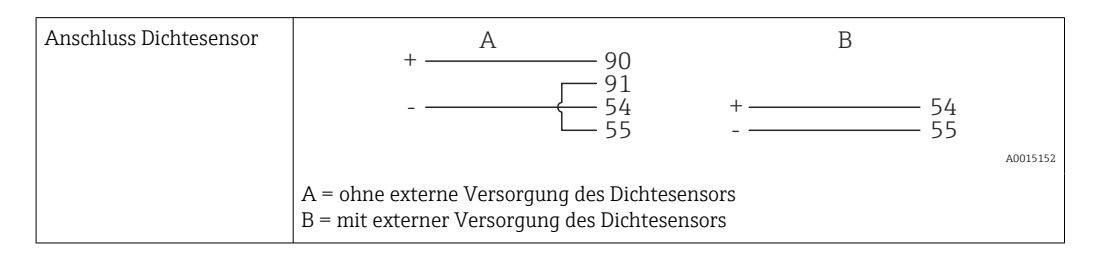

# 5.4 Ausgänge

# 5.4.1 Analogausgang (aktiv)

Dieser Ausgang kann entweder als 0/4 ... 20 mA Stromausgang oder als Spannungsimpulsausgang verwendet werden. Der Ausgang ist galvanisch getrennt. Klemmenbelegung,  $\rightarrow \cong 15$ .

# 5.4.2 Impulsausgang (aktiv)

Spannungs-Pegel:

- 0 ... 2 V entspricht Low-Pegel
- 15 ... 20 V entspricht High-Pegel

Maximaler Ausgangsstrom: 22 mA

# 5.4.3 Open Collector Ausgang

Die beiden Digitalausgänge können als Status- oder Impulsausgänge verwendet werden. Auswahl unter Menü Setup  $\rightarrow$  Erweitertes Setup bzw. Experte  $\rightarrow$  Ausgänge  $\rightarrow$  Open Collector

# 5.5 Kommunikation

Die USB Schnittstelle ist immer aktiv und kann unabhängig von weiteren Schnittstellen genutzt werden. Der parallele Betrieb mehrerer optionaler Schnittstellen, z.B. Feldbus und Ethernet, ist nicht möglich!

# 5.5.1 Ethernet TCP/IP (optional)

Die Ethernet-Schnittstelle ist galvanisch getrennt (Prüfspannung: 500 V). Zum Anschluss der Ethernet- Schnittstelle kann eine Standard Patch Leitung (z. B. CAT5E) verwendet werden. Dafür ist eine besondere Kabelverschraubung vorgesehen, die es erlaubt, vorkonfektionierte Kabel durch das Gehäuse zu führen. Über die Ethernet-Schnittstelle kann das Gerät mit einem Hub, Switch oder direkt mit Geräten in Büroumgebung verbunden werden.

- Standard: 10/100 Base-T/TX (IEEE 802.3)
- Buchse: RJ-45
- Max. Leitungslänge: 100 m

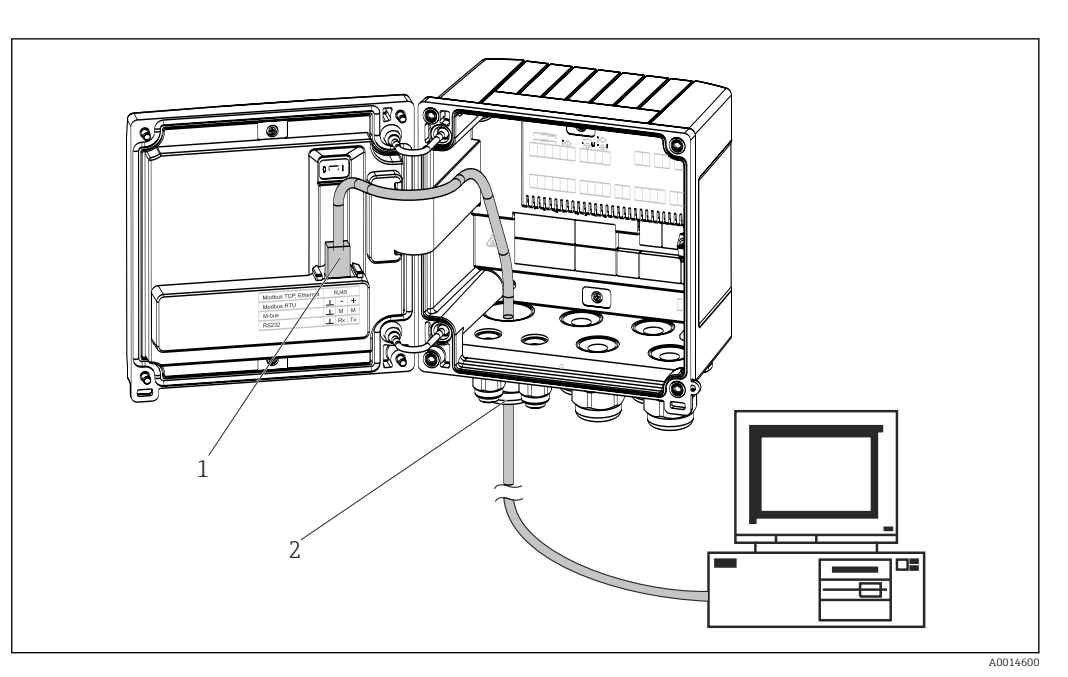

- 🖻 17 Anschluss Ethernet TCP/IP, Modbus TCP
- 1 Ethernet, RJ45
- 2 Kabeleinführung für Ethernetkabel

### 5.5.2 Modbus TCP (optional)

Die Modbus TCP Schnittstelle dient der Anbindung an übergeordnete Systeme zur Übertragung aller Mess- und Prozesswerte. Physikalisch ist die Modbus TCP Schnittstelle identisch mit der Ethernet Schnittstelle  $\rightarrow \blacksquare 17$ ,  $\blacksquare 21$ 

### 5.5.3 Modbus RTU (optional)

Die Modbus RTU (RS-485) Schnittstelle ist galvanisch getrennt (Prüfspannung: 500 V) und dient der Anbindung an übergeordnete Systeme zur Übertragung aller Mess- und Prozesswerte. Der Anschluss erfolgt über eine 3 polige steckbare Klemme im Gehäusedeckel.

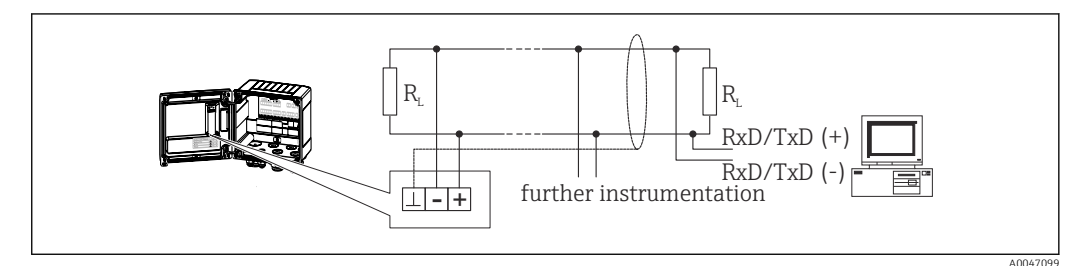

<sup>18</sup> Anschluss Modbus RTU

### 5.5.4 Druckerschnittstelle / RS232 (optional)

Die Drucker-/RS232 Schnittstelle ist galvanisch getrennt (Prüfspannung: 500 V) und dient dem Anschluss eines Druckers. Der Anschluss erfolgt über eine 3 polige steckbare Klemme im Gehäusedeckel.

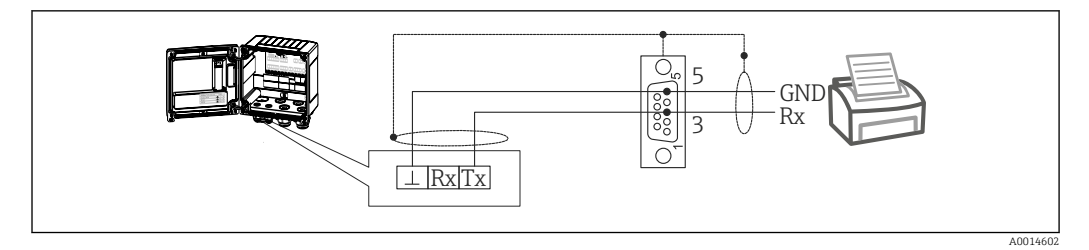

In Anschluss Drucker über RS232

Folgende Drucker wurden mit dem Batch Controller getestet: Thermo Einbaudrucker GeBE MULDE Mini

# 5.6 Anschlusskontrolle

Führen Sie nach der elektrischen Installation des Gerätes folgende Kontrollen durch:

| Gerätezustand und -spezifikationen                                             | Hinweise                                                                                  |
|--------------------------------------------------------------------------------|-------------------------------------------------------------------------------------------|
| Sind Gerät oder Kabel beschädigt (Sichtkontrolle)?                             | -                                                                                         |
| Elektrischer Anschluss                                                         | Hinweise                                                                                  |
| Stimmt die Versorgungsspannung mit den Angaben auf dem<br>Typenschild überein? | 100 230 V AC/DC (±10 %) (50/60 Hz)<br>24 V DC (-50 % / +75 %)<br>24 V AC (±50 %) 50/60 Hz |
| Sind die montierten Kabel von Zug entlastet?                                   | -                                                                                         |
| Sind Hilfsenergie- und Signalkabel korrekt angeschlossen?                      | siehe Anschlussschema am Gehäuse                                                          |

# 6 Bedienungsmöglichkeiten

# 6.1 Allgemeine Hinweise zur Bedienung

Der Batch Controller kann über Bedientasten oder mit Hilfe der Bediensoftware "Field-Care" parametriert werden.

Die Bediensoftware inklusive Schnittstellenkabel ist als Bestelloption erhältlich, d.h. nicht Grundbestandteil des Lieferumfangs.

Die Parametrierung ist gesperrt, wenn das Gerät durch Verriegelungsschalter  $\rightarrow \cong 24$  oder Benutzercode verriegelt ist.

# 6.2 Anzeige und Bedienelemente

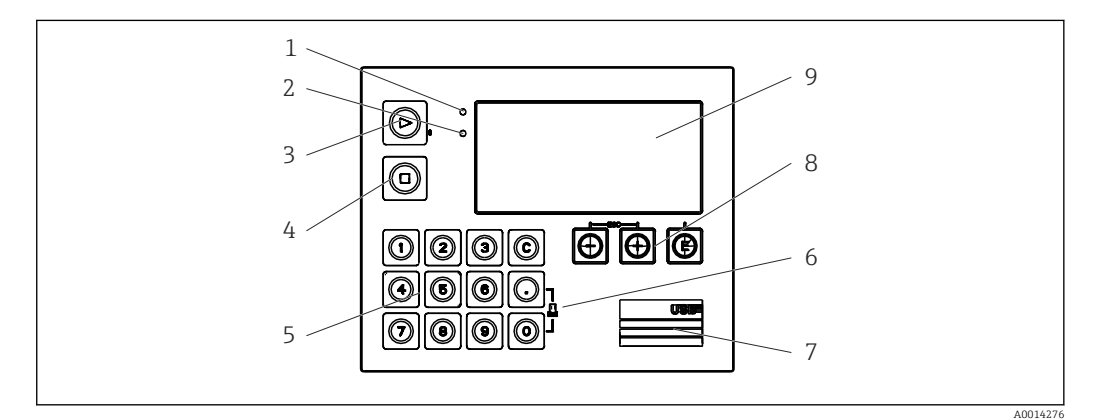

20 Anzeige- und Bedienelemente des Gerätes

- 1 LED grün, "Betrieb"
- 2 LED rot, "Störmeldung"
- 3 Start (Funktionstaste)
- 4 Stopp (Funktionstaste)
- 5 Zehnertastatur (Funktionstaste)
- 6 Ausdruck starten (Funktionstaste)
- 7 USB Anschluss zur Parametrierung (Schnittstelle)
- 8 -, +, E (Bedientasten)
- 9 160x80 DOT-Matrix Display (Anzeige)

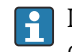

LED grün bei Spannung, LED rot bei Alarm/Fehler. Grüne LED leuchtet immer, sobald das Gerät versorgt wird.

Langsames blinken der roten LED (ca. 0,5 Hz): Das Gerät wurde in den Bootloadermodus gesetzt.

Schnelles Blinken der roten LED (ca. 2 Hz): Im Normalbetrieb: Wartungsbedarf. Während Firmware-Update: Datenübertragung aktiv.

Dauerndes Leuchten der roten LED: Gerätefehler.

### 6.2.1 Bedienelemente

### 3 Bedientasten, "-", "+", "E"

Funktion Esc/Zurück: gleichzeitig "-" und "+" drücken. Funktion Enter / Eingabe bestätigen: "E" drücken

RA33

### 14 Funktionstasten

Funktion Start / Stopp: Durch einen Druck auf "Start" startet einen Abfüllvorgang. Durch einen Druck auf "Stopp" kann der laufende Batch pausiert werden. Ein erneuter Druck auf "Stopp" bricht den Batch ab, ein erneuter Druck auf "Start" nimmt den Batchdurchlauf wieder auf.

Funktion C: Ein Druck auf "C" bei gestopptem Batch setzt die Zähler im Display auf ihre Ausgangswerte zurück.

Funktion Druck: "0" und "." gleichzeitig drücken, um einen Ausdruck des letzten Batchdurchlaufs anzustoßen. Für diese Funktionalität muss die Option "RS232 Druckerschnittstelle" erworben werden.

#### Verriegelungsschalter

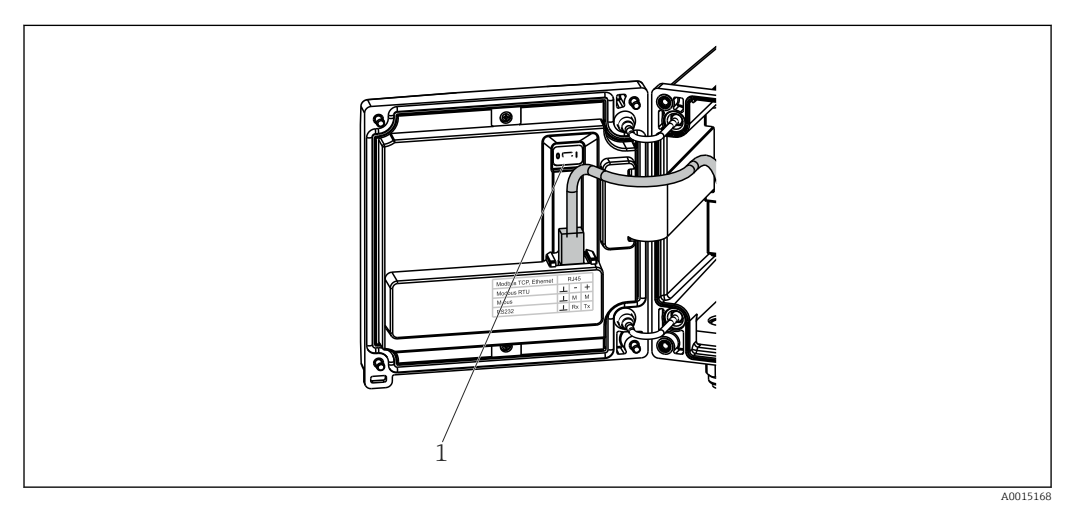

■ 21 Verriegelungsschalter

1

Verriegelungsschalter auf der Rückseite des Gehäusedeckels

### 6.2.2 Funktion Vorwahlzählereingabe

Ein Vorwahlzähler kann jederzeit eingegeben werden. Dies kann entweder im Menü **Anzeige** geschehen, oder durch Druck einer der Tasten 0..9 oder Komma. Dabei spielt es keine Rolle, ob gerade ein Abfüllvorgang aktiv ist oder nicht. Der neue Vorwahlzählerwert wird zum Start des nächsten Abfüllvorgangs herangezogen.

Ist der Vorwahlzähler in einer Anzeigegruppe enthalten, wird dort immer der für den aktuellen Batch gültige Wert des Vorwahlzählers dargestellt. Wird der Wert bei gestopptem Abfüllvorgang geändert, wird der neue Wert sofort in der Anzeige dargestellt. Falls der Wert jedoch während einer aktiven Abfüllung geändert wird, wird der alte Wert des Vorwahlzählers, der jedoch für die aktuelle Abfüllung noch gültig ist, solange angezeigt, bis diese Abfüllung beendet ist. Direkt danach wird dann der neue, für die nächste Abfüllung gültige, Wert angezeigt.

A0047513

### 6.2.3 Anzeige

|               | 1                                 | 2              |                     |
|---------------|-----------------------------------|----------------|---------------------|
| Group 1       |                                   | Group 2        | Þ                   |
| Flow<br>Temp. | <b>0,0</b> m³∕h<br><b>45,3</b> °C | Flow<br>ΣV (i) | 10,8 m³∕h<br>2,7 m³ |
| PSC           | <b>4,3</b> m³                     | PSC            | <b>4,3</b> m³       |

22 Anzeige des Batch Controllers (beispielhaft)

1 Anzeige Gruppe 1, kein Batch aktiv. Durchfluss, Temperatur, Vorwahlzähler

2 Anzeige Gruppe 2, Batch aktiv. Durchfluss, Volumenzähler, Vorwahlzähler

### 6.2.4 Bediensoftware "FieldCare Device Setup"

Für die Konfiguration des Gerätes über die Software FieldCare Device Setup verbinden Sie das Gerät über die USB Schnittstelle mit Ihrem PC.

#### Verbindungsaufbau

1. FieldCare starten.

- 2. Gerät über USB mit dem PC verbinden.
- 3. Projekt erzeugen über Menü Datei/Neu.
- 4. Kommunikations DTM auswählen (CDI Communication USB).
- 5. Gerät hinzufügen EngyCal RA33.

6. Verbindungsaufbau anklicken.

7. Parametrierung starten.

Die weitere Parametrierung des Gerätes führen Sie dann anhand dieser Geräte-Betriebsanleitung durch. Das gesamte Setup-Menü, also alle in dieser Betriebsanleitung aufgeführten Parameter finden Sie ebenfalls in FieldCare Device Setup vor.

#### HINWEIS

#### Undefiniertes Schalten von Ausgängen und Relais

 Während der Parametrierung mit FieldCare kann das Gerät undefinierte Zustände annehmen! Dies kann das undefinierte Schalten von Ausgängen und Relais zur Folge haben.

# 6.3 Bedienmatrix

Eine vollständige Übersicht der Bedienmatrix inkl. aller einstellbaren Parameter finden Sie im Anhang,  $\rightarrow \square 75$ .

| Sprache/Language       | Auswahlliste mit allen verfügbaren Bediensprachen. Wählen Sie die Sprache des Geräts.                                                                                                    |
|------------------------|----------------------------------------------------------------------------------------------------|
|                        |                                                                                                    |
| Menü Anzeige / Betrieb | <ul> <li>Auswahl der Gruppe für die Anzeige (automatischer Wechsel oder feste Anzeigegruppe)</li> <li>Einstellung Display Helligkeit und Kontrast</li> <li>Anzeigen der gespeicherten Auswertungen und Batchprotokolle</li> <li>Vorwahlzählereingabe</li> <li>Rezeptauswahl</li> </ul> |

| Menü Setup | In diesem Setup sind die Parameter zur Schnellinbetriebnahme<br>des Geräts einstellbar. Im erweiterten Setup finden sich alle<br>wesentlichen Parameter zu Einstellung der Gerätefunktion. |                                                       |  |
|------------|----------------------------------------------------------------------------------------------------|-------------------------------------------------------|--|
|            | <ul> <li>Einheiten</li> </ul>                                                                                                    | Parameter zur Schnellinbet-                           |  |
|            | <ul> <li>Signaltyp</li> </ul>                                                                                                    | riebnahme                                             |  |
|            | <ul> <li>Impulswertigkeit, Wert</li> </ul>                                                                                                    |                                                       |  |
|            | (bei Signaltyp Impuls)                                                                                                    |                                                       |  |
|            | oder                                                                                                    |                                                       |  |
|            | <ul> <li>Anfang Messbereich (bei</li> </ul>                                                                                                    |                                                       |  |
|            | Signaltyp Strom)                                                                                                    |                                                       |  |
|            | <ul> <li>Ende Messbereich (bei</li> </ul>                                                                                                    |                                                       |  |
|            | Signaltyp Strom)                                                                                                    |                                                       |  |
|            | <ul> <li>Einheit</li> </ul>                                                                                                    |                                                       |  |
|            | <ul> <li>Einheit Zähler</li> </ul>                                                                                                    |                                                       |  |
|            | <ul> <li>Datum und Uhrzeit</li> </ul>                                                                                                    |                                                       |  |
|            | Erweitertes Setup (Einstellungen<br>Grundbetrieb des Gerätes sind)                                                                                                    | stellungen, die nicht essenziell für den<br>ses sind) |  |
|            | Über "Experte" können spezielle Einstellungen vorgenommen werden.                                                                                                    |                                                       |  |

| Menü Diagnose | Geräteinformationen und Servicefunktionen für den schnellen<br>Gerätecheck.                                                                              |
|---------------|----------------------------------------------------------------------------------------------------|
|               | <ul> <li>Diagnosemeldungen und -liste</li> <li>Ereignis-Logbuch</li> <li>Geräteinformationen</li> <li>Simulation</li> <li>Messwerte, Ausgänge</li> </ul> |

| Menü Experte | Das Expertenmenü bietet Zugriff auf alle Bedienpositionen des Geräts, inklusive Feintuning und Servicefunktionen.                                                                                                    |
|--------------|----------------------------------------------------------------------------------------------------|
|              | <ul> <li>Direktsprung in Parameter über Direct Access (nur am<br/>Gerät)</li> <li>Servicecode zur Anzeige von Serviceparametern (nur über<br/>PC-Bediensoftware)</li> <li>System(-einstellungen)</li> <li>Eingänge</li> <li>Ausgänge</li> <li>Applikation</li> <li>Diagnose</li> </ul> |

# 7 Inbetriebnahme

Vergewissern Sie sich, dass alle Abschlusskontrollen durchgeführt wurden, bevor Sie Ihr Gerät in Betrieb nehmen:

- Siehe Kap. 'Einbaukontrolle',  $\rightarrow \square 14$ .
- Checkliste Kap. 'Anschlusskontrolle',  $\rightarrow \cong 22$ .

Nach Anlegen der Betriebsspannung leuchtet das Display und die grüne LED. Das Gerät ist nun betriebsbereit und kann über die Bedientasten oder die Parametriersoftware "Field-Care" konfiguriert werden  $\rightarrow \cong 25$ .

Entfernen Sie die Schutzfolie vom Gerät, da sonst die Ablesbarkeit des Display eingeschränkt ist.

# 7.1 Schnellinbetriebnahme

Zur schnellen Inbetriebnahme der "standardmäßigen" Batch Controller Anwendung müssen nur wenige Bedienparameter im Menü **Setup** eingegeben werden.

#### Voraussetzungen für die Schnellinbetriebnahme:

RTD Temperatursensor 4 Leiter Direktanschluss

Menü/Setup

- Einheiten: Auswahl Einheitentyp (SI/US)
- Signaltyp: Signaltyp für Durchfluss wählen (Impuls oder Strom)
- Einheit: Auswahl Durchflusseinheit
- Einheit Zähler: Einheit Durchflusszähler festlegen, z.B. m<sup>3</sup>, kg
- Impulswertigkeit, Wert: Eingabe Einheit und Wert der Impulswertigkeit des Durchflussgebers (für Signaltyp Impuls)
- Anfang Messbereich und Ende Messbereich (bei Signaltyp Strom)
- Datum/Zeit: Datum und Uhrzeit einstellen

Das Gerät ist nun betriebsbereit für die Steuerung von Abfüllungen.

Die Einstellung der Gerätefunktionalitäten, wie z.B. Datenlogging, Tariffunktion, Busanbindung sowie die Skalierung von Stromeingängen für Durchfluss oder Temperatur erfolgt im Menü **Erweitertes Setup**  $\rightarrow \textcircled{B}$  36 bzw. im Menü **Experte**.

# 7.2 Anwendungen

Das Gerät eignet sich für die automatische Steuerung von langsamen Abfüllprozesse, die länger als 10 Sekunden dauern.

Nachfolgend sind die Anwendungsmöglichkeiten inklusive Kurzanleitungen zu den jeweiligen Geräteeinstellungen erläutert.

Das Gerät kann für folgende Anwendungen eingesetzt werden

- Batch Controller mit Durchflussmessung und 1-stufiger Abfüllung, → 🗎 28
- Batch Controller mit Durchflussmessung und 2-stufiger Abfüllung,  $\rightarrow \square 29$
- Batch Controller mit API Temperaturkompensation,  $\rightarrow$  🗎 30
- Batch Controller mit API Temperatur-/Dichtekompensation,  $\rightarrow \implies 31$
- Batch Controller mit Masseberechnung,  $\rightarrow \cong 33$
- Batch Controller mit Volumenberechnung,  $\rightarrow$  🗎 34
- Manuelle Abfüllung,  $\rightarrow \cong 35$

### 7.2.1 Batch Controller mit Durchflussmessung und 1-stufiger Abfüllung

Diese Applikation beschreibt die Standardanwendung des Batch Controllers RA33. In dieser Applikation ist er als Dosiergerät dargestellt. Der Durchfluss wird erfasst und das Ventil wird so gesteuert, dass eine genaue Abfüllung der gewünschten Menge erreicht wird.

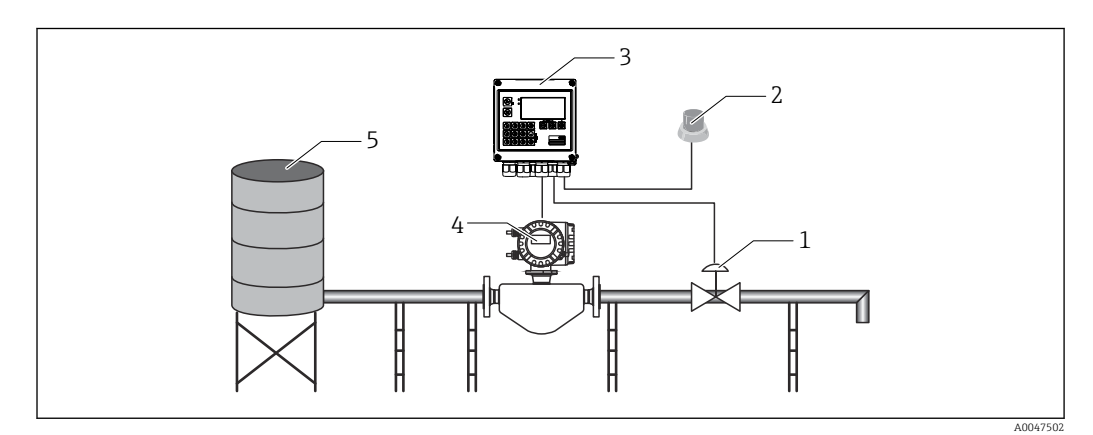

23 Batch Controller mit Durchflussmessung und 1-stufiger Abfüllung

- 1 Ventil
- 2 Start Knopf
- 3 Batch Controller
- 4 Durchflussmessgerät
- 5 Vorratstank

#### Eingangssignale:

Durchfluss (Impulseingang oder Stromeingang)

#### Ausgangssignale:

Ventilsteuerung (Relais oder Open Collector)

### Erforderliche Einstellungen:

- Durchflusseingang: Impulswertigkeit oder Messbereich des 0/4...20 mA Eingangs eingeben.
- Ventilsteuerung: Auswahl der Füllstufen auf 1-stufig setzen. Gewählten Ausgang zur Füllstufensteuerung zuweisen.

#### 3. Vorwahlzähler:

Vor dem ersten Start eines Batches muss ein Vorwahlzähler eingegeben werden  $\rightarrow \cong 24$ , ansonsten kann kein Batch gestartet werden. Der Vorwahlzähler definiert die Menge, die der Batch Controller RA33 möglichst genau abfüllt. Der zuletzt verwendete Vorwahlzähler wird im Gerät gespeichert und solange für neue Abfüllungen herangezogen, bis der Wert des Vorwahlzählers geändert wird.

4. Nachlaufmengenkorrektur:

Bei erster Verwendung der automatischen Nachlaufmengenkorrektur des Batch Controllers RA33 muss die Nachlaufmenge erst angelernt werden. Die Nachlaufmenge beschreibt dabei die Menge, die nach dem Schalten des Steuerausgangs noch fließt, bis kein Durchfluss mehr erfasst werden kann. Dies beinhaltet demnach u.a. Schaltverzögerung und Ventilschließzeit. Der Batch Controller versucht den Schaltausgang um diese Menge zu korrigieren um ein möglichst genaues Abfüllergebnis zu erzielen. Um die Mehrmenge bei diesen ersten Durchläufen möglichst gering zu halten, empfiehlt es sich, einen Wert für die manuelle Nachlaufmenge einzutragen und das Gerät mit kleineren Testmengen anzulernen, da mit Überläufen zu rechnen ist.

#### Anzeigegrößen:

Vorwahlzähler, Batchzähler, Durchfluss, Tages-, Monats-, Jahres-, Gesamtzähler für abgefüllte Menge, Anzahl der Batches.

### 7.2.2 Batch Controller mit Durchflussmessung und 2-stufiger Abfüllung

Diese Applikation beschreibt die Standardanwendung des Batch Controllers. Hier ist die zweistufige Abfüllung mit zwei Ventilen beschrieben. Dabei wird ein Ventil mit höherem Durchfluss und ein weiteres mit geringerem zum Dosieren genutzt. Das Ventil mit höherem Durchfluss wird dabei zu schnelleren Abfüllung verwendet und früher geschlossen, um mit dem zweiten genauer zu Dosieren.

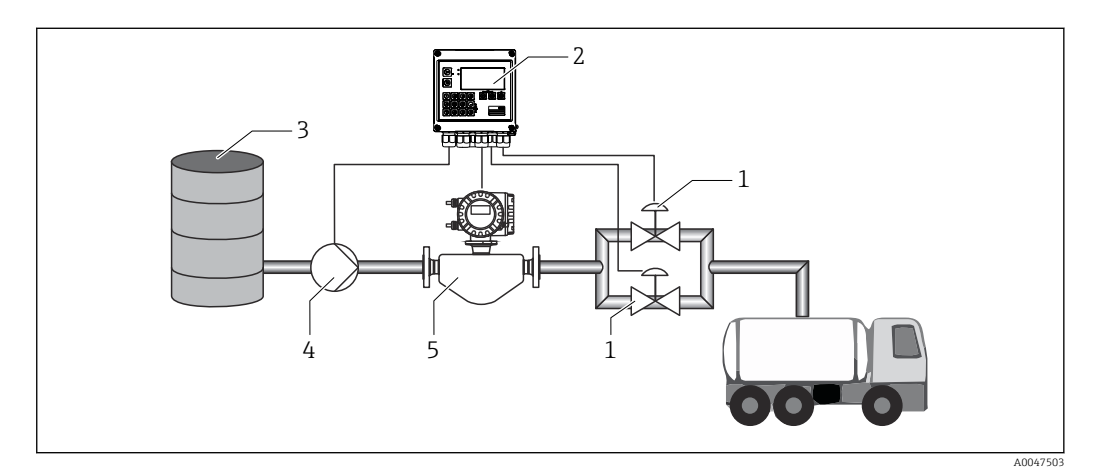

24 Batch Controller mit Durchflussmessung und 2-stufiger Abfüllung

- 1 Ventile
- 2 Batch Controller
- 3 Vorratstank
- 4 Pumpe
- 5 Durchflussmessgerät

#### Eingangssignale:

Durchfluss (Impulseingang oder Stromeingang)

#### Ausgangssignale:

Ventilsteuerung (Relais oder Open Collector)

Ansteuerung der Pumpe (Analogausgang, Relais oder Open Collector)

#### Erforderliche Einstellungen:

- Durchflusseingang: Impulswertigkeit oder Messbereich des 0/4 ... 20 mA Eingangs eingeben.
- 2. Ventilsteuerung:

Auswahl der Füllstufen auf 2-stufig setzen. Gewählte Ausgänge zur Füllstufensteuerung zuweisen.

#### Anzeigegrößen:

Vorwahlzähler, Batchzähler, Durchfluss, Tages-, Monats-, Jahres-, Gesamtzähler für abgefüllte Menge, Anzahl der Batches.

#### Sonstige Hinweise:

- Vor dem ersten Start eines Batches muss ein Vorwahlzähler eingegeben werden
   → 
   <sup>(2)</sup> 24, ansonsten kann ein Batch nicht gestartet werden. Danach wird der letzte verwendete Vorwahlzähler im Gerät vorgehalten.
- Um die Nachlaufmenge beim ersten Durchlauf trotz eventueller automatischer Nachlaufmengenkorrektur, welche eine erste Messung benötigt, möglichst gering zu halten, empfiehlt es sich, einen gemessenen Wert als manuelle Nachlaufmengenkorrektur einzutragen oder das Gerät mit einer kleinen Testmenge anzulernen.

### 7.2.3 Batch Controller mit API Temperaturkompensation

Diese Anwendung beschreibt die Verwendung des Batch Controllers mit Mineralölen und Volumenkorrektur. Die Volumenkorrektur kann mit einer Temperaturmessung allein, oder mit einer Temperatur- und Dichtemessung durchgeführt werden. Im ersten Anwendungsbeispiel wird die Messung über alleinige Temperaturkompensation beschrieben. Die Volumenkorrektur kann mit jeder Durchflusseinheit (Volumen- bzw. Massedurchfluss) erfolgen.

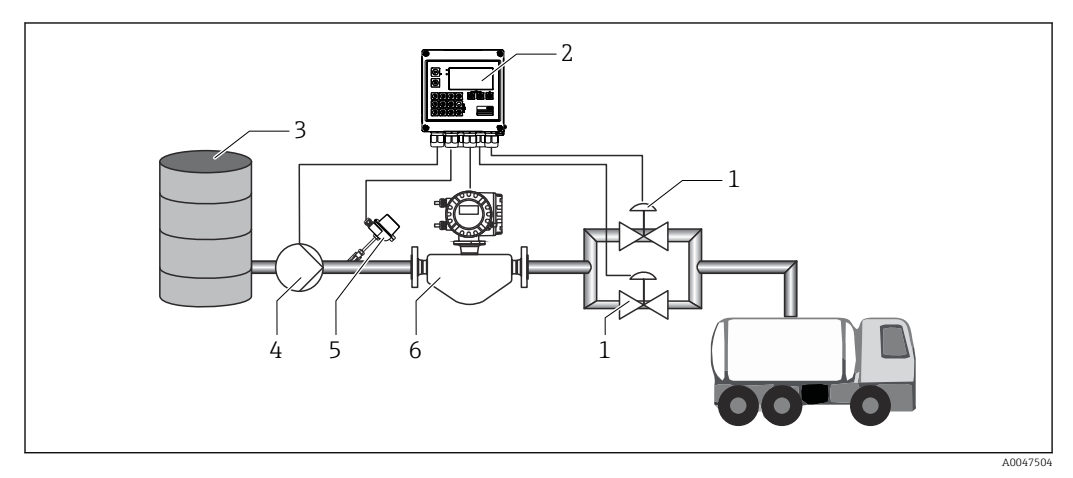

25 Batch Controller mit Durchflussmessung, Temperaturkompensation und 2-stufiger Abfüllung

- 1 Ventile
- 2 Batch Controller
- 3 Vorratstank
- 4 Pumpe
- 5 Temperatursensor
- 6 Durchflussmessgerät

#### Eingangssignale:

Durchfluss (Impulseingang oder Stromeingang)

Temperatur (RTD- oder Stromeingang)

#### Ausgangssignale:

Ventilsteuerung (Relais oder Open Collector)

Ansteuerung der Pumpe (Analogausgang, Relais oder Open Collector)

#### Erforderliche Einstellungen:

- Durchflusseingang: Impulswertigkeit oder Messbereich des 0/4...20 mA Eingangs eingeben.
- 2. Temperatureingang: RTD Typ und Temperaturbereich wählen oder Temperaturmessbereich für den

4 ... 20 mA Eingang eingeben.

- 3. Produktgruppe des Mineralöls auswählen.
- Typ der Dichtemessung auswählen:
   Da die Dichte nicht gemessen wird, muss der Parameter "Betriebsdichte" auf "berechnet" gesetzt werden.
- 5. Referenzdichte auswählen:

Als Referenzdichte müssen die Referenzbedingungen des korrigierten Volumens bestimmt werden. Hierbei sind die Volumen bei 15 °C, 20 °C und 60°F auswählbar.

6. Referenzdichte Wert:

Zusätzlich zu den Referenzbedingungen muss hier der tatsächliche Dichtewert des Mediums bei den gewählten Referenzbedingungen angegeben werden.

7. Druck:

Bei abweichendem relativen Druck muss hier ein Druck angegeben werden, bei dem der Durchfluss gemessen wird.

8. Ventilsteuerung:

Auswahl der Füllstufen auf 2-stufig setzen. Gewählten Ausgang zur Füllstufensteuerung zuweisen.

#### Anzeigegrößen:

Vorwahlzähler (korrigiertes Volumen), Batchzähler (korrigiertes Volumen), Volumendurchfluss, Tages-, Monats-, Jahres-, Gesamtzähler für abgefüllte Menge, Anzahl der Batches.

#### Sonstige Hinweise:

Der Druck wird relativ zur Umgebung eingegeben. Da die Auswirkungen des Drucks bei Flüssigkeiten sehr gering sind, genügt es aus Effizienzgründen einen Wert vorzugeben, anstatt ihn zu messen.

### 7.2.4 Batch Controller mit API Temperatur-/Dichtekompensation

Diese Anwendung beschreibt die Verwendung des Batch Controllers mit Mineralölen und Volumenkorrektur. Die zweite Applikation der Volumenkorrektur beschreibt die Korrektur über je eine Temperatur- und Dichtemessung. Die Volumenkorrektur kann mit jeder Durchflusseinheit (Volumen- bzw. Massedurchfluss) erfolgen.

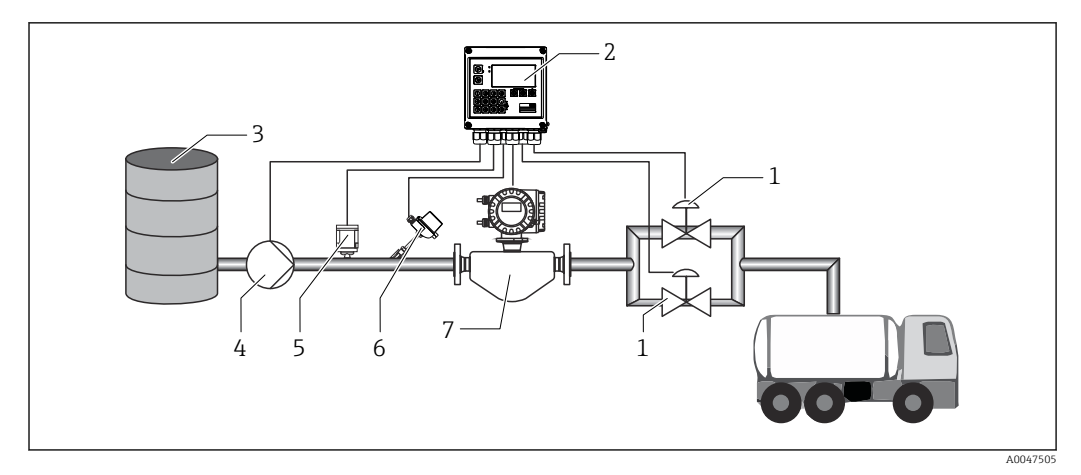

E 26 Batch Controller mit Durchflussmessung, Temperaturkompensation, Dichtekompensation und 2-stufiger Abfüllung

- 1 Ventile
- 2 Batch Controller
- 3 Vorratstank
- 4 Pumpe
- 5 Dichtesensor
- 6 Temperatursensor
- 7 Durchflussmessgerät

#### Eingangssignale:

Durchfluss (Impulseingang oder Stromeingang)

Temperatur (RTD- oder Stromeingang)

Dichte (Stromeingang)

#### Ausgangssignale:

Ventilsteuerung (Relais oder Open Collector)

Ansteuerung der Pumpe (Analogausgang, Relais oder Open Collector)

### Erforderliche Einstellungen:

- Durchflusseingang: Impulswertigkeit oder Messbereich des 0/4 ... 20 mA Eingangs eingeben.
- 2. Temperatureingang: RTD Typ und Temperaturbereich wählen oder

RTD Typ und Temperaturbereich wählen oder Temperaturmessbereich für den 4 ... 20 mA Eingang eingeben.

- 3. Produktgruppe des Mineralöls auswählen.
- 4. Typ der Dichtemessung auswählen:
  - Die "Betriebsdichte" wird auf "gemessen" gesetzt, da in diesem Anwendungsbeispiel ein Dichtemessgerät verwendet wird.
- 5. Referenzdichte auswählen:

Als Referenzdichte müssen sie die Referenzbedingungen des korrigierten Volumens bestimmt werden. Hierbei sind die Volumen bei 15 °C, 20 °C und 60 °F auswählbar.

 Ventilsteuerung: Auswahl der Füllstufen auf 2-stufig setzen. Gewählten Ausgang zur Füllstufensteuerung zuweisen.

#### Anzeigegrößen:

Vorwahlzähler (korrigiertes Volumen), Batchzähler (korrigiertes Volumen), Volumendurchfluss, Tages-, Monats-, Jahres-, Gesamtzähler für abgefüllte Menge, Anzahl der Batches.

### 7.2.5 Batch Controller mit Masseberechnung

Zusätzlich zur Volumenkorrektur für Mineralöle kann auch eine Masseberechnung für beliebige Medien angestoßen werden. Wenn diese Funktion aktiviert ist, dann wird das Volumen in Masse umgerechnet und auch Zähler und Vorwahlzähler sind in den gewählten Masseeinheiten verfügbar.

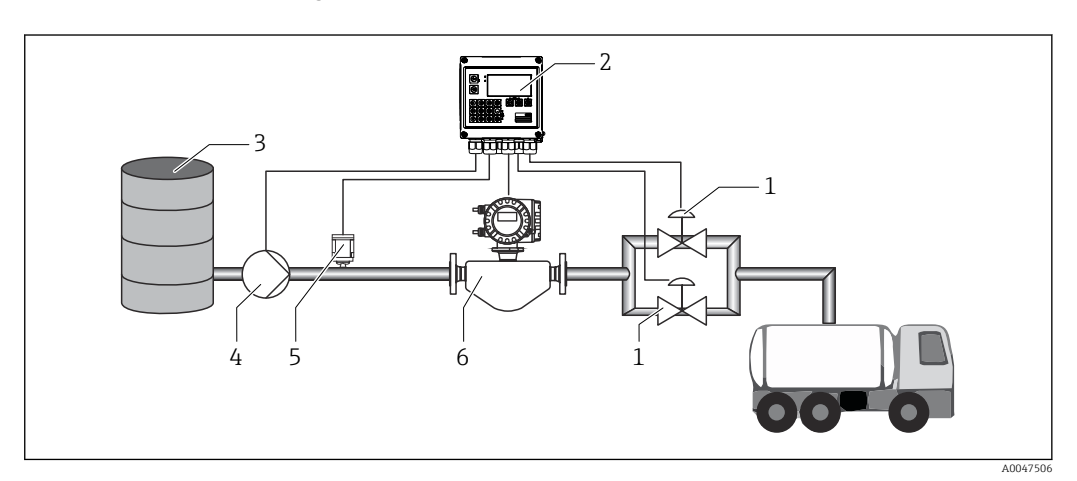

27 Batch Controller mit Masseberechnung

- 1 Ventile
- 2 Batch Controller
- 3 Vorratstank
- 4 Pumpe
- 5 Dichtesensor
- 6 Durchflussmessgerät

#### Eingangssignale:

Durchfluss (Impulseingang oder Stromeingang)

Dichte (Stromeingang)

#### Ausgangssignale:

Ventilsteuerung (Relais oder Open Collector)

Ansteuerung der Pumpe (Analogausgang, Relais oder Open Collector)

#### Erforderliche Einstellungen:

- Durchflusseingang: Impulswertigkeit oder Messbereich des 0/4 ... 20 mA Eingangs eingeben.
- 2. Produktgruppe auf "benutzerdefiniert" stellen.
- Typ der Dichtemessung auswählen:
   Die "Betriebsdichte" wird auf "gemessen" gesetzt, da in diesem Anwendungsbeispiel ein Dichtemessgerät verwendet wird.
- 4. Den Parameter "Ergebnis ist" auf "Masse" setzen, um die Masseberechnung zu aktivieren.
- Ventilsteuerung: Auswahl der Füllstufen auf 2-stufig setzen. Gewählten Ausgang zur Füllstufensteuerung zuweisen.

#### Anzeigegrößen:

Vorwahlzähler (Masse), Batchzähler (Masse), Volumendurchfluss, Tages-, Monats-, Jahresund Gesamtzähler für abgefüllte Menge, Anzahl der Batches.

### 7.2.6 Batch Controller mit Volumenberechnung

Bei Verwendung eines Durchflusssensors zur Massedurchflussmessung kann eine Berechnung des abgefüllten Volumens durchgeführt werden. Voraussetzung ist eine Dichtemessung (alternativ: Vorgabe eines festen Dichtewerts oder Messung der Temperatur und daraus interne Berechnung der Betriebsdichte auf Basis von Referenzbedingung, Referenzdichte und Ausdehnungskoeffizient). Wenn diese Funktion aktiviert ist, dann wird die Masse in Volumen umgerechnet und auch Zähler und Vorwahlzähler sind in den gewählten Volumeneinheiten verfügbar.

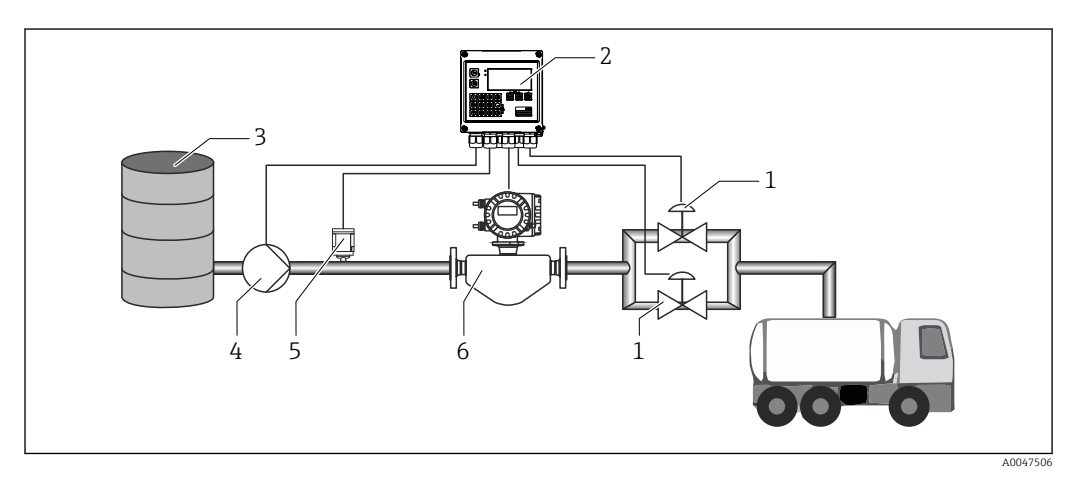

28 Batch Controller mit Masseberechnung

- 1 Ventile
- 2 Batch Controller
- 3 Vorratstank
- 4 Pumpe
- 5 Dichtesensor
- 6 Durchflussmessgerät

#### Eingangssignale:

Durchfluss (Impulseingang oder Stromeingang)

Dichte (Stromeingang)

#### Ausgangssignale:

Ventilsteuerung (Relais oder Open Collector)

Ansteuerung der Pumpe (Analogausgang, Relais oder Open Collector)

#### Erforderliche Einstellungen:

- Durchflusseingang: Impulswertigkeit oder Messbereich des 0/4 ... 20 mA Eingangs eingeben.
- 2. Produktgruppe auf "benutzerdefiniert" stellen.

# Typ der Dichtemessung auswählen: Die "Betriebsdichte" wird auf "gemessen" gesetzt, da in diesem Anwendungsbeispiel ein Dichtemessgerät verwendet wird.

**4.** Den Parameter "Ergebnis ist" auf "Volumen" setzen, um die Volumenberechnung zu aktivieren.

### 5. Ventilsteuerung:

Auswahl der Füllstufen auf 2-stufig setzen. Gewählten Ausgang zur Füllstufensteuerung zuweisen.

#### Anzeigegrößen:

Vorwahlzähler (Volumen), Batchzähler (Volumen), Massedurchfluss, Tages-, Monats-, Jahres-, Gesamtzähler für abgefüllte Menge, Anzahl der Batches.

### 7.2.7 Manuelle Abfüllung

Neben der Abfüllung über zuvor ausgewählte Vorwahlzähler, gibt es auch die Möglichkeit zur Nutzung des Geräts als Volumen- bzw. Massezähler (je nach Art des Durchflusssensors) mit manueller Steuerung. Dies ermöglicht Abfüllungen z.B. auf Sicht oder durch Stoppsignal eines externen Signalgebers.

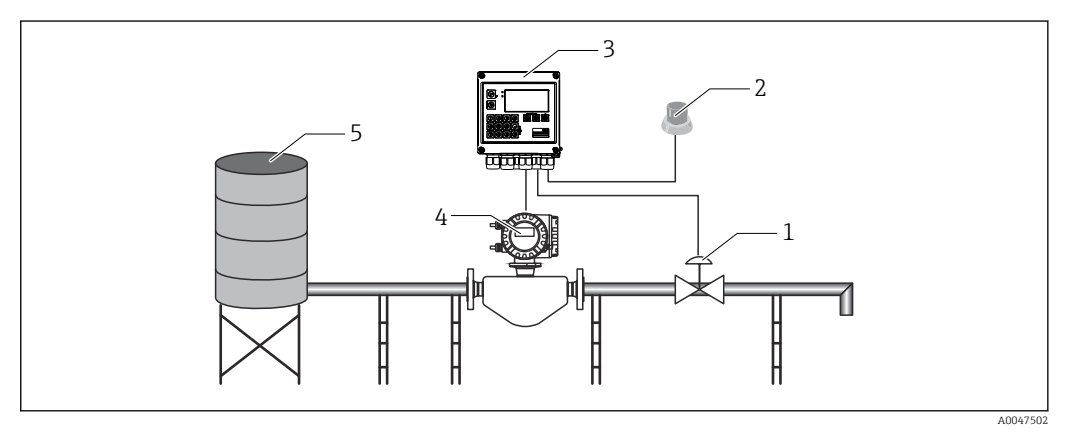

🖻 29 Manuelle Abfüllung mit dem Batch Controller

- 1 Ventil
- 2 Start Knopf
- 3 Batch Controller
- 4 Durchflussmessgerät
- 5 Vorratstank

#### **Eingangssignale:**

Durchfluss (Impulseingang oder Stromeingang)

Remote-Steuerung (Digitaleingang)

#### Ausgangssignale:

Ventilsteuerung (Relais oder Open Collector)

Erforderliche Einstellungen:

- Durchflusseingang: Impulswertigkeit oder Messbereich des 0/4...20 mA Eingangs eingeben.
- 2. Modus des Batch Controllers auf "Manuell" stellen.
- 3. Bei Remote-Steuerung muss den Digitaleingängen eine Start/Stopp-Funktion zugewiesen werden.
- 4. Ventilsteuerung:

Auswahl der Füllstufen auf 1-stufig setzen. Gewählten Ausgang zur Füllstufensteuerung zuweisen.

#### Anzeigegrößen:

Vorwahlzähler, Batchzähler, Durchfluss, Tages-, Monats-, Jahres-, Gesamtzähler für abgefüllte Menge/Masse, Anzahl der Batches.

# 7.3 Einstellung der Basisparameter/Allgemeine Gerätefunktionen

- Eingänge, → 🖺 36
- Applikation,  $\rightarrow \cong 39$
- Datenspeicherung,  $\rightarrow \triangleq 41$
- Zugriffsschutz,  $\rightarrow \square 42$
- Logbücher,  $\rightarrow \textcircled{1}{2}$  42
- Kommunikation/Feldbusse,  $\rightarrow \square 42$

### 7.3.1 Eingänge

#### **Durchfluss - Impulsgeber**

Der Impulseingang kann unterschiedliche Strom- und Spannungsimpulse verarbeiten. Softwareseitig kann auf unterschiedliche Frequenzbereiche umgeschaltet werden:

- Impulse und Frequenzen bis 12,5 kHz
- Impulse und Frequenzen bis 25 Hz (f
  ür prellende Kontakte, max. Prellzeit: 5 ms)

Der Eingang für Spannungsimpulse und Kontaktgeber ist in unterschiedliche Typen gemäß EN1434 unterteilt und stellt eine Versorgung für Schaltkontakte bereit, .

| Spannungsimpulse und Geber nach Klasse IB und IC<br>(niedrige Schaltschwellen, kleine Ströme) | ≤ 1 V entspricht Low-Pegel<br>≥ 2 V entspricht High-Pegel<br>U max 30 V, U im Leerlauf: 3 6 V | Potentialfreie<br>Kontakte, Reed-<br>geber |
|-----------------------------------------------------------------------------------------------|-----------------------------------------------------------------------------------------------|--------------------------------------------|
| Geber nach Klasse ID und IE für höhere Ströme und<br>Spannungsversorgungen                    | ≤ 1,2 mA entspricht High-Pegel<br>≥ 2,1 mA entspricht Low-Pegel<br>U Leerlauf: 7 9 V          |                                            |

Impulswertigkeit und k-Faktor

Für alle Signalarten ist die Impulswertigkeit des Durchflussgebers einzugeben.

Der Momentanwert für den Volumendurchfluss wird gleitend berechnet und nimmt daher bei langsamen Impulsen stetig ab. Nach 100 Sekunden oder unterhalb der Schleichmenge wird der Durchflusswert 0.

Die Zähler der Abfüllung und der Statistiken werden aus den einzelnen Impulswertigkeiten aufaddiert. Zur Anzeige des momentanen Durchflusses auf dem Display kann dieser aber ebenfalls aus den Zählern herausgerechnet werden. Dazu ist in den Durchflusseinstellungen die Auswahl der gewünschten Durchflusseinheit nötig.

#### **Durchfluss - Stromsignal**

Für Durchflussgeber mit Stromsignalausgang erfolgt die Skalierung des Durchflussmessbereichs im erweiterten Setup  $\rightarrow \square$  76.

#### Justierung/Abgleich des Stromeingangs

Zur Justierung der Stromeingänge kann im Menü **Experte** ein Zweipunktabgleich durchgeführt werden, z.B. zur Korrektur der Langzeitdrift des Analogeingangs.

Beispiel: Durchflusssignal 4 mA (0 m<sup>3</sup>/h), das Gerät zeigt jedoch 4,01 mA (0,2 m<sup>3</sup>/h) an. Durch Eingabe von Sollwert 0 m<sup>3</sup>/h, Istwert: 0,2 m<sup>3</sup>/h "lernt" das Gerät einen neuen 4 mA Wert. Der Sollwert darf nur innerhalb des Messbereichs liegen.
## Schleichmenge

Volumendurchflüsse unterhalb des eingestellten Schleichmengenwerts werden mit Null bewertet (nicht auf dem Zähler erfasst). Dies dient zur Unterdrückung von Messwerten, beispielsweise an der Messbereichsuntergrenze.

Beim Impulseingang kann aus der Schleichmenge die minimal zulässige Frequenz ermittelt werden. Bsp: Schleichmenge 3,6 m<sup>3</sup>/h (1 l/s), Impulswertigkeit des Gebers: 0,1 l.

1/0,1 = 10 Hz. Das heißt, nach 10 s wird der Wert "0" für Volumenfluss und Leistung angezeigt.

Für Analogsignale gibt es zwei Varianten der Schleichmengenunterdrückung

- Positiver Durchflussmessbereich, z.B. 0 ... 100 m<sup>3</sup>/h: Werte kleiner Schleichmengenwert werden mit Null bewertet.
- Negativer Messbereichsanfang (bidirektionale Messung), z.B. -50 ... 50 m<sup>3</sup>/h: Werte um den Nullpunkt (+/- Schleichmengenwert) werden mit Null bewertet.

#### Temperatureingänge

Zur Messung der Temperatur können RTD Fühler direkt oder via Transmitter (4 ... 20 mA) angeschlossen werden. Für den Direktanschluss können Fühler der Typen PT 100/500/1000 verwendet werden. Für PT 100 Fühler stehen zur Gewährleistung höchster Genauigkeiten für niedrige und hohe Temperaturdifferenzen unterschiedliche Messbereiche zur Auswahl:

## $Men ""a Setup \rightarrow Erweitertes Setup \rightarrow Eing"ange \rightarrow Temperatur \rightarrow Bereich.$

Bei Verwendung eines Stromsignals kann der Messbereich individuell skaliert werden:

Menü Setup  $\rightarrow$  Erweitertes Setup  $\rightarrow$  Eingänge  $\rightarrow$  Temperatur.  $\rightarrow \triangleq 49$ 

### Dichte (optional)

Zur Messung der Dichte kann ein Dichtesensor via 0/4 ... 20 mA an den mit "Density" beschrifteten Stromeingang angeschlossen werden. Es besteht zudem die Möglichkeit einen festen Dichtewert zu hinterlegen. Dies eignet sich zum Beispiel für die Stoffe, deren Zusammensetzung bekannt ist.  $\rightarrow \square 49$ 

## Digitaleingänge

Es stehen zwei Digitaleingänge zur Verfügung. Je nach Optionen des Gerätes können folgende Funktionen über die Digitaleingänge gesteuert werden:

| Funktion                    | Beschreibung                                                                                                    |
|-----------------------------|----------------------------------------------------------------------------------------------------|
| Batch aktiv (High)          | Beim Wechsel low $\rightarrow$ high wird ein Batch gestartet. Er läuft solange, bis entweder der Vorwahlzähler erreicht wurde, oder das Signal high $\rightarrow$ low abfällt. Bei Abfall des Signals während eines aktiven Batches wird dieser abgebrochen und beendet. Wenn der Vorwahlzähler erreicht ist und ein neuer Batch gestartet werden soll, dann muss erst ein Wechsel high $\rightarrow$ low erfolgen um mit erneutem low $\rightarrow$ high den neuen Batchlauf zustarten. |
| Batch Start (Flanke)        | Mit dem Flankenwechsel low $\rightarrow$ high wird ein Batch gestartet. Die Funktion verhält sich identisch zum Tastendruck vor Ort.                                                                                                    |
| Batch Stopp (Flanke)        | Mit dem Flankenwechsel low $\rightarrow$ high wird ein Batch pausiert und beim erneuten low $\rightarrow$ high abgebrochen und gestoppt. Die Funktion verhält sich identisch zum Tastendruck vor Ort.                                                                                                    |
| Batchnummer<br>zurücksetzen | Mit dem Flankenwechsel low $\rightarrow$ high wird die automatisch erhöhte Batchnummer auf den im Setup definierten Startwert zurückgesetzt.                                                                                                    |
| Uhrzeitsynchronisa-<br>tion | Die Uhrzeitsynchronisation wird beim Flankenwechsel low $\rightarrow$ high ausgelöst.                                                                                                    |
| Status                      | Das Gerät ist solange betriebsbereit, solange ein High Signal anliegt (Status=OK).<br>Sobald das Signal auf Low abfällt, wird ein eventuell aktiver Batch gestoppt und das<br>Gerät für den Neustart gesperrt. Die Sperre ist solange gültig, bis wieder ein High Signal<br>anliegt und damit die Betriebsbereitschaft der Anlage signalisiert wird.                                                                                                    |

## 7.3.2 Ausgänge

### Relais

Die beiden Relais können zur Steuerung der Füllstufen und zur Signalisierung von Störmeldungen geschalten werden.

Unter Setup  $\rightarrow$  Erweitertes Setup  $\rightarrow$  Applikation  $\rightarrow$  Batcheinstellungen  $\rightarrow$  Schaltet Füllstufe 1/2 können diese den jeweiligen Füllstufen des Batches zugeordnet werden.

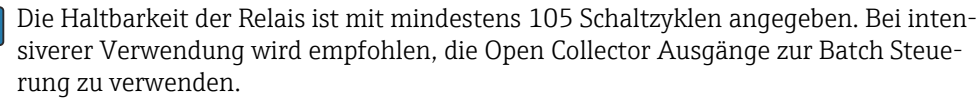

## **Open Collector Ausgänge (optional)**

Die Open Collector Ausgänge können als Status- und Impulsausgang verwendet werden. Als Statusausgang können sie zur Steuerung der Füllstufen der Batches und zur Signalisierung von Störmeldungen benutzt werden. Zähler und die Signalisierung eines beendeten Batches

### Universalausgang - Strom und aktiver Impulsausgang (optional)

Der Universaleingang kann als Impuls- oder Analogausgang verwendet werden. Der Volumendurchfluss oder der Volumen/Massezähler kann damit ausgegeben werden. Zudem lassen sich der Batchfortschritt linear oder in Rampenform ausgeben.

#### Batchfortschritt

Bei der Ausgabe des Batchfortschritts startet der Ausgangswert zu Beginn des Batches bei 20 mA und bewegt sich linear nach unten bis er zum Batchende die untere Grenze des Stromausgangs 0/4 mA erreicht. Bei inaktivem Batch wird am Stromausgang die untere Bereichsgrenze des Ausgangs ausgegeben.

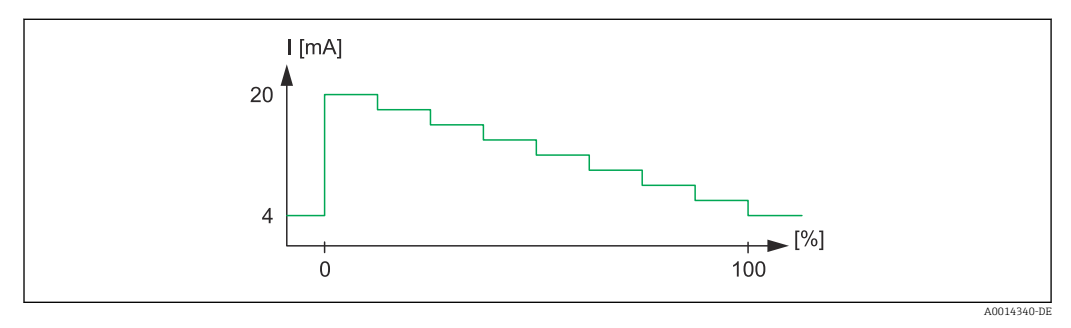

30 Diagramm Batchfortschritt

0 Batch Start bei 0 % 100 Menge erreicht bei 100 %

### Rampe

Bei gestoppter Abfüllung beträgt der Stromwert am Ausgang 0/4 mA. Direkt nach dem Start einer Abfüllung nimmt der Ausgang den in "Startwert Strom" definierten Strom an. Daraufhin bewegt sich der Stromwert linear aufwärts und erreicht zu einem dem Setup definierten Prozentwert des gesamten Batchmenge "Start Max" den 20 mA Stromwert. Am Stromausgang liegen dann solange 20 mA an, bis die in "Stopp Max" definierte prozentuale Batchmenge erreicht ist. Der Stromwert wird dann linear zum Ausgangswert herabgeregelt. Bei inaktivem Batch wird am Stromausgang die untere Bereichsgrenze des Ausgangs ausgegeben.

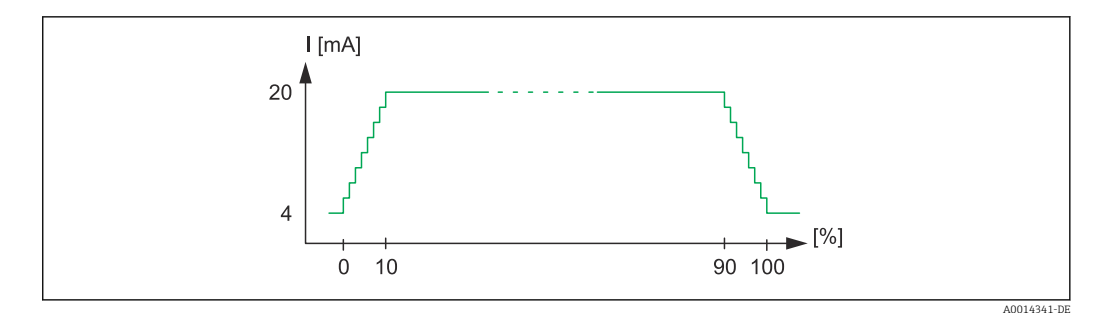

🖻 31 🛛 Diagramm Rampe

- 0 Batch Start
- 10 Start Max
- 90 Stopp Max

100 Menge erreicht

## 7.3.3 Batcheinstellungen

In den Batcheinstellungen sind alle Abfüllungs- und Steuerrelevanten Einstellungen zum Batchbetrieb vorzunehmen.

## Batchmodus

Die Haupteinstellung der Batchfunktionalität besteht in der Auswahl des Batchmodus, welche aus den Modi "Standard", "Automatischer Neustart" und "Manuell" besteht.

| Funktion                       | Beschreibung                                                                                                    |
|--------------------------------|----------------------------------------------------------------------------------------------------|
| Standard                       | Im Modus "Standard" muss nach der Inbetriebnahme ein Vorwahlzählerwert eingegeben werden.<br>Dieser Wert wird dann für alle Batch Durchläufe verwendet, solange bis dieser erneut geändert<br>wird. Eine Änderung des Vorwahlzählers kann während eines aktiven Batches oder im gestoppten<br>Zustand erfolgen. Dieser Vorwahlzählerwert wird dann zum Start des neuen Batches herangezo-<br>gen.<br>Ein Batch kann per Steuereingang oder per Tastendruck gestartet werden. Er dauert dann solange<br>an, bis entweder der Vorwahlzähler erreicht wird, oder der Batch zuvor per Stopp-Befehl (Taste<br>oder Steuereingang) pausiert wird. Von diesem pausierten Zustand aus, kann der Batch durch<br>einen Start-Befehl wiederaufgenommen, oder durch einen erneuten Stopp-Befehl gänzlich abge-<br>brochen werden. |
| Automati-<br>scher<br>Neustart | Der Modus "Automatischer Neustart" funktioniert wie der Standard Modus, allerdings mit der<br>Ergänzung, dass eine Batchsequenz gestartet wird, die nach einer einstellbaren Neustartverzöge-<br>rungszeit erneut gestartet wird. Dies geschieht solange, bis die Batchsequenz pausiert und beendet<br>wird.                                                                                                    |
| Manuell                        | Im manuellen Modus wird kein Vorwahlzähler benötigt. Der Batch wird per Steuereingang oder<br>Bedientasten am Gerät gestartet und gestoppt.                                                                                                    |

## Zählrichtung

Eine weitere Grundeinstellung ist die Zählrichtung. Diese Einstellung ist nur relevant für die Anzeige auf dem Display und beschreibt die Zählrichtung in welcher der Vorwahlzähler angezeigt wird. Zur Auswahl stehen dabei vorwärts, dann wird ein Summenzähler angezeigt, oder rückwärts, wodurch dann die verbleibende Restmenge dieses Batches angezeigt wird.

## Füllstufen

Das Gerät bietet die Möglichkeit zur ein- und zweistufigen Abfüllung. Die erste Stufe stellt dabei das Hauptventil dar. Es liefert einen geringeren Durchfluss und wird zu Beginn des Batches geöffnet und dient am Ende des Batches zur Feindosierung. Die zweite Füllstufe mit größerem Durchfluss wird ab einer bestimmten Verzögerungszeit ebenfalls geöffnet, um schneller die gewünschte Füllmenge zu erreichen und wird mit dem Erreichen einer verbleibenden Vorstoppmenge geschlossen. Die Verzögerungszeit und Vorstoppmenge sind ebenfalls in den Batcheinstellungen festzulegen. Fixe und automatische Nachlaufmengenkorrektur

Aufgrund systembedingter Reaktionszeiten ist die Nutzung einer Nachlaufmengenkorrektur empfehlenswert. Durch diese wird der Befehl zum Schließen der Ventile so früh gegeben, dass die Reaktionszeit ausgeglichen wird und ein möglichst exaktes Abfüllergebnis erzielt wird.

Die Basis bildet die fixe Nachlaufmengenkorrektur. Hier kann ein fester Wert vorgegeben werden, um den der Durchfluss früher gestoppt wird.

Zusätzlich zur fixen kann die automatische Nachlaufmengenkorrektur aktiviert werden. Diese berechnet aus dem tatsächlich gemessenen Fehler der letzten Batchdurchläufe den neuen Korrekturwert. Dadurch kann eine stetige Genauigkeit der Abfüllung eingehalten werden.

Um die Nachlaufmenge beim ersten Durchlauf, trotz eventueller automatischer Nachlaufmengenkorrektur, welche eine erste Messung benötigt, möglichst gering zu halten, empfiehlt es sich, einen gemessenen Wert als manuelle Nachlaufmengenkorrektur einzutragen oder das Gerät mit einer kleinen Testmenge anzulernen.

### Maximaler Vorwahlzähler

Die Eingabe des maximal erlaubten Vorwahlzählers verringert die Möglichkeit der Fehleingaben. Wird im Betrieb ein Vorwahlzählerwert größer als der maximal erlaubt eingegeben, wird der Batch nicht gestartet und eine Meldung ausgegeben.

## 7.3.4 Batchinformationen

In den Batchinformationen sind alle Parameter zur Anzeige und Identifizierung von gespeicherten Batches hinterlegt. Die Identifizierung erfolgt über einen frei definierbaren Batchnamen und einer Batchnummer, welche automatisch nach jedem Batchdurchlauf inkrementiert wird. Der Startwert der Batchnummer kann dabei ebenfalls voreingestellt und auch die aktuelle Nummer auch auf diese zurückgesetzt werden.

## 7.3.5 Anzeigeeinstellungen und Einheiten

## Anzeigeeinstellungen

Im Setup Menü **Applikation/Gruppierung** wird ausgewählt, welche Prozesswerte im Display angezeigt werden. Zu diesem Zweck stehen 6 Anzeigegruppen zur Verfügung. Einer Gruppe können bis zu 3 Werte zugeordnet werden können. Bei dreizeiliger Anzeige werden die Werte in kleinerer Schriftgröße dargestellt. Jeder Gruppe kann eine freie Bezeichnung zugewiesen werden (max. 10 Zeichen). Diese Bezeichnung wird in der Kopfzeile angezeigt. Bei der Auslieferung des Geräts sind die Anzeigegruppen gem. nachfolgender Tabelle vorparametriert.

## Anzeigemodus

Der Anzeigemodus wird im Menü Anzeige/Betrieb ausgewählt. Einstellbar sind Helligkeit, Kontrast und der Umschaltmodus der Anzeige, d.h. ob die Umschaltung zwischen den Anzeigegruppen automatisch oder per Tastendruck erfolgt. In diesem Menü können unter "Gespeicherte Werte" auch die aktuellen Werte der Datenaufzeichnung (Batchprotokolle, Tages-, Monats-, und Jahres- und Gesamtzähler) aufgerufen werden. (Details siehe Datenspeicherung,  $\rightarrow \cong 41$ )

## Zählerdarstellung/Zählerüberlauf

Zähler werden auf max. 8 Vorkommastellen begrenzt (bei vorzeichenbehafteten Zählern auf 7 Stellen). Wenn der Zählerstand diesen Wert überschreitet (überläuft) wird er auf Null zurückgesetzt. Die Anzahl der Überläufe werden für jeden Zähler auf Überlaufzählern erfasst. Ein Zählerüberlauf wird im Display mit dem Symbol "^" angezeigt. Die Anzahl der Überläufe kann im Menü **Anzeige/Betrieb**  $\rightarrow$  **Gespeicherte Werte** aufgerufen werden.

### Einheiten

Die Einheiten zur Skalierung und Anzeige der Prozessgrößen werden in den jeweiligen Untermenüs eingestellt (z.B. unter Eingänge/Temperatur wird die Einheit zur Anzeige der Temperatur eingestellt).

Zur Erleichterung der Geräteeinstellung wird zu Beginn der Geräteinbetriebnahme das Einheitensystem ausgewählt.

- EU: SI-Einheiten
- USA: angloamerikanische Einheiten

Durch diese Einstellung werden die Einheiten in den einzelnen Untermenüs auf einen bestimmten Wert (Default) gesetzt , z.B. SI: m<sup>3</sup>/h, °C, kWh.

Wird eine Einheit nachträglich umgestellt, erfolgt keine automatische Umrechnung des zugehörigen (skalierten) Wertes!

Umrechnung der Einheiten, siehe Anhang  $\rightarrow \square$  93.

## 7.3.6 Datenspeicherung

Das Gerät speichert relevante Messwerte und Zählerdaten zu festgelegten Zeitpunkten im Gerät ab. Täglich, monatlich und jährlich wird eine Auswertung mit Anzahl der Batchdurchläufe, der fehlerfreien Batchdurchläufe, sowie dem abgefüllten Volumen dieser Zeitspanne gespeichert.

Die einzelnen Batchdurchläufe werden mit den Informationen Datum, Zeit, Batchname, Batchnummer, Vorwahlzähler und Volumenzähler abgespeichert. Das Gerät bietet eine dauerhafte zuverlässige Datenspeicherung, welche die Datensicherheit auch nach einem Netzausfall garantiert.

Aktuelle Tages-/Monats- und Stichtagszähler können im Menü **Anzeige/Betrieb**  $\rightarrow$  **Gespeicherte Werte** aufgerufen werden. Ferner sind sämtliche Zähler als Anzeigewert darstellbar (können einer Anzeigegruppe zugeordnet werden).

Das komplette Datenarchiv, d.h. alle gespeicherten Werte, lassen sich nur mit der Datenmanagementsoftware "Field Data Manager Software" auslesen.

Im Einzelnen werden folgende Daten im Gerät abgespeichert:

| Auswertung                                    | Berechnung                                                                                                    |
|-----------------------------------------------|----------------------------------------------------------------------------------------------------|
| Batch                                         | <ul> <li>Datum, Zeit</li> <li>Batchname</li> <li>Batchnummer</li> <li>Vorwahlzähler</li> <li>Volumenzähler</li> </ul>                             |
| Tägliche, monatliche und jährliche Auswertung | <ul> <li>Volumenzähler der Zeitspanne</li> <li>Anzahl der durchgeführten Batches</li> <li>Anzahl der fehlerfrei durchgeführten Batches</li> </ul> |

## Allgemeine Hinweise zur Datenspeicherung

Der Zeitpunkt der Datenspeicherung (Startzeit der Speicherintervalle) kann via Uhrzeit eingestellt bzw. synchronisiert werden.

Der aktuelle Zähler kann per Setup auf Null zurückgesetzt werden. Die archivierten Werte (abgeschlossene Auswertungen) können nicht mehr verändert werden! Um diese zu löschen, muss der gesamte Messwertspeicher gelöscht werden.

## Speicherkapazität

Das Gerät sollte regelmäßig mit der Datenmanagementsoftware "Field Data Manager Software" ausgelesen werden, um eine lückenlose Datenprotokollierung zu gewährleisten. Zähler werden abhängig von der Speichertiefe nach einer bestimmten Zeit überschrieben, siehe Tabelle unten.

| Daten                      | Anzahl                                             |  |  |  |
|----------------------------|----------------------------------------------------|--|--|--|
| Batches                    | mind. 1000                                         |  |  |  |
| Ereignisse                 | mind. 1500 (Texte mit durchschnittlich 40 Zeichen) |  |  |  |
| Statistiken Tag/Monat/Jahr | mind. 800/750/50                                   |  |  |  |

## 7.3.7 Zugriffsschutz

Zum Schutz gegen Manipulation kann das Gerät durch Bediencode oder Hardware-Schalter im Gerät  $\rightarrow \cong 24$  verriegelt werden.

### Schutz per Bediencode

Die komplette Vor-Ort-Bedienung kann durch einen 4-stelligen Bediencode geschützt werden (Vorgabewert 0000, d.h. kein Schutz). Nach 600 s ohne Bedienung wird das Gerät automatisch wieder verriegelt.

Die Eingabe des Vorwahlzählers ist weiterhin möglich.

## 7.3.8 Logbücher

Änderungen des Setups werden durch Einträge im Ereignislogbuch erfasst.

## Ereignislogbuch

Das Ereignislogbuch speichert Ereignisse, wie z.B. Alarme, Grenzwertverletzungen, Setupänderungen, etc mit Datum und Uhrzeitangabe. Der Speicher reicht für mindestens 1600 Meldungen (je nach Textlänge können jedoch auf mehr Meldungen gespeichert werden). Wenn der Speicher voll ist, werden die ältesten Meldungen überschrieben. Das Logbuch kann über die Field Data Manager Software oder am Gerät oder ausgelesen werden. Zum schnellen Verlassen des Logbuchs gleichzeitig auf die +/- Tasten drücken.

## 7.3.9 Kommunikation/Feldbusse

## Allgemeine Hinweise

Das Gerät verfügt (optional) über Feldbusschnittstellen zum Auslesen sämtlicher Prozesswerte. Das Schreiben von Werten auf das Gerät ist nur im Rahmen der Parametrierung des Geräts (via Bediensoftware FieldCare und USB bzw. Ethernetschnittstelle) möglich. Prozesswerte, wie z.B. Durchfluss können nicht über die Busschnittstellen an das Gerät übertragen werden.

Über Modbus können Batch-Befehle an das Gerät gesendet werden, Details siehe Abschnitt "Modbus RTU".

Je nach Bussystem werden Alarme bzw. Störungen im Rahmen der Datenübertragung angezeigt (z.B. Statusbyte).

Die Prozesswerte werden in den Einheiten übertragen, die auch zur Anzeige am Gerät verwendet werden.

Aus dem Datenspeicher können lediglich die Zählerstände der zuletzt abgeschlossenen Speicherperiode (Tag, Monat, Jahr, Stichtag) ausgelesen werden.

Bei großen Zählerständen werden die Nachkommastellen abgeschnitten (z.B. 1234567,1234  $\rightarrow$  1234567 oder 234567,1234  $\rightarrow$  234567,1).

Das Gerät kann über folgende Schnittstellen ausgelesen werden:

- Modbus RTU
- Ethernet/Modbus TCP

#### Modbus RTU/(TCP/IP)

Das Gerät kann via RS485 oder Ethernet Schnittstelle an ein Modbussystem angebunden. Die allgemeinen Einstellungen für die Ethernetverbindung erfolgen im Menü **Setup**  $\rightarrow$  **Erweitertes Setup**  $\rightarrow$  **System**  $\rightarrow$  **Ethernet** bzw. **Experte**  $\rightarrow$  **System**  $\rightarrow$  **Ethernet**,  $\rightarrow \cong$  46. Die Konfiguration für die Modbuskommunikation erfolgt im Menü **Setup**  $\rightarrow$  **Erweitertes Setup**  $\rightarrow$  **System**  $\rightarrow$  **Modbus** bzw. **Experte**  $\rightarrow$  **System**  $\rightarrow$  **Modbus**.

| Menüposition   | RTU                                 | Ethernet                            |  |
|----------------|-------------------------------------|-------------------------------------|--|
| Geräteadresse: | <b>1</b> bis 247                    | IP Adresse manuell oder automatisch |  |
| Baudrate:      | 2400/4800/9600/ <b>19200</b> /38400 | -                                   |  |
| Parität:       | Even/Odd/None                       | -                                   |  |
| Port           | -                                   | 502                                 |  |
| Reg            | Register                            | Register                            |  |
| Wert           | Zu übertragender Wert               | Zu übertragender Wert               |  |

### Übertragung der Werte

Zwischen Layer 5..6 im ISO/OSI Model befindet sich das eigentliche Modbus TCP Protokoll.

Zur Übertragung eines Wertes werden 3 Register à 2 Byte verwendet (2 Byte Status + 4-Byte Float). Im Setup ist einstellbar, welches Register mit welchem Wert beschrieben werden soll. Die wichtigsten/gängigsten Werte sind bereits vorparametriert.

| Register 000    | Status erster Messwert (16-Bit-Integer, High Byte zuerst) |  |  |  |  |
|-----------------|-----------------------------------------------------------|--|--|--|--|
| Register 001002 | erster Messwert (32-Bit-Float, High Byte zuerst)          |  |  |  |  |

Im Status-Byte werden Gültigkeit und Grenzwertinformationen kodiert.

| 16 |                 | 6 | 5 | 4 | 3 | 2 | 1 |                            |
|----|-----------------|---|---|---|---|---|---|----------------------------|
|    | nicht verwendet |   |   | 0 | 0 | 0 | 0 | ok                         |
|    |                 |   |   | 0 | 0 | 0 | 1 | Leitungsbruch              |
|    |                 |   |   | 0 | 0 | 1 | 0 | Überbereich                |
|    |                 |   |   | 0 | 0 | 1 | 1 | Unterbereich               |
|    |                 |   |   | 0 | 1 | 0 | 0 | ungültiger Messwert        |
|    |                 |   |   | 0 | 1 | 1 | 0 | Ersatzwert                 |
|    |                 |   |   | 0 | 1 | 1 | 1 | Sensorfehler               |
|    |                 |   | 1 |   |   |   |   | unterer Grenzwert verletzt |
|    |                 | 1 |   |   |   |   |   | oberer Grenzwert verletzt  |
| 1  |                 |   |   |   |   |   |   | Zählerüberlauf             |

Bei der Anforderung vom Master wird das gewünschte Start-Register und die Anzahl der zu lesenden Register an das Gerät gesendet. Da ein Messwert immer drei Register benötigt, müssen das Start-Register und die Anzahl durch 3 teilbar sein.

Vom Master an Batch Controller:

## ga fk r1 r0 a1 a0 c1 c2

| ga                                                          | Slaveadresse (1247)                |  |  |  |  |
|-------------------------------------------------------------|------------------------------------|--|--|--|--|
| fk                                                          | Funktion, immer 03                 |  |  |  |  |
| r1 r0                                                       | Start-Register (High Byte zuerst)  |  |  |  |  |
| a1 a0                                                       | Anzahl Register (High Byte zuerst) |  |  |  |  |
| c0 c1                                                       | CRC-Checksumme (Low Byte zuerst)   |  |  |  |  |
| Antwort vom Batch Controller bei erfolgreicher Anforderung: |                                    |  |  |  |  |

qa fk az s1 s0 w3 w2 w1 w0 s1 s0 w3 w2 w1 w0 . . . . . s1 s0 w3 w2 w1 w0 c1 c0

| ga                                                                | Geräteadresse                                                    |  |  |  |
|-------------------------------------------------------------------|------------------------------------------------------------------|--|--|--|
| fk                                                                | Funktion , immer 03                                              |  |  |  |
| az                                                                | Anzahl der Bytes aller nachfolgenden Messwerte                   |  |  |  |
| s1 s0                                                             | Status des ersten Messwertes (16-Bit-Integer , High Byte zuerst) |  |  |  |
| w3 w2 w1 w0                                                       | erster Messwert im 32-Bit-Float-Format, High Byte zuerst         |  |  |  |
| s1 s0                                                             | Status des zweiten Messwertes (16-Bit-Integer, High Byte zuerst) |  |  |  |
| w3 w2 w1 w0                                                       | zweiter Messwert (32-Bit-Float, High Byte zuerst)                |  |  |  |
| s1 s0                                                             | Status des letzten Messwertes (16-Bit-Integer, High Byte zuerst) |  |  |  |
| w3 w2 w1 w0                                                       | letzter Messwert (32-Bit-Float, High Byte zuerst)                |  |  |  |
| c0 c1                                                             | Checksumme CRC 16-Bit (Low Byte zuerst)                          |  |  |  |
| Antwort vom Batch Controller bei nicht erfolgreicher Anforderung: |                                                                  |  |  |  |

ga fk fc c0 c1

| ga          | Slaveadresse (1247)                     |
|-------------|-----------------------------------------|
| fk          | angeforderte Funktion + 80hex           |
| fc          | Fehlercode                              |
| c0 c1       | Checksumme CRC 16-Bit (Low Byte zuerst) |
| Fehlercode: |                                         |

- 01 : Funktion nicht bekannt
- 02 : Start-Register ungültig
- 03 : Anzahl der zu lesenden Register ungültig

Bei Checksummen- oder Paritätsfehler in der Anforderung vom Master antwortet der Batch Controller nicht.

P Bei großen Zählerständen werden die Nachkommastellen abgeschnitten.

Weitere Informationen zum Modbus finden Sie in der BA01029K.

Übertragung von Batch-Befehlen an den Batch Controller / Auslesen des Batch-Status

Über Modbus können Batch-Befehle an den Batch Controller übertragen und der Batch-Status ausgelesen werden. Für diesen Zweck stehen folgende Register zur Verfügung:

| Protokoll-<br>Adresse<br>(Basis 0) | SPSAd-<br>resse<br>(Basis 1) | Funktion                  | Datentyp | Beschreibung                                                                                                    |
|------------------------------------|------------------------------|---------------------------|----------|----------------------------------------------------------------------------------------------------|
| 5000                               | 5001                         | Vorwahlzäh-<br>ler setzen | FLOAT    | Mit dem Beschreiben dieser Register wird ein neuer Vor-<br>wahlzähler gesetzt.<br>Modbus-Funktion 16 (Write Registers)                                                                   |
| 5002                               | 5003                         | Start/Stopp<br>setzen     | UINT16   | Mit dem Schreiben einer 1 wird ein Batch gestartet.<br>Mit dem Schreiben einer 0 wird ein Batch gestoppt.<br>Modbus-Funktionen 16 (Write Registers), 06 (Write<br>Single Register).      |
| 5200                               | 5201                         | Batch Status<br>auslesen  | UINT16   | Dieses Register liefert den Status des Batches:<br>0: Batch gestoppt<br>1: Batch aktiv<br>2: Batch pausiert<br>Modbus-Funktionen 03 (Read Holding Register), 04<br>(Read Input Register) |

Die Byte-Reihenfolge ist entsprechend der Einstellung im Batch-Controller einzuhalten.

Batchname über Modbus setzen:

| Protokoll Adresse<br>(Basis 0) | SPS-Adresse<br>(Basis 1) | Funktion               | Datentyp          | Beschreibung                                                                                    |
|--------------------------------|--------------------------|------------------------|-------------------|-------------------------------------------------------------------------------------------------|
| 5010-5019                      | 5011-5020                | Batchname<br>schreiben | STRING<br>(ASCII) | Ab dem Register 5010 wird der<br>Batchname geschrieben Modbus-<br>Funktion 16 (Write Registers) |

Der Batchname kann nur vor dem Batchstart gesetzt werden. Register 5200 - >0x0000.

Es werden maximal 20 Zeichen übernommen.

Diese Funktionalität ist nur möglich, wenn die Rezeptverwaltung ausgeschaltet ist oder bei aktiver Rezeptverwaltung keines oder das erste Rezept ausgewählt wurde. Ansonsten kommt Fehler 04: SLAVE\_DEVICE\_FAILURE zurück.

In jedem Register werden 2 Zeichen übertragen. Zwingend beginnend ab Register 5010 (Basis 0). Das Textende wird folgendermaßen erkannt:

- Anzahl Register (maximal 10 -> 20 Zeichen)
- Bei ungerader Anzahl von Zeichen muss mit 0x00 abgeschlossen werden
- Zeichen 0x00

Anfrage vom Master (Byte-Reihenfolge):

| 6 Zeichen, Register gefüllt                                                |                                    |  |
|----------------------------------------------------------------------------|------------------------------------|--|
| "ABCDEF" -> 5010-5012                                                      | 0x41, 0x42, 0x43, 0x44, 0x45, 0x46 |  |
| 6 Zeichen, 2 Register zusätzlich, Abschluss mit 0x00                       |                                    |  |
| "ABCDEF" -> 5010-5014 0x41, 0x42, 0x43, 0x44, 0x45, 0x46, 0x00, 0x00, 0x00 |                                    |  |
| 5 Zeichen, letztes Register nur 1 Zeichen -> Abschluss mit 0x00            |                                    |  |
| "ABCDE"-> 5010-5012 0x41, 0x42, 0x43, 0x44, 0x45, 0x00                     |                                    |  |
| 4 Zeichen, beginnend ab dem 2. Register                                    |                                    |  |

| "BCDE" ->5011-5012                   | 0x42, 0x43, 0x44, 0x45 -> Fehlermeldung 02: Start Register ungültig                                                                                            |
|--------------------------------------|----------------------------------------------------------------------------------------------------|
| 22 Zeichen                           |                                                                                                    |
| "ABCDEFGHIJKLMNOPQRST12" > 5010-5020 | 0x41, 0x42, 0x53, 0x54, 0x31, 0x32 -> Übernahme der ers-<br>ten 20 Zeichen ("ABCDEFGHIJKLMNIOQRST"), weitere Zeichen<br>werden ignoriert. Keine Fehlermeldung! |

## Prozessmeldungen über Modbus :

| Protokoll<br>Adresse<br>(Basis 0) | SPS-<br>Adresse<br>(Basis 1) | Funktion                                                                | Datentyp | Beschreibung                                                                                                    |
|-----------------------------------|------------------------------|-------------------------------------------------------------------------|----------|----------------------------------------------------------------------------------------------------|
| 5300                              | 5301                         | Anzahl aktiver Pro-<br>zessmeldungen                                    | UINT16   | Dieses Register liefert die Anzahl aktiver Prozess-<br>meldungen: Modbus-Funktionen 03 (Read Hol-<br>ding Register), 04 (Read Input Register). z.B.<br>0x0003                                                                                                |
| 5301                              | 5302                         | Fehlercode der aktu-<br>ell angezeigten Pro-<br>zessmeldung<br>auslesen | UINT16   | Der Wert ist folgendermaßen aufgebaut.<br>Bit 15: "F"<br>Bit 14: "C"<br>Bit 13: "M"<br>Bit 12: "S"<br>Bit 011 Fehlercode Modbus-Funktionen 03<br>(Read Holding Register), 04 (Read Input Register).<br>z.B. "F903" -> 0x8387 -> Binär 1000 0011 1000<br>0111 |
| 5302                              | 5303                         | Prozessmeldungen<br>quittieren                                          | UINT16   | 1: Aktuell angezeigte Prozessmeldung quittieren<br>2: Alle Prozessmeldungen quittieren Modbus-<br>Funktion 06 (Write Register)                                                                                                    |

Die Byte-Reihenfolge ist entsprechend der Einstellung einzuhalten.

## Ethernet/Webserver (TCP/IP)

## Setup $\rightarrow$ Erweitertes Setup $\rightarrow$ System $\rightarrow$ Ethernet bzw. Experte $\rightarrow$ System $\rightarrow$ Ethernet

Die IP-Adresse kann manuell eingegeben werden (Feste IP-Adresse) oder per DHCP automatisch zugewiesen werden.

Der Port für die Datenkommunikation ist voreingestellt auf 8000. Im Menü **Experte** kann der Port geändert werden.

Folgende Funktionen sind implementiert

- Datenkommunikation zu PC-Software (Field Data Manager Software, Fieldcare, OPC-Server)
- Webserver
- Modbus TCP  $\rightarrow \cong 43$

Es können bis zu 4 Verbindungen gleichzeitig geöffnet werden, z.B. Field Data Manager Software, Modbus TCP und 2x Webserver.

Es ist aber immer nur eine Datenverbindung über Port 8000 möglich.

Sobald das max. an Verbindungen erreicht ist, werden neue Verbindungsversuche so lange blockiert, bis eine bestehende Verbindung beendet wird.

### Webserver

Wenn das Gerät über Ethernet angeschlossen ist, besteht die Möglichkeit die Anzeigewerte über das Internet via Webserver auszulesen. Der Webserver-Port ist auf 80 voreingestellt. Der Port kann im Menü **Experte**  $\rightarrow$  **System**  $\rightarrow$  **Ethernet** geändert werden.

Falls das Netzwerk über eine Firewall geschützt ist, muss der Port unter Umständen freigeschaltet werden.

| C EngyCal RH33 - Windows Internet Exp                     | lorer bereitgestellt von End | dress + Hauser |       |                            | × |
|-----------------------------------------------------------|------------------------------|----------------|-------|----------------------------|---|
| ttp://10.55.86.11/grp1.h                                  | tml                          | 💌 🖘 🗙 🛂 Google |       | P                          | • |
| 🚖 Favoriten 🔠 EngyCal RH33                                |                              |                |       |                            |   |
| EngyCal RH33: Unit 1<br>Current time: 15.06.2010 10:13:34 |                              |                | Endre | ess+Hauser                 | * |
| Refresh                                                   |                              |                | Aut   | oRefresh (off): 60 💌 s Set |   |
| <u>Group 1</u>                                            | <u>Group 2</u>               | <u>Group 3</u> |       | <u>Group 6</u>             |   |
| Tag                                                       |                              | Actual Value   |       | Devicestatus/Limit         |   |
| P                                                         | 37,7 kW                      |                |       | OK                         |   |
| ΣE                                                        | 21164,9 kW                   | h              |       | ОК                         |   |
|                                                           |                              |                |       |                            | 4 |

☑ 32 Darstellung der Anzeigewerte im Web Browser (am Beispiel EngyCal RH33)

Ebenso wie in der Anzeige, kann im Webserver zwischen den Anzeigegruppen gewechselt werden. Die Messwerte werden automatisch aktualisiert (Direkt per "Link": aus/5s/15s/30s/60s). Neben den Messwerten werden auch Status/Grenzwertflags angezeigt.

Das Auslesen der Daten über den Webserver kann im HTML oder XML-Format erfolgen.

Bei Benutzung eines Internet Browsers genügt die Eingabe der Adresse http://<ipadresse> um die HTML Ansicht im Browser angezeigt zu bekommen. Zusätzlich dazu ist das XML-Format in zwei unterschiedlichen Versionen verfügbar. Diese können beliebig in weiteren Systemen eingebunden werden. In beiden XML-Varianten sind alle Messwerte enthalten, die einer beliebigen Gruppe zugeordnet sind.

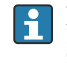

Das Dezimalzeichen wird in der XML-Datei immer als Punkt dargestellt. Alle Zeiten sind zudem in UTC aufgeführt. Die Zeitverschiebung in Minuten ist im darauffolgenden Eintrag vermerkt.

Version 1:

Unter der Adresse http://<ip-adresse>/index.xml (alternativ: http://<ip-adresse>/xml) ist die XML-Datei in ISO-8859-1 (Latin-1) Kodierung verfügbar. In dieser sind allerdings manche Sonderzeichen, wie z.B. das Summenzeichen, nicht darstellbar. Texte, wie z.B. Digitalzustände, werden nicht übertragen.

Version 2:

Unter der Adresse http://<ip-adresse>/main.xml ist eine UTF-8 kodierte XML-Datei zu erreichen. In dieser sind alle Messwerte sowie Sonderzeichen zu finden.

Der Aufbau der Kanalwerte der XML-Datei ist nachfolgend erläutert:

<device

id="ID0104" tag="Flow" type="INTRN"> <v1>12.38</v1> <u1>m<sup>3</sup>/h</u1> <vstslv1>2</vstslv1> <hlsts1>ErS</hlsts1> <vtime>20120105-004158</vtime> <man>Endress+Hauser</man> <param />

</device>

| Тад | Beschreibung                        |
|-----|-------------------------------------|
| tag | Kanalbezeichnung                    |
| v1  | Messwert des Kanals als Dezimalwert |

| Тад     | Beschreibung                                                                                                    |
|---------|----------------------------------------------------------------------------------------------------|
| u1      | Einheit des Messwerts                                                                                                    |
| vstslv1 | Status des Messwerts<br>0 = OK, 1 = Warnung, 2 = Fehler                                                                                                    |
| hlsts1  | Fehlerbeschreibung<br>OK, OC = Leitungsbruch, Inv = ungültig, ErV = Fehlerwert, OR = Bereichsüberschreitung,<br>UR = Bereichsunterschreitung, ErS = Sensorfehler |
| vtime   | Datum und Uhrzeit                                                                                                    |
| man     | Hersteller                                                                                                    |

### Webserver-Einstellungen

## Menü Setup $\rightarrow$ Erweitertes Setup $\rightarrow$ System $\rightarrow$ Ethernet $\rightarrow$ Webserver $\rightarrow$ ja bzw. Menü Experte $\rightarrow$ System $\rightarrow$ Ethernet $\rightarrow$ Webserver $\rightarrow$ ja

Falls der voreingestellte Port 80 in Ihrem Netzwerk nicht verfügbar ist, können Sie diesen im Menü **Experte** ändern.

Adresse zum Aufruf im Webbrowser eingeben: http://<ip-adresse>

Folgende Web-Browser werden unterstützt:

- MS Internet Explorer 6 und höher
- Mozilla Firefox 2.0 und höher
- Opera 9.x und höher

Die Bediensprache des Webservers ist Englisch. Andere Sprachen werden nicht angeboten.

Das Gerät stellt die Daten im HTML- oder XML-Format (für Fieldgate Viewer) zur Verfügung.

Eine Authentifizierung per ID/Passwort ist nicht vorgesehen.

### Druckerschnittstelle

Das Gerät kann ein Batchprotokoll via RS232 direkt auf einem angeschlossenen ASCII Drucker ausdrucken.

| Menüposition       | Beschreibung                                                                                                    |
|--------------------|----------------------------------------------------------------------------------------------------|
| Ausdruck           | Mit der Einstellung auf "manuell" können sie vor-Ort den Ausdruck manuell anstoßen.<br>Bei Einstellung auf "automatisch" wird zusätzlich nach jedem Batchdurchlauf die einge-<br>stellte Anzahl an Ausdrucken gedruckt. |
| Baudrate           | Wählen sie hier die mit dem Drucker kompatible Baudrate aus.                                                                                                    |
| Anzahl Kopien      | Dies bestimmt die Anzahl der Ausdrucke beim automatischen Ausdruck am Batchende.                                                                                                    |
| Zeichen/Zeile      | Geben Sie hier die vom Drucker möglichen Zeichen pro Zeile ein.                                                                                                    |
| Anzahl Kopfzeilen  | Wählen Sie hier die Anzahl der gewünschten Freitextzeilen zu Beginn des Ausdrucks.                                                                                                    |
| Kopfzeile 14       | Geben sie hier den Freitext ein.                                                                                                    |
| Anzahl Fußzeilen   | Wählen Sie hier die Anzahl der gewünschten Freitextzeilen am Ende des Ausdrucks.                                                                                                    |
| Fußzeile 14        | Geben sie hier den Freitext ein.                                                                                                    |
| Leerzeilen am Ende | Geben sie hier gewünschte Leerzeilen am Ende eines Ausdrucks an, um z.B. einen Vor-<br>schub zum Abriss zu erzeugen.                                                                                                    |
| Druckrichtung      | Wählen sie hier, ob mit der ersten Zeile des Drucks, oder der letzten Zeile begonnen wer-<br>den soll.                                                                                                    |
| Testausdruck       | Hier können Sie direkt einen Testausdruck anstoßen.                                                                                                    |

self definable header information Company XYZZGSAZGSAZSGZAGSZAGSZGAZSG Street ASASOKAOSKAOSOAKSOK

| 17:07   | 03.08.2010         |  |
|---------|--------------------|--|
| Unit 1  | BatchSimu          |  |
| No.     | 9                  |  |
| Batch 1 | 4.0 m <sup>3</sup> |  |

self definable footer information Company XYZZGSAZGSAZSGZAGSZAGSZGAZSG Street ASASOKAOSKAOSOAKSOAKSOK

E 33 Testausdruck des Batch Controllers

## 7.4 Optionale Geräteeinstellungen/Sonderfunktionen

- Kompensation  $\rightarrow \triangleq 49$
- Batchausdruck  $\rightarrow \triangleq 50$

## 7.4.1 Kompensation

Mit Hilfe der Zusatzfunktion Kompensation können gemessene Volumen korrigiert oder in Massen umgerechnet bzw. gemessene Massen in Volumen umgerechnet werden. Dazu sind je nach Kompensationstyp Temperatur- und Dichtesensoren notwendig.

Die Verwendung der Eingänge Temperatur und Dichte sind in nachfolgender Tabelle anhand der gemessenen Produktgruppe (Mineralöl oder andere) und dem erwarteten Ergebnis aufgeführt.

| Produktgruppe     | Erwartetes Ergebnis  | Einstellung "Betriebsdichte" | Temperatursensor | Dichtesensor   |
|-------------------|----------------------|------------------------------|------------------|----------------|
| Benutzerdefiniert | Masse                | Gemessen                     | Nicht benötigt   | Benötigt       |
|                   | Korrigiertes Volumen | Berechnet                    | Benötigt         | Nicht benötigt |
|                   |                      | Gemessen                     | Nicht benötigt   | Benötigt       |
| Mineralöl         | Korrigiertes Volumen | Berechnet                    | Benötigt         | Nicht benötigt |
|                   |                      | Gemessen                     | Benötigt         | Benötigt       |

Volumendurchflussmesser (Umrechnung in Masse / Volumenkorrektur)

Bei beiden Produktgruppen ist eine Volumenkorrektur über Temperaturmessung und/ oder Dichtemessung möglich. Der Vorteil der zusätzlichen Dichtemessung besteht darin, dass das System auf Schwankungen im Medium selbstständig reagiert. Bei einer Korrektur über alleinige Temperaturmessung muss der Dichtewert des Mediums bei Referenzbedingungen ggf. kontrolliert und angepasst werden.

## Produktgruppe

Die Auswahl der Produktgruppe bestimmt zugleich den Berechnungsstandard. Bei benutzerdefinierten Medien kann anhand weiterer Parameter eine Volumenkorrektur oder Masseumrechnung stattfinden. Bei den Mineralöl-Produktgruppen Rohöl, raffinierte Produkte und Schmieröle wird eine Volumenkorrektur nach dem Standard API MPMS Chapter 11 durchgeführt.

### Referenzangaben

Die Referenzbedingung gibt an, auf welche Umgebungsbedingungen die Korrekturberechnung durchgeführt werden muss. Auswählbar ist dabei 15 °C, 20 °C oder 60 °F. Der Wert, der in den Parameter Referenzdichte eingetragen werden muss, ist die Dichte des Mediums, die bei den ausgewählten Referenzbedingungen vorliegt. Bei Verwendung der Dichteeinheit API° und Gravity (G) werden als Referenzbedingung automatisch 60 °F gewählt.

Je nach Berechnung und falls keine Dichtemessung durchgeführt wird, ist die Angabe eines Ausdehnungskoeffizienten notwendig. Dieser muss abhängig von den Referenzbedingungen in der Einheit 1/°C oder 1/°F eingegeben werden. Eine Referenzbedingung in °C hat demnach auch einen Ausdehnungskoeffizienten in 1/°C zur Folge. Der Ausdehnungskoeffizient stellt dabei einen Faktor dar, um den sich das Volumen vergrößert, wenn die Temperatur von der Referenzbedingung um ein Grad erhöht wird.

## Druckangabe

Zur vollständigen Volumenkorrektur ist eine Einbeziehung des Drucks nötig. Der relative Druck zur Umgebung bei dem die Durchflussmessung des Mediums stattfindet muss dabei im Setup eingegeben werden. Auf eine direkte Messung kann verzichtet werden, da der Einfluss des Drucks relativ gering ist. Die Eingabe des ungefähren Drucks genügt zur notwendigen Genauigkeit. Durch eine Eingabe eines Drucks von 0 kann die Kompensation des Drucks deaktiviert werden.

## 7.4.2 Batchausdruck

Siehe Abschnitt Druckerschnittstelle,  $\rightarrow$  🖺 48

## 7.5 Datenauswertung und -visualisierung mit Field Data Manager Software (Zubehör)

FDM ist eine Software, die eine zentrale Datenverwaltung mit Visualisierung für aufgenommene Daten bietet.

Diese ermöglicht die lückenlose Archivierung der Daten einer Messstelle, z.B.:

- Messwerte
- Diagnoseereignisse
- Protokolle

FDM speichert Daten in eine SQL Datenbank. Die Datenbank kann lokal oder im Netzwerk betrieben werden (Client / Server).

Folgende Datenbänke werden unterstützt:

- PostgreSQL<sup>1)</sup>
   Sie können die auf der FDM-CD mitgelieferte, freie PostgreSQL Datenbank installieren und nutzen.
- Oracle <sup>1)</sup>
   Version 8i oder höher. Zur Einrichtung eines Logins wenden Sie sich bitte an Ihren Datenbankadministrator.
- Microsoft SQL Server<sup>1)</sup>
   Version 2005 oder höher. Zur Einrichtung eines Logins wenden Sie sich bitte an Ihren Datenbankadministrator.

## 7.5.1 Installation der Field Data Manager Software

Legen Sie die Field Data Manager Software CD in Ihr CD/DVD-Laufwerk. Die Installation startet automatisch.

Ein Installationsassistent führt Sie durch die notwendigen Installationsschritte.

Details zur Installation und Bedienung der Field Data Manager Software finden Sie in der Kurzanleitung, die der Software beiliegt und in der Betriebsanleitung, die online unter www.produkte.endress.com/ms20 erhätlich ist.

<sup>1)</sup> Die genannten Produktnamen sind eingetragene Marken der jeweiligen Hersteller.

Über die Benutzeroberfläche der Software können Sie Daten vom Gerät importieren. Verwenden Sie hierzu das als Zubehör erhältliche USB-Kabel oder den Ethernet-Anschluss des Gerätes,  $\rightarrow \square 46$ .

## 8 Wartung

Für das Gerät sind grundsätzlich keine speziellen Wartungsarbeiten erforderlich.

## 8.1 Reinigung

Die Gehäusefront kann mit einem trockenen, weichen Tuch gereinigt werden.

## 9 Zubehör

Für das Gerät sind verschiedene Zubehörteile lieferbar, die bei Endress+Hauser mit dem Gerät bestellt oder nachbestellt werden können. Ausführliche Angaben zum betreffenden Bestellcode sind bei Ihrer Endress+Hauser Vertriebszentrale erhältlich oder auf der Produktseite der Endress+Hauser Webseite: www.endress.com.

## 9.1 Gerätespezifisches Zubehör

## 9.1.1 Zum Messumformer

| Zubehör                     | Beschreibung                                                                                                    |  |
|-----------------------------|----------------------------------------------------------------------------------------------------|--|
| Wetterschutzhaube           | Wird dazu verwendet, das Messgerät vor Wettereinflüssen zu schützen: z.B. vor Regen-<br>wasser, übermäßiger Erwärmung durch Sonneneinstrahlung oder extremer Kälte im<br>Winter. |  |
|                             | Für Einzelheiten: Einbauleitung SD00333F                                                                                                    |  |
| Rohrmontage Set             | Montageplatte für Rohrmontage<br>Abmessungen → 🖻 2, 🖺 11 und Montageanleitung → 🗎 14 siehe Kapitel Montage                                                                       |  |
| Hutschienenmon-<br>tage Set | Hutschienenadapter zur Hutschienenmontage<br>Abmessungen → 🖻 4, 🗎 11 und Montageanleitung → 🗎 13 siehe Kapitel Montage                                                           |  |
| Schalttafeleinbau<br>Set    | Montageplatte für Schalttafeleinbau<br>Abmessungen → 🖻 3, 🖺 11 und Montageanleitung → 🗎 12 siehe Kapitel Montage                                                                 |  |

## 9.2 Kommunikationsspezifisches Zubehör

| FDM Software                  | Visualisierungssoftware und SQL basierte Datenbank "Field Data Manager Software<br>(FDM)" MS20<br>Für Einzelheiten: Dokument "Technische Information" TI01022R                                                                                                    |
|-------------------------------|----------------------------------------------------------------------------------------------------|
| RXU10-G1                      | USB-Kabel und Parametriersoftware FieldCare Device Setup inkl. DTM-Library                                                                                                    |
| Commubox FXA195<br>HART       | Für die eigensichere HART-Kommunikation mit FieldCare über die USB-Schnitt-<br>stelle.<br>Für Einzelheiten: Dokument "Technische Information" TI00404F                                                                                                    |
| HART Loop Converter<br>HMX50  | Dient zur Auswertung und Umwandlung von dynamischen HART-Prozessvariablen<br>in analoge Stromsignale oder Grenzwerte.<br>Für Einzelheiten: Dokument "Technische Information" TI00429F und<br>Betriebsanleitung BA00371F                                                                                                    |
| WirelessHART Adapter<br>SWA70 | Dient zur drahtlosen Anbindung von Feldgeräten.<br>Der WirelessHART Adapter ist leicht auf Feldgeräten und in bestehende Infra-<br>struktur integrierbar, bietet Daten- und Übertragungssicherheit, ist zu anderen<br>Wireless-Netzwerken parallel betreibbar und verursacht einen geringen Verkabe-<br>lungsaufwand.<br>Im Zu Einzelheiten: Betriebsanleitung BA061S |
| Fieldgate FXA320              | Gateway zur Fernabfrage von angeschlossenen 4-20 mA Messgeräten via Web-<br>browser.<br>Für Einzelheiten: Dokument "Technische Information" TI00025S und<br>Betriebsanleitung BA00053S                                                                                                    |

| Fieldgate FXA520   | Gateway zur Ferndiagnose und Fernparametrierung von angeschlossenen HART-<br>Messgeräten via Webbrowser.                                                                                              |
|--------------------|----------------------------------------------------------------------------------------------------|
|                    | Für Einzelheiten: Dokument "Technische Information" TI00025S und Betriebsanleitung BA00051S                                                                                                    |
|                    |                                                                                                    |
| Field Xpert SFX100 | Kompaktes, flexibles und robustes Industrie-Handbediengerät für die Fernpara-<br>metrierung und Messwertabfrage über den HART-Stromausgang (4-20 mA).<br>Für Einzelheiten: Betriebsanleitung BA00060S |

## 9.3 Servicespezifisches Zubehör

| Zubehör    | Beschreibung                                                                                                    |
|------------|----------------------------------------------------------------------------------------------------|
| Applicator | <ul> <li>Software für die Auswahl und Auslegung von Endress+Hauser Messgeräten:</li> <li>Berechnung aller notwendigen Daten zur Bestimmung des optimalen Durchflussmessgeräts: z.B. Nennweite, Druckabfall, Messgenauigkeiten oder Prozessanschlüsse.</li> <li>Grafische Darstellung von Berechnungsergebnissen</li> </ul>                                                                                                    |
|            | Verwaltung, Dokumentation und Abrufbarkeit aller projektrelevanten Daten und<br>Parameter über die gesamte Lebensdauer eines Projekts.                                                                                                    |
|            | <ul> <li>Applicator ist verfügbar:</li> <li>Über das Internet: https://wapps.endress.com/applicator</li> <li>Auf CD-ROM für die lokale PC-Installation.</li> </ul>                                                                                                    |
| W@M        | Life Cycle Management für Ihre Anlage<br>W@M unterstützt Sie mit einer Vielzahl von Software-Anwendungen über den<br>gesamten Prozess: Von der Planung und Beschaffung über Installation und Inbe-<br>triebnahme bis hin zum Betrieb der Messgeräte. Zu jedem Messgerät stehen über<br>den gesamten Lebenszyklus alle relevanten Informationen zur Verfügung: z.B.<br>Gerätestatus, Ersatzteile, gerätespezifische Dokumentation.<br>Die Anwendung ist bereits mit den Daten Ihrer Endress+Hauser Geräte gefüllt;<br>auch die Pflege und Updates des Datenbestandes übernimmt Endress+Hauser.<br>W@M ist verfügbar:<br>• Über das Internet: www.endress.com/lifecyclemanagement<br>• Auf CD-ROM für die lokale PC-Installation. |
| FieldCare  | <ul> <li>FDT-basiertes Anlagen-Asset-Management-Tool von Endress+Hauser.</li> <li>Es kann alle intelligenten Feldeinrichtungen in Ihrer Anlage konfigurieren und unterstützt Sie bei deren Verwaltung. Durch Verwendung von Statusinformationen stellt es darüber hinaus ein einfaches, aber wirkungsvolles Mittel dar, deren Zustand zu kontrollieren.</li> <li>Zu Einzelheiten: Betriebsanleitung BA00027S und BA00059S</li> </ul>                                                                                                    |

## 9.4 Systemkomponenten

| Zubehör                            | Beschreibung                                                                                                    |
|------------------------------------|----------------------------------------------------------------------------------------------------|
| Bildschirmschreiber<br>Memograph M | Der Bildschirmschreiber Memograph M liefert Informationen über alle relevanten<br>Prozessgrößen. Messwerte werden sicher aufgezeichnet, Grenzwerte überwacht<br>und Messstellen analysiert. Die Datenspeicherung erfolgt im 256 MB großen inter-<br>nen Speicher und zusätzlich auf SD-Karte oder USB-Stick. |
|                                    | Zu Einzelheiten: Dokument "Technische Information" TI00133R und Betriebs-<br>anleitung BA00247R                                                                                                    |
| Überspannungsschutz                | Zum Schutz vor Überspannung in der Spannungsversorgung und den Signal-/                                                                                                    |
| HAW562 Hutschiene                  | Kommunikationskabeln bietet Endress+Hauser den Überspannungsableiter<br>HAW562 zur Hutschienenmontage an.                                                                                                    |
|                                    | Zu Einzelheiten: Dokument "Technische Information" TI01012K                                                                                                    |

| Überspannungsschutz<br>HAW569 Feldgehäuse | Zum Schutz vor Überspannung in der Spannungsversorgung und den Signal-/<br>Kommunikationskabeln bietet Endress+Hauser den Überspannungsableiter<br>HAW562 zur Feldmontage an.              |
|-------------------------------------------|----------------------------------------------------------------------------------------------------|
| r                                         |                                                                                                    |
| RN221N                                    | Speisetrenner mit Hilfsenergie zur sicheren Trennung von 4-20 mA Normsignalst-<br>romkreisen. Verfügt über bidirektionale HART-Übertragung.                                                |
|                                           | Zu Einzelheiten: Dokument "Technische Information" TI00073R und Betriebs-<br>anleitung BA00202R                                                                                            |
|                                           |                                                                                                    |
| RNS221                                    | Speisegerät zur Stromversorgung von zwei 2-Leiter Messgeräten ausschließlich im<br>Nicht-Ex Bereich. Über die HART-Kommunikationsbuchsen ist eine bidirektionale<br>Kommunikation möglich. |
|                                           | Zu Einzelheiten: Dokument "Technische Information" TI00081R und Kurzan-<br>leitung KA00110R                                                                                                |

## 10 Diagnose und Störungsbehebung

## 10.1 Gerätediagnose und Fehlersuche

Das Menü Diagnose dient zur Analyse der Gerätefunktionen und bietet umfangreiche Hilfestellung bei der Fehlersuche. Zum Auffinden der Ursachen für Gerätefehler bzw. Alarmmeldungen gehen sie grundsätzlich wie folgt vor.

## Allgemeines Vorgehen zur Fehlersuche

- 1. Diagnoseliste öffnen: Listet die 10 aktuellsten Diagnosemeldungen auf. Daraus erschließt sich, welche Fehler derzeit bestehen bzw. ob ein Fehler ggf. vermehrt aufgetreten ist.
- 2. Diagnose Messwertanzeige öffnen: Überprüfung der Eingangssignale durch Anzeige der Rohwerte (mA, Hz, Ohm) bzw. der skalierten Messbereiche. Zur Überprüfung von Berechnungen ggf. berechnete Hilfsvariablen aufrufen.
- 3. Durch Schritt 1 und 2 lassen sich die meisten Fehlerursachen beheben. Besteht der Fehler weiterhin, beachten Sie die Hinweise zur Fehlerbehebung für die Fehlertypen aus Kapitel 9.2 dieser Betriebsanleitung.
- 4. Falls dies nicht zum Erfolg führt, Service kontaktieren. Die Kontaktdaten Ihrer Endress+Hauser Vertretung finden Sie im Internet unter www.endress.com/worldwide. Bei Serviceanfragen bitte stets die Fehlernummer und die Informationen aus dem Menü Geräteinformationen/ENP (Programmname, Seriennummer etc.) bereithalten.

Die Kontaktdaten Ihrer Endress+Hauser Vertretung finden Sie im Internet unter **www.endress.com/worldwide**.

## 10.1.1 Störungsbehebung MODBUS

- Haben Gerät und Master dieselbe Baudrate und Parität?
- Ist die Verdrahtung der Schnittstelle in Ordnung?
- Stimmt die vom Master gesendete Geräteadresse mit der eingestellten Geräteadresse des Gerätes überein?
- Haben alle Slaves am MODBUS unterschiedliche Geräteadressen?

## 10.1.2 Gerätefehler/Störmelderelais

Es gibt ein globales "Störmelderelais" (der Anwender kann entweder das Relais oder einen der Open Collector im Setup zuweisen).

Dieses "Störmelderelais" schaltet, wenn Fehler des Typs "F" (Failure) auftreten, d.h.: Fehler des Typs "M" (Maintenance required) schalten das Störmelderelais nicht.

Bei Fehlern des Typs F erfolgt außerdem ein Farbumschlag der Hintergrundbeleuchtung des Displays von weiß auf rot.

## 10.2 Fehlermeldungen

| Fehler | Beschreibung                                                                                                    | Abhilfe                                                                                                    |
|--------|----------------------------------------------------------------------------------------------------|----------------------------------------------------------------------------------------------------|
| F041   | Leitungsbruch:<br>Eingangsstrom ≤ 2 mA<br>• Fehlerhafte Verdrahtung<br>• Endwert des Messbereich falsch eingestellt<br>• Sensor defekt | <ul> <li>Verdrahtung überprüfen</li> <li>Messbereich vergrößern (Skalierung<br/>ändern)</li> <li>Sensor austauschen</li> </ul> |

| F104 | Sensorfehler<br>Eingangsstrom > 2 ≤ 3,6 mA oder ≥ 21 mA<br>(bzw. 22 mA bei 0 20 mA Signal)<br>• Fehlerhafte Verdrahtung<br>• Endwert des Messbereich falsch eingestellt<br>• Sensor defekt<br>Impulseingang > 12,5 kHz bzw. > 25 Hz | <ul> <li>Verdrahtung überprüfen</li> <li>Messbereich vergrößern (Skalierung<br/>ändern)</li> <li>Sensor austauschen</li> <li>Größeren Wert für Impulswertigkeit wählen</li> </ul> |
|------|----------------------------------------------------------------------------------------------------|----------------------------------------------------------------------------------------------------|
| F201 | Gerätefehler (Betriebsystemfehler)                                                                                                    | Service kontaktieren                                                                                                    |
| F261 | Systemfehler (Diverse HW Fehler)                                                                                                    | Service kontaktieren                                                                                                    |
| F301 | Setup defekt                                                                                                    | Gerät neu parametrieren. Im Wiederholungs-<br>fall Service kontaktieren.                                                                                                    |
| F303 | Gerätedaten defekt                                                                                                    | Service kontaktieren                                                                                                    |
| F305 | Zähler defekt                                                                                                    | Zählerwert wird automatisch auf 0 zurückge-<br>setzt                                                                                                    |
| F307 | Kundenpresetwerte defekt                                                                                                    | Einstellparameter sichern.                                                                                                    |
| F309 | Ungültiges Datum/Zeit (z.B. GoldCap war leer)                                                                                                    | Gerät war zu lange ausgeschaltet. Datum/Zeit<br>muss neu eingestellt werden.                                                                                                    |
| F310 | Setup konnte nicht gespeichert werden                                                                                                    | Service kontaktieren                                                                                                    |
| F311 | Gerätedaten konnte nicht gespeichert werden                                                                                                    | Service kontaktieren                                                                                                    |
| F312 | Abgleichdaten konnte nicht gespeichert wer-<br>den                                                                                                    | Service kontaktieren                                                                                                    |
|      |                                                                                                    |                                                                                                    |
| F314 | reischaltcode ist nicht mehr korrekt (Serien-<br>nummer/Programmname stimmt nicht).                                                                                                    | Neuen Code eingeben                                                                                                    |
| F431 | Kalibrierdaten fehlen                                                                                                    | Service kontaktieren                                                                                                    |
| F501 | Ungültige Parametrierung                                                                                                    | Setup prüfen                                                                                                    |
| F900 | Eingangsgröße(n) außerhalb der Berech-<br>nungsgrenzen (siehe Technische Daten,<br>→ 🗎 64)                                                                                                    | <ul> <li>Plausibilität der gemessenen Eingangswerte<br/>überprüfen</li> <li>Skalierung Geräteeingänge/Sensorausgänge<br/>überprüfen</li> <li>Anlage/Prozess überprüfen</li> </ul> |
| F910 | Firmware für dieses Gerät nicht freigegeben.                                                                                                    | Korrekte Firmware installieren.                                                                                                    |
| F919 | Durchfluss größer Schleichmenge!                                                                                                    | Sensoren, Ventile oder Pumpen prüfen.                                                                                                    |
| F921 | Füllabweichung überschritten!                                                                                                    |                                                                                                    |
| F922 | Füllabweichung unterschritten!                                                                                                    |                                                                                                    |
| M102 | Überbereich<br>Eingangsstrom ≥ 3,6 mA < 3,8 mA                                                                                                    | Messbereich vergrößern (Skalierung ändern)                                                                                                    |

M103

M302

M304

M306

M313

M315

M316

M502

- z.B. bei Versuch Firmeware upzudaten

| Unterbereich<br>Eingangstrom > 20,5 mA ≤ 21 mA                        | Messbereich vergrößern (Skalierung ändern)                                                              |
|-----------------------------------------------------------------------|----------------------------------------------------------------------------------------------------|
|                                                                       |                                                                                                    |
| Setup wurde aus Backup geladen.                                       | Keine Auswirkung auf den Betrieb. Zur Sicher-<br>heit Setup (Einstellungen) prüfen und ggf.<br>anpassen |
|                                                                       |                                                                                                    |
| Gerätedaten defekt. Es wird mit Backupdaten weitergearbeitet.         | Keine Aktion notwendig.                                                                                 |
|                                                                       |                                                                                                    |
| Zähler defekt, jedoch konnte mit Backup wei-<br>tergearbeitet werden. | Plausibilität des Zählerstands überprüfen (mit<br>letztem gespeichertem Zählerstand Verglei-<br>chen)   |
|                                                                       |                                                                                                    |
| FRAM wurde defragmentiert                                             | Keine Aktion notwendig.                                                                                 |
|                                                                       | 1                                                                                                    |
| Es konnte keine IP-Adresse vom DHCP-Server bezogen werden!            | Netzwerkkabel überprüfen, Netzwerkadmi-<br>nistrator kontaktieren.                                      |
|                                                                       |                                                                                                    |
| Keine oder falsche MAC-Adresse                                        | Service kontaktieren                                                                                    |
| Gerät ist verriegelt!                                                 | Hardware-Schalter im Gerät prüfen                                                                       |

| M908 | Fehler Analog/Impulsausgang         | Prozesswerte und Skalierung des Ausgangs<br>überprüfen, ggf. größeren Endwert (bzw.<br>Impulswertigkeit) wählen. |
|------|-------------------------------------|----------------------------------------------------------------------------------------------------|
|      |                                     |                                                                                                    |
| M918 | Vorwahlzähler darf nicht 0 sein!    | Vorwahlzähler eingeben.                                                                                          |
|      |                                     |                                                                                                    |
| M920 | Batch abgebrochen. Kein Durchfluss! | Sensoren, Ventile oder Pumpen prüfen.                                                                            |

#### 10.3 Diagnoseliste

Siehe auch Fehlermeldungen,  $\rightarrow \square 56$ .

Das Gerät hat eine Diagnoseliste, in der die letzten 10 Diagnosemeldungen (Meldungen mit Fehlernummern von Typ Fxxx oder Mxxx) gespeichert werden.

Die Diagnoseliste ist als Ringspeicher ausgelegt, d.h. wenn der Speicher voll ist, werden die ältesten Meldungen automatisch überschrieben (ohne Meldung).

Folgende Informationen werden gespeichert:

- Datum/Zeit
- Fehlernummer
- Fehlertext

Die Diagnoseliste wird nicht per PC-Bediensoftware ausgelesen. Sie kann aber per Fieldcare angezeigt werden.

Unter Fxxx oder Mxxx fallen unter anderem:

- Leitungsbruch
- Sensorfehler
- Messwert ungültig

#### Funktionstest der Ausgänge 10.4

Im Menü Diagnose/Simulation hat der Anwender die Möglichkeit auf die Ausgänge bestimmte Signale auszugeben (Funktionstest).

Die Simulation wird automatisch beendet, wenn der Anwender 5 Minuten keine Taste gedrückt hat oder explizit die Funktion wieder ausschaltet.

## 10.4.1 Relaistests

Der Anwender kann das Relais manuell schalten.

## 10.4.2 Simulation von Ausgängen

Der Anwender kann auf die Ausgänge bestimmte Signale ausgeben (Funktionstest).

### Analogausgang

Ermöglicht die Ausgabe eines Stromwerts für Testzwecke. Einstellbar sind feste Werte:

- 3,6 mA
- 4,0 mA
- 8,0 mA
- 12,0 mA
- 16,0 mA
- 20,0 mA
- 20,5 mA
- 21,0 mA

## Impulsausgänge (Impuls / OC)

Ermöglicht die Ausgabe von Impulspaketen für Testzwecke. Folgende Frequenzen sind möglich:

- 0,1 Hz
- 1 Hz
- 5 Hz
- 10 Hz
- 50 Hz
- 100 Hz
- 200 Hz
- 500 Hz

Folgenden Simulationen sind nur bei Impulsausgang möglich

- 1 kHz
- 5 kHz
- 10 kHz

## 10.4.3 Status der Ausgänge

Im Menü "Diagnose/Ausgänge" kann der aktuelle Status der Relais und Open Collector Ausgänge abgefragt werden (z.B. Relais 1: offen).

## 10.5 Ersatzteile

Bitte geben Sie bei Ersatzteilbestellungen die Seriennummer des Gerätes an! Mit dem Ersatzteil erhalten Sie eine Einbauanleitung!

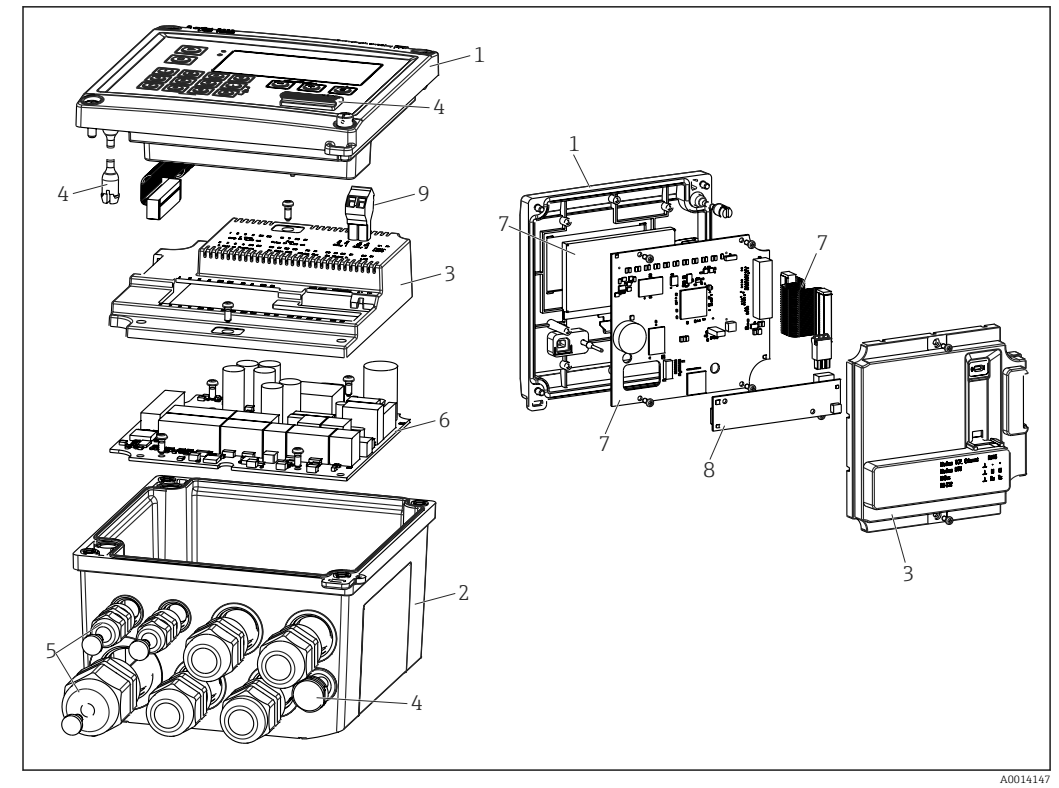

■ 34 Ersatzteile des Gerätes

| Pos. Nr.    | Beschreibung                                                                                      | Bestellnumme             | er      |                                                      |
|-------------|---------------------------------------------------------------------------------------------------|--------------------------|---------|------------------------------------------------------|
| 1           | Gehäusefront RA33 inkl. Frontfolie                                                                | XPR0001-FA               |         |                                                      |
| 2           | Gehäuseunterteil gelasert inkl. Verschrau-<br>bungsplatte (Seriennr. angeben)                     | XPR0001-UT               |         |                                                      |
| 3           | Elektronikabdeckungen innen inkl. Schrauben<br>(für Mainboard + CPU Karte)                        | XPR0001-CB               |         |                                                      |
| 4           | Kleinteile Set<br>Scharnierbolzen, Druckausgleichelement, USB-<br>Abdeckung, Dichtung Schalttafel | XPR0001-SP               |         |                                                      |
| 5           | Kabeleinführungsset Schalttafeleinbau<br>4xM20, 2xM12, 1xM25                                      | XPR0001-SK               |         |                                                      |
| 6           | Mainboard                                                                                         | XPR0003-                 |         |                                                      |
|             |                                                                                                   | Zulassung                | AA      | Ex-freier Bereich                                    |
|             |                                                                                                   |                          | СР      | CSA General Purpose                                  |
|             |                                                                                                   | Versorgungs-<br>spannung | 1       | 100 230 V (AC:<br>-15 %/+10 %,<br>50/60 Hz)          |
|             |                                                                                                   |                          | 2       | 24 V (DC: -50 %/+75 %;<br>AC: ±50 %, 50/60 Hz)       |
|             |                                                                                                   | Ausgang                  | B1      | 1x Analog/Impulse<br>(aktiv), 2x Open Collec-<br>tor |
| 7           | CPU Karte + LCD + Flachbandkabel                                                                  | XPR0002-                 |         |                                                      |
|             |                                                                                                   | Gerätetyp                | С       | RA33                                                 |
|             |                                                                                                   | Bedienspra-              | AA      | Englisch                                             |
| che Anzeige | che Anzeige                                                                                       | AB                       | Deutsch |                                                      |
|             |                                                                                                   |                          | AC      | Französisch                                          |

| Pos. Nr.    | Beschreibung                                                        | Bestellnummer |                |
|-------------|---------------------------------------------------------------------|---------------|----------------|
|             |                                                                     | AD            | Spanisch       |
|             |                                                                     | AE            | Italienisch    |
|             |                                                                     | AF            | Niederländisch |
|             |                                                                     | AG            | Portugiesisch  |
|             |                                                                     | AH            | Polnisch       |
|             |                                                                     | AI            | Russisch       |
|             |                                                                     | AR            | Tschechisch    |
|             |                                                                     |               |                |
| 8           | Kommunikationskarte USB                                             | XPR0001-KA    |                |
|             | Kommunikationskarte USB + Ethernet                                  | XPR0001-KB    |                |
|             | Kommunikationskarte USB + ModBus RTU<br>(RS485)                     | XPR0001-KC    |                |
|             | Kommunikationskarte USB + RS232                                     | XPR0001-KE    |                |
| 9           | Klemme steckbar 2-pol. RM5,0                                        | 71084277      |                |
| o. Pos. Nr. | Rohrmontage Set                                                     | XPR0001-RM    |                |
|             | Wandmontage Set                                                     | XPR0001-WM    |                |
|             | DIN-Rail Montage Set                                                | XPR0001-DM    |                |
|             | Schalttafelmontage Set inkl. Dichtung Schalt-<br>tafel              | XPR0001-SM    |                |
|             | Klemme steckbar 3-pol. FMC1,5/3-ST-3,5 für<br>Digital I/O und RS485 | 51009210      |                |

## 10.6 Softwarehistorie und Kompatibilitätsübersicht

## Änderungsstand (Release)

Die Firmware-Version auf dem Typenschild und in der Betriebsanleitung gibt den Änderungsstand des Geräts an: XX.YY.ZZ (Beispiel 1.02.01).

XX Änderung der Hauptversion.

Kompatibilität ist nicht mehr gegeben. Gerät und Bedienungsanleitung ändern sich.

- YY Änderung bei Funktionalität und Bedienung. Kompatibilität ist gegeben. Bedienungsanleitung ändert sich.
- ZZ Fehlerbeseitigung und interne Änderungen.

Bedienungsanleitung ändert sich nicht.

| Datum | Firmware Version                     | Software Änderungen                                                        | Dokumentation            |
|-------|--------------------------------------|----------------------------------------------------------------------------|--------------------------|
|       | 01.00.xx<br>(inkl. Bugfix Versionen) | Original Software                                                          |                          |
|       | 01.01.xx<br>(inkl. Bugfix Versionen) | Massedurchfluss Eingang, neue Modbus Funktionen                            |                          |
|       | 01.03.xx<br>(inkl. Bugfix Versionen) | Webserver Port einstellbar, deutsche Hilfetexte über-<br>arbeitet          | BA00300K/09/DE/<br>05.19 |
|       | 01.03.05                             | Erweiterte Modbus Funktionen, Schleichmengenun-<br>terdrückung abschaltbar | BA00300K/09/DE/<br>06.21 |

## 11 Rücksendung

Die Anforderungen für eine sichere Rücksendung können je nach Gerätetyp und landesspezifischer Gesetzgebung unterschiedlich sein.

- 1. Informationen auf der Internetseite einholen: http://www.endress.com/support/return-material
- 2. Das Gerät bei einer Reparatur, Werkskalibrierung, falschen Lieferung oder Bestellung zurücksenden.

## 12 Entsorgung

## 12.1 IT-Sicherheit

Folgende Hinweise vor der Entsorgung beachten:

- 1. Daten löschen
- 2. Gerät zurücksetzen
- 3. Passwörter löschen / ändern
- 4. Benutzer löschen
- 5. Alternativ oder ergänzend destruktive Maßnahmen der Speichermedien durchführen

## 12.2 Messgerät demontieren

- 1. Gerät ausschalten
- 2. Die Montage- und Anschlussschritte aus den Kapiteln "Messgerät montieren" und "Messgerät anschließen" in sinngemäß umgekehrter Reihenfolge durchführen. Sicherheitshinweise beachten.

## 12.3 Messgerät entsorgen

## X

Gemäß der Richtlinie 2012/19/EU über Elektro- und Elektronik-Altgeräte (WEEE) ist das Produkt mit dem abgebildeten Symbol gekennzeichnet, um die Entsorgung von WEEE als unsortierten Hausmüll zu minimieren. Gekennzeichnete Produkte nicht als unsortierter Hausmüll entsorgen, sondern zu den gültigen Bedingungen an Endress+Hauser zurückgeben.

## 13 Technische Daten

## 13.1 Eingangskenngrößen

### Strom- / Pulseingang

Dieser Eingang kann entweder als Stromeingang für 0/4 ... 20 mA Signale oder als Pulsbzw. Frequenzeingang verwendet werden. Am Batch Controller können Sensoren zur Volumen- oder Massedurchflussmessung angeschlossen werden.

Der Eingang ist galvanisch getrennt (500 V Prüfspannung zu allen anderen Ein- und Ausgängen).

## Zykluszeit

Die Zykluszeit beträgt 125 ms.

## Reaktionszeit

Die Reaktionszeit ist bei Analogsignalen die Zeit zwischen der Veränderung am Eingang und dem Zeitpunkt an dem das Ausgangssignal 90 % des Endwertes entspricht.

| Eingang                    | Ausgang                      | Reaktionszeit [ms] |
|----------------------------|------------------------------|--------------------|
| Strom                      | Strom                        | ≤ 440              |
| Strom                      | Relais/Digitalausgang        | ≤ 250              |
| RTD                        | Strom/ Relais/Digitalausgang | ≤ 440              |
| Leitungsbrucherkennung     | Strom/ Relais/Digitalausgang | ≤ 440              |
| Leitungsbrucherkennung RTD | Strom/ Relais/Digitalausgang | ≤ 1100             |
| Pulseingang                | Pulsausgang                  | ≤ 600              |
| Pulseingang                | Relais/Digitalausgang        | ≤ 250              |

## Stromeingang

| Messbereich:                | 0/4 20 mA + 10 % Überbereich                   |
|-----------------------------|------------------------------------------------|
| Genauigkeit:                | 0,1 % vom Messbereichsendwert                  |
| Temperaturdrift:            | 0,01 %/K (0,0056 %/°F) vom Messbereichsendwert |
| Belastbarkeit:              | max. 50 mA, max. 2,5 V                         |
| Eingangswiderstand (Bürde): | 50 Ω                                           |
| HART <sup>®</sup> Signale   | keine Beeinflussung                            |
| A/D-Wandlerauflösung:       | 20 Bit                                         |

## Puls-/Frequenzeingang

Der Puls-/Frequenzeingang kann auf unterschiedliche Frequenzbereiche parametriert werden:

- Impulse und Frequenzen 0,3 Hz ...12,5 kHz
- Impulse und Frequenzen 0,3 ... 25 Hz (filtert prellende Kontakte, max. Prellzeit: 5 ms)

| Minimale Pulsbreite:                 |       |  |
|--------------------------------------|-------|--|
| Bereich bis 12,5 kHz                 | 40 μs |  |
| Bereich bis 25 Hz                    | 20 ms |  |
| Maximal zulässige Kontakt-Prellzeit: |       |  |

| Bereich bis 25 Hz                                                                             | 5 ms                                                |  |  |
|-----------------------------------------------------------------------------------------------|-----------------------------------------------------|--|--|
| Impuls-Eingang nach EN 1434-2, Klasse IB und IC für aktive Spannungsimpulse und Kontaktgeber: |                                                     |  |  |
| Zustand sperrend                                                                              | ≤ 1 V                                               |  |  |
| Zustand leitend                                                                               | ≥ 2 V                                               |  |  |
| Versorgungsspannung im Leerlauf:                                                              | 3 6 V                                               |  |  |
| Strombegrenzungswiderstand in der Ver-<br>sorgung (Pull-Up am Eingang):                       | 50 2 000 kΩ                                         |  |  |
| Maximal zulässige Eingangsspannung:                                                           | 30 V (für aktive Spannungsimpulse)                  |  |  |
| Impuls-Eingang nach EN 1434-2, Klasse ID und IE für Kontaktgeber:                             |                                                     |  |  |
| Low-Pegel                                                                                     | ≤ 1,2 mA                                            |  |  |
| High-Pegel                                                                                    | ≥ 2,1 mA                                            |  |  |
| Versorgungsspannung im Leerlauf:                                                              | 7 9 V                                               |  |  |
| Strombegrenzungswiderstand in der Ver-<br>sorgung (Pull-Up am Eingang):                       | 562 1 000 Ω                                         |  |  |
| Nicht geeignet für aktive Eingangspannungen                                                   |                                                     |  |  |
| Strom-Impuls-Eingang:                                                                         |                                                     |  |  |
| Low-Pegel                                                                                     | ≤ 8 mA                                              |  |  |
| High-Pegel                                                                                    | ≥ 13 mA                                             |  |  |
| Belastbarkeit:                                                                                | max. 50 mA, max. 2,5 V                              |  |  |
| Eingangswiderstand (Bürde):                                                                   | 50 Ω                                                |  |  |
| Genauigkeit bei Frequenzmessung:                                                              |                                                     |  |  |
| Grundgenauigkeit:                                                                             | 0,01 % vom Messwert                                 |  |  |
| Temperaturdrift:                                                                              | 0,01 % vom Messwert über gesamten Temperaturbereich |  |  |

## **Temperatureingang Strom/RTD**

Diese Eingänge können entweder als Strom (0/4 ... 20 mA) oder als RTD-Eingänge (RTD = Resistance Temperature Detector = Widerstandsthermometer) verwendet werden. Dabei ist es auch möglich, einen Eingang als Stromeingang und den anderen als RTD Eingang zu konfigurieren.

Die beiden Eingänge sind galvanisch verbunden, aber von anderen Ein- und Ausgängen galvanisch getrennt (Prüfspannung: 500 V).

## Zykluszeit

Die Zykluszeit der Temperaturmessung beträgt 500 ms.

## Stromeingang

| Messbereich:                                        | 0/4 20 mA + 10 % Überbereich                   |  |
|-----------------------------------------------------|------------------------------------------------|--|
| Genauigkeit:                                        | 0,1 % vom Messbereichsendwert                  |  |
| Temperaturdrift:                                    | 0,01 %/K (0,0056 %/°F) vom Messbereichsendwert |  |
| Belastbarkeit:                                      | max. 50 mA, max. 2,5 V                         |  |
| Eingangswiderstand (Bürde): 50 Ω                    |                                                |  |
| A/D-Wandlerauflösung: 24 Bit                        |                                                |  |
| Keine Beeinflussung von HART <sup>®</sup> Signalen. |                                                |  |
|                                                     |                                                |  |

## RTD Eingang

An diesen Eingang können Widerstandstemperaturfühler vom Typ Pt100, Pt500 und Pt1000 angeschlossen werden.

| Messbereiche:            |                                                                                              |  |
|--------------------------|----------------------------------------------------------------------------------------------|--|
| Pt100_exakt:             | –200 300 °C (–328 572 °F)                                                                    |  |
| Pt100_weit:              | -200 600 °C (-328 1112 °F)                                                                   |  |
| Pt500:                   | –200 300 °C (–328 572 °F)                                                                    |  |
| Pt1000:                  | −200 300 °C (−328 572 °F)                                                                    |  |
| Anschlussart:            | 2-, 3- oder 4-Leiter-Anschluss                                                               |  |
| Genauigkeit:             | 4-Leiter:<br>0,06 % vom Messbereich<br>3-Leiter:<br>0,06 % vom Messbereich + 0,8 K (1,44 °F) |  |
| Temperaturdrift:         | 0,01 %/K (0,0056 %/°F) vom Messbereich                                                       |  |
| Kennlinien:              | DIN EN 60751:2008 IPTS-90                                                                    |  |
| Max. Leitungswiderstand: | 40 Ω                                                                                         |  |
| Leitungsbrucherkennung:  | außerhalb des Messbereichs                                                                   |  |

## Dichteeingang

Zykluszeit

Die Zykluszeit der Dichtemessung beträgt 125 ms.

| Messbereich:                                        | 0/4 20 mA + 10 % Überbereich                   |  |
|-----------------------------------------------------|------------------------------------------------|--|
| Genauigkeit:                                        | 0,1 % vom Messbereichsendwert                  |  |
| Temperaturdrift:                                    | 0,01 %/K (0,0056 %/°F) vom Messbereichsendwert |  |
| Belastbarkeit:                                      | max. 50 mA, max. 2,5 V                         |  |
| Eingangswiderstand (Bürde):                         | 50 Ω                                           |  |
| /D-Wandlerauflösung: 24 Bit                         |                                                |  |
| Keine Beeinflussung von HART <sup>®</sup> Signalen. |                                                |  |

## Digitaleingänge

Die Digitaleingänge können zur externen Steuerung verwendet werden. Ein Batchlauf kann über diese gestartet, gestoppt oder ein Anlaufen eines neuen Batches gesperrt werden. Zudem kann die Uhrzeitsynchronisation durchgeführt werden.

Eingangspegel

Nach IEC 61131-2 Typ 3:

Logisch "0" (entspricht -3 ... 5 V), Aktivierung mit logisch "1" (entspricht 11 ... 30 V)

*Eingangsstrom:* 

max. 3,2 mA

Eingangsspannung:

max. 30 V (Dauerzustand, ohne Zerstörung des Eingangs)

## 13.2 Ausgangskenngrößen

| Strom-/Impulsausgang | Dieser Ausgang kann entweder als 0/4 20 mA Stromausgang oder als Spannungsim-          |
|----------------------|----------------------------------------------------------------------------------------|
| (Option)             | pulsausgang verwendet werden.                                                          |
|                      | Der Ausgang ist galvanisch getrennt (500 V Prüfspannung zu allen anderen Ein- und Aus- |

## Stromausgang (aktiv)

gängen).

| 0/4 20 mA + 10 % Überbereich                         |  |
|------------------------------------------------------|--|
| 0 600 Ω (nach IEC 61131-2)                           |  |
| 0,1 % vom Bereichsendwert                            |  |
| 0,01 %/K (0,0056 %/°F) vom Bereichsendwert           |  |
| max. 10 mH                                           |  |
| max. 10 μF                                           |  |
| max. 12 mVpp an 600 $\Omega$ für Frequenzen < 50 kHz |  |
| 14 Bit                                               |  |
|                                                      |  |

## Impulsausgang (aktiv)

| Frequenz:                | max. 12,5 kHz               |  |
|--------------------------|-----------------------------|--|
| Pulsbreite:              | min. 40 µs                  |  |
| Spannungs-Pegel:         | Low: 0 2 V<br>High: 15 20 V |  |
| Maximaler Ausgangsstrom: | 22 mA                       |  |
| Kurzschlussfest          |                             |  |

## 2 x Relais Ausgang

Die Relais sind als Schließer ausgelegt. Der Ausgang ist galvanisch getrennt (1500 V Prüfspannung zu allen anderen Ein- und Ausgängen).

| Max. Schaltvermögen:  | AC: 250 V, 3 A<br>DC: 30 V, 3 A |
|-----------------------|---------------------------------|
| Minimale Kontaktlast: | 10 V, 1 mA                      |
| Min. Schaltzyklen:    | >10 <sup>5</sup>                |

## 2 x Digitalausgang, Open Collector (Option)

Die beiden Digitalausgänge sind zueinander und von allen anderen Ein- und Ausgängen galvanisch getrennt (Prüfspannung: 500 V). Die Digitalausgänge können als Status- oder Impulsausgänge verwendet werden.

| Frequenz:               | max. 1 kHz                                              |  |
|-------------------------|---------------------------------------------------------|--|
| Pulsbreite:             | min. 500 µs                                             |  |
| Strom:                  | max. 120 mA                                             |  |
| Spannung:               | max. 30 V                                               |  |
| Spannungsabfall:        | max. 2 V im leitenden Zustand                           |  |
| Größter Lastwiderstand: | 10 κΩ                                                   |  |
|                         | Für höhere Werte werden die Schaltflanken verschliffen. |  |

Hilfsspannungsausgang (Messumformerspeisung) Der Hilfsspannungsausgang kann zur Messumformerspeisung oder zur Ansteuerung der Digitaleingänge verwendet werden. Die Hilfsspannung ist kurzschlussfest und galvanisch getrennt (500 V Prüfspannung zu allen anderen Ein- und Ausgängen).

| Ausgangsspannung:                                   | 24 V DC $\pm$ 15 % (nicht stabilisiert) |
|-----------------------------------------------------|-----------------------------------------|
| Ausgangsstrom:                                      | max. 70 mA                              |
| HART <sup>®</sup> Signale werden nicht beeinflusst. |                                         |

#### Energieversorgung 13.3

| Klemmenbelegung     |                                                                                                    |                                                                                                    |                                                                                                    |  |
|---------------------|----------------------------------------------------------------------------------------------------|----------------------------------------------------------------------------------------------------|----------------------------------------------------------------------------------------------------|--|
|                     |                                                                                                    | + C U + C I<br>10 11 50 51                                                                                              | $ \begin{array}{c ccccccccccccccccccccccccccccccccccc$                                                                                      |  |
|                     | Temperature<br>RTD or 0/4, 20 mA                                                                                                    | Flow<br>Pulse or 0/4, 20 mA                                                                                             | supply                                                                                                    |  |
|                     | 54 55                                                                                                    | $\begin{array}{c ccccccccccccccccccccccccccccccccccc$                                                                   | 1+       1-       2+       2-       +       -         80       81       82       81       90       91         Or Distribution               |  |
|                     | Density <ul> <li>Ø 35 Klemmenbelegung des RA33</li> </ul>                                                                                                    | 2x Open Coll. IPulse Out                                                                                                | A0014120                                                                                                    |  |
| Versorgungsspannung | <ul> <li>Niederspannungsnetzteil: 100 230 V AC (-15 % / +10 %) <sup>50</sup>/<sub>60</sub> Hz</li> <li>Kleinspannungsnetzteil:<br/>24 V DC (-50 % / +75 %)<br/>24 V AC (±50 %) <sup>50</sup>/<sub>60</sub> Hz</li> </ul> |                                                                                                    |                                                                                                    |  |
|                     | Für die Netzleitung ist ein Üb                                                                                                    | erstromschutzorgan (Nenns                                                                                               | trom $\leq$ 10 A) erforderlich.                                                                                                    |  |
| Leistungsaufnahme   | 15 VA                                                                                                    |                                                                                                    |                                                                                                    |  |
|                     | 13.4 Kommunikationsschnittstellen                                                                                                    |                                                                                                    |                                                                                                    |  |
|                     | Zur Parametrierung und zum Auslesen des Geräts wird eine USB-Schnittstelle (mit CDI-<br>Protokoll) und optional Ethernet verwendet. ModBus ist optional als Kommunikations-<br>schnittstelle verfügbar.                  |                                                                                                    |                                                                                                    |  |
|                     | Alle Schnittstellen sind rückw                                                                                                    | rirkungsfrei gemäß PTB-Anf                                                                                              | orderung PTB-A 50.1.                                                                                                    |  |
| USB Device          | Anschluss:                                                                                                    | Buchse Typ B                                                                                                    |                                                                                                    |  |
|                     | Spezifikation:                                                                                                    | USB 2.0                                                                                                    |                                                                                                    |  |
|                     | Geschwindigkeit:                                                                                                    | "Full Speed" (max. 12 ME                                                                                                | Bit/Sek)                                                                                                    |  |
|                     | Max. Leitungslänge:                                                                                                    | 3 m (9,8 ft)                                                                                                    |                                                                                                    |  |
| Ethernet TCP/IP     | Die Ethernet-Schnittstelle ist<br>len kombiniert werden. Sie ist<br>der Ethernet-Schnittstelle kar<br>den. Dafür ist eine besondere                                                                                      | optional und kann nicht mit<br>galvanisch getrennt (Prüfsj<br>m eine Standard Patch Leitu<br>Kabelverschraubung erhältl | anderen optionalen Schnittstel-<br>pannung: 500 V). Zum Anschluss<br>ing (z. B. CAT5E) verwendet wer-<br>ich, die es erlaubt, vorkonfektio- |  |

nierte Kabel durch das Gehäuse zu führen. Über die Ethernet-Schnittstelle kann das Gerät mit einem Hub oder Switch mit Geräten in Büroumgebung verbunden werden.

| Standard:           | 10/100 Base-T/TX (IEEE 802.3) |
|---------------------|-------------------------------|
| Buchse:             | RJ-45                         |
| Max. Leitungslänge: | 100 m (328 ft)                |

# RS232 Druckerschnittstelle Die RS232-Schnittstelle ist optional und kann nicht mit anderen optionalen Schnittstellen kombiniert werden. Über diese kann ein handelsüblicher serieller ASCII Drucker angeschlossen werden um Batchprotokolle direkt vom Gerät auszudrucken.

| Anschluss:             | 3-fach-Klemme, steckbar                         |
|------------------------|-------------------------------------------------|
| Übertragungsprotokoll: | seriell                                         |
| Übertragungsrate:      | 300/1200/2400/4800/9600/19200/38400/57600/76800 |

#### RS485

| Anschluss:             | 3-fach-Klemme, steckbar    |
|------------------------|----------------------------|
| Übertragungsprotokoll: | RTU                        |
| Übertragungsrate:      | 2400/4800/9600/19200/38400 |
| Parität:               | none, even, odd (Wählbar)  |

### Modbus TCP

Die Modbus TCP Schnittstelle ist optional und kann nicht mit anderen optionalen Schnittstellen bestellt werden. Sie dient der Anbindung an übergeordnete Systeme zur Übertragung aller Mess- und Prozesswerte. Physikalisch ist die Modbus TCP Schnittstelle identisch mit der Ethernet Schnittstelle.

Modbus RTU

Die Modbus RTU (RS-485) Schnittstelle ist optional und kann nicht mit anderen optionalen Schnittstellen bestellt werden.

Sie ist galvanisch getrennt (Prüfspannung: 500 V) und dient der Anbindung an übergeordnete Systeme zur Übertragung aller Mess- und Prozesswerte. Der Anschluss erfolgt über eine 3-polige steckbare Klemme.

| Referenzbedingungen                     | <ul> <li>Spannungsversorgung 230 V AC ±10 %; 50 Hz ±0,5 Hz</li> <li>Warmlaufzeit &gt; 2 h</li> <li>Umgebungstemperatur 25 °C ±5 K (77 °F ±9 °F)</li> <li>Luftfeuchtigkeit 39 % ±10 % r.F.</li> </ul>                                                                                                    |  |
|-----------------------------------------|----------------------------------------------------------------------------------------------------|--|
| Rechenwerk                              | Das System arbeitet mit einem Berechnungszyklus von 125 ms. Die Durchflussmenge die<br>in den angegebenen Reaktionszeiten fließt, wird vom Batch Controller sicher erfasst, kann<br>aber um diese Menge von der voreingestellten Abfüllmenge abweichen. Die Verwendung<br>der Nachlaufmengenkorrektur oder eine Verringerung des Durchflusses bei 1-stufiger<br>Abfüllung erhöht die Genauigkeit der abgefüllten Menge. Die Verwendung von zwei Füll-<br>stufen erlaubt schnelle und hochgenaue Abfüllung gleichermaßen. |  |
|                                         | 13.6 Montage                                                                                                    |  |
| Montageort                              | Wand-/Rohrmontage, Schalttafel oder Hutschiene nach IEC 60715                                                                                                    |  |
| Einbaulage                              | Die Einbaulage wird nur von der Ablesbarkeit des Displays bestimmt.                                                                                                    |  |
|                                         | 13.7 Umgebung                                                                                                    |  |
| Umgebungstemperaturbe-<br>reich         | -20 +60 °C (-4 +140 °F)                                                                                                    |  |
| Lagerungstemperatur                     | −30 +70 °C (−22 +158 °F)                                                                                                    |  |
| Klimaklasse                             | nach IEC 60 654-1 Class B2, nach EN 1434 Umgebungsklasse C                                                                                                    |  |
| Feuchtigkeit                            | Maximale relative Feuchte 80 % für Temperaturen bis 31 °C (87,8 °F), linear abnehmend auf 50 % relative Feuchte bei 40 °C (104 °F).                                                                                                    |  |
| Elektrische Sicherheit                  | Nach IEC 61010-1 und CAN C22.2 No 1010-1.<br>• Schutzklasse II<br>• Überspannungskategorie II<br>• Verschmutzungsgrad 2<br>• Überstromschutzorgan ≤ 10 A<br>• Einsatzhöhe: bis 2 000 m (6 560 ft.) über NN                                                                                                    |  |
| Schutzart                               | <ul> <li>Schalttafeleinbau: IP65 frontseitig, IP20 rückseitig</li> <li>Hutschiene: IP20</li> <li>Feldgehäuse: IP66, NEMA4x (für Kabelverschraubung mit Doppel-Dichteinsatz: IP65)</li> </ul>                                                                                                    |  |
| Elektromagnetische Ver-<br>träglichkeit | nach EN 1434-4, EN 61326 und NAMUR NE21                                                                                                    |  |

## 13.5 Leistungsmerkmale

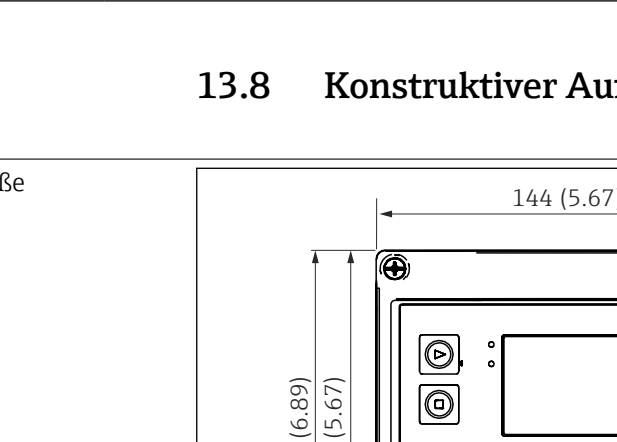

Konstruktiver Aufbau

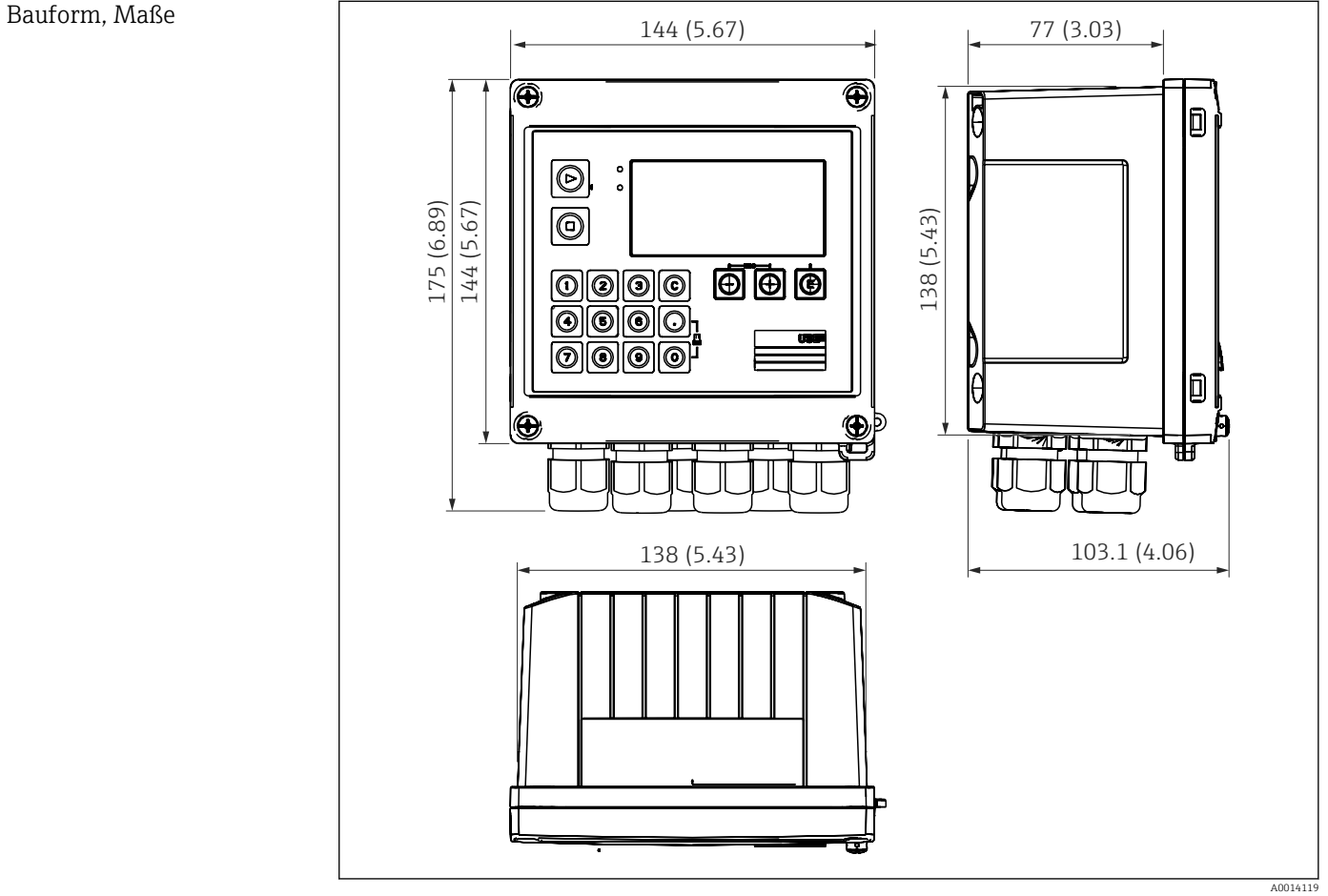

🛃 36 Gehäuse des Batch Controllers; Abmessungen in mm (in)

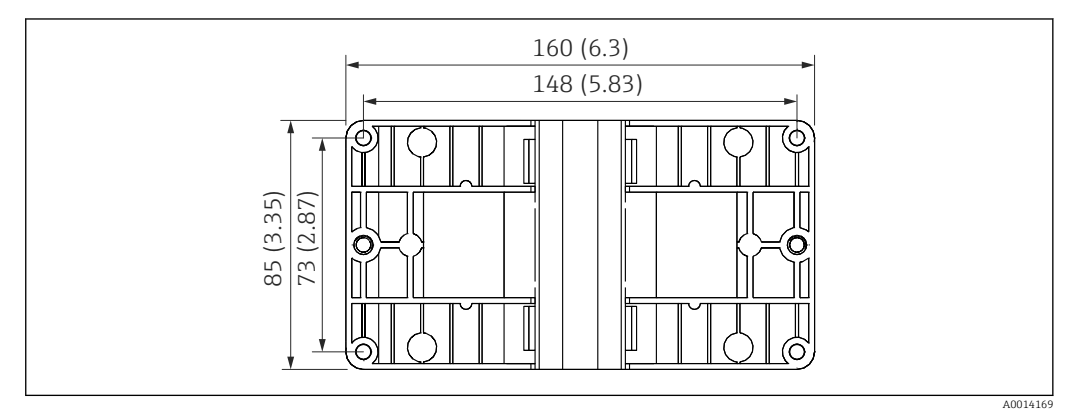

🛃 37 Montageplatte für Wand-, Rohrmontage und Schalttafeleinbau; Abmessungen in mm (in)

RA33

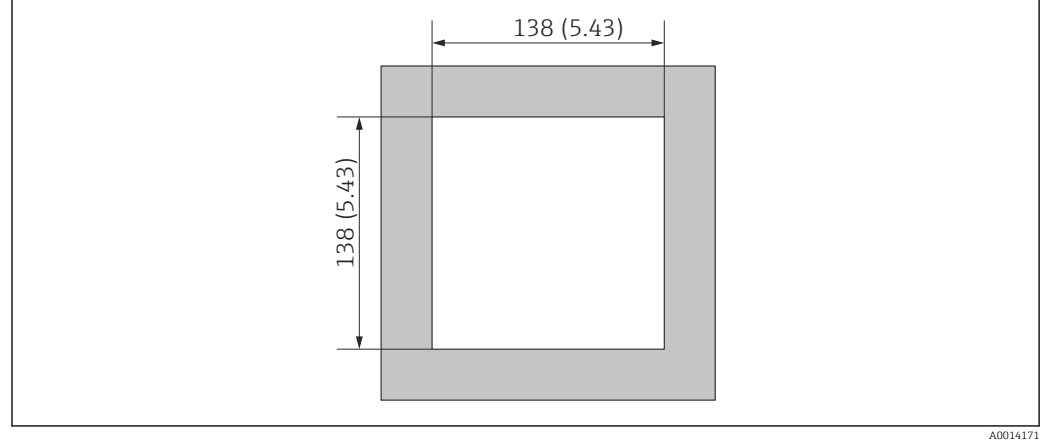

🖻 38 Schalttafelausschnitt in mm (in)

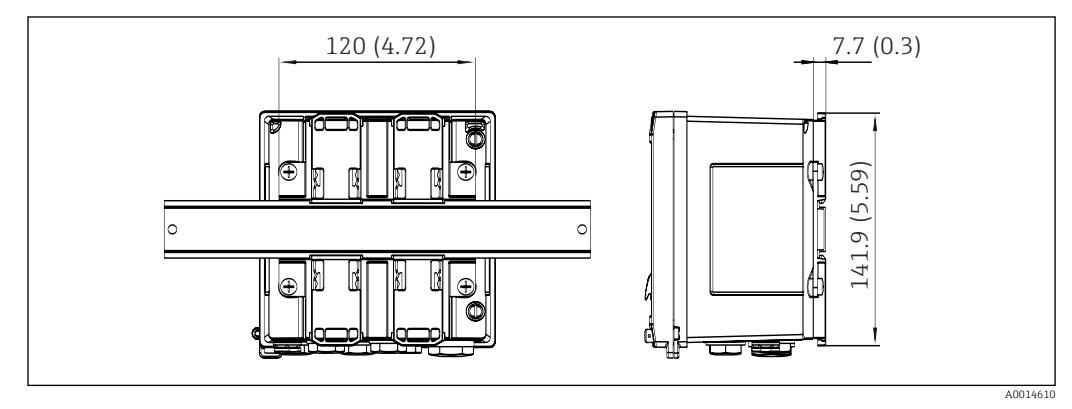

🗟 39 Abmessungen Hutschienenadapter in mm (in)

| Gewicht          | ca. 700 g (1,5 lbs)                                                                                             |
|------------------|----------------------------------------------------------------------------------------------------|
| Werkstoffe       | Gehäuse: Kunststoff glasfaserverstärkt, Valox 553                                                               |
| Anschlussklemmen | Federklemmen, 2,5 mm² (14 AWG); Hilfsspannung mit steckbarer Schraubklemme (30-12 AWG; Drehmoment 0,5 0,6 Nm) . |

## 13.9 Bedienbarkeit

| Sprachen        | Es kann am Gerät eine der folgenden Bediensprachen gewählt werden: Englisch, Deutsch,<br>Französisch, Spanisch, Italienisch, Niederländisch, Portugiesisch, Polnisch, Russisch,<br>Tschechisch                                                     |
|-----------------|----------------------------------------------------------------------------------------------------|
| Anzeigeelemente | <ul> <li>Display:<br/>160 x 80 Dot-Matrix LCD mit weißer Hinterleuchtung, Farbumschlag auf rot im Alarmfall, aktive Anzeigefläche 70 x 34 mm (2,76" x 1,34")</li> <li>LED-Statusanzeige:<br/>Betrieb: 1 x grün<br/>Störmeldung: 1 x rot</li> </ul> |
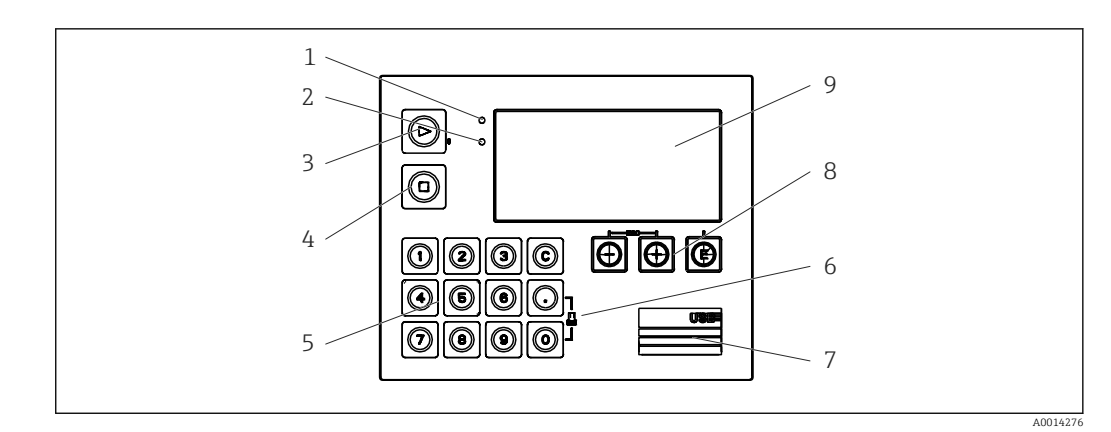

| 40 Anzeige- und Bedieneleme | ente |
|-----------------------------|------|
|-----------------------------|------|

|                             | -                                                                                                    |
|-----------------------------|----------------------------------------------------------------------------------------------------|
|                             | 1 LED grün, "Betrieb"                                                                                                    |
|                             | 2 LED rot, "Stormeldung"<br>Euclidianatation                                                                                                    |
|                             | FURKIONSIASIER:<br>2 Patch manuall starton                                                                                                    |
|                             | Batch manual starten                                                                                                    |
|                             | 5 Zehnertastatur                                                                                                    |
|                             | 6 Ausdruck starten                                                                                                    |
|                             | 7 USB Anschluss zur Parametrierung                                                                                                    |
|                             | 8 Bedientasten: -, +, E                                                                                                    |
|                             | 9 Anzeige: 160x80 DOT-Matrix Display                                                                                                    |
| Vor-Ort-Bedienung           | 3 Tasten, "-", "+", "E".                                                                                                    |
|                             | 14 Funktionstasten:                                                                                                    |
|                             | <ul> <li>Funktion Start / Stopp: Tastendruck "Start" startet einen Batchdurchlauf. Durch einen Druck auf "Stopp" kann der laufende Batch pausiert werden. Ein erneuter "Stopp"-Druck bricht den Batch ab, ein Druck auf Start nimmt den Batchdurchlauf wieder auf.</li> <li>Funktion C: Ein Druck auf "C" bei gestopptem Batch setzt die Zähler im Display auf ihre Ausgangswerte zurück.</li> <li>Funktion Druck: "O" und "." gleichzeitig drücken, um einen Ausdruck des letzten Batchdurchlaufs anzustoßen. Für diese Funktionalität muss die Option "RS232 Druckerschnittstelle" erworben werden.</li> </ul> |
| Konfigurationsschnittstelle | USB Schnittstelle frontseitig, Ethernet optional: Konfiguration über PC mit Parametrier-<br>software FieldCare Device Setup.                                                                                                    |
| Datenspeicherung            | Echtzeituhr                                                                                                    |
|                             | Abweichung: 15 min pro Jahr                                                                                                    |
|                             | <ul> <li>Gangreserve: 1 Woche</li> </ul>                                                                                                    |
| Software                    | • Field Data Manager Software MS20: Visualisierungssoftware und Datenbank zur Ana-                                                                                                    |
|                             | lyse und Auswertung der Messdaten und berechneten Werte sowie manipulationssi-<br>chere Datenspeicherung.                                                                                                    |
|                             | FieldCare Device Setup: Das Gerät ist mit der PC-Software FieldCare parametrierbar.                                                                                                    |
|                             | FieldCare Device Setup ist im Lieferumfang bei RXU10-G1 (siehe 'Zubehör') enthalten oder kann kostenlos über www.produkte.endress.com/fieldcare heruntergeladen wer-                                                                                                    |

| CE-Zeichen                          | Das Produkt erfüllt die Anforderungen der harmonisierten europäischen Normen. Damit<br>erfüllt es die gesetzlichen Vorgaben der EU-Richtlinien. Der Hersteller bestätigt die erfolg-<br>reiche Prüfung des Produkts durch die Anbringung des CE-Zeichens.                                                                                                    |
|-------------------------------------|----------------------------------------------------------------------------------------------------|
| Externe Normen und Richt-<br>linien | <ul> <li>IEC 60529:<br/>Schutzarten durch Gehäuse (IP-Code)</li> <li>IEC 61010-1: 2001 cor 2003<br/>Sicherheitsbestimmungen für elektrische Mess-, Steuer-, Regel- und Laborgeräte</li> <li>IEC 61326-Serie:<br/>Elektromagnetische Verträglichkeit (EMV-Anforderungen)</li> <li>NAMUR NE21, NE43:<br/>Normenarbeitsgemeinschaft für Mess- und Regeltechnik in der Chemischen Industrie</li> <li>ASTM D1250-04 / API MPMS 11.1<br/>Manual of Petroleum Measurement Standards Chapter 11–Physical Properties Data Section 1.</li> </ul> |
| CSA GP                              | CAN/CSA-C22.2 No. 61010-1, 2 <sup>nd</sup> Edition                                                                                                    |

# 13.10 Zertifikate und Zulassungen

## 14 Anhang

## 14.1 Bedienfunktionen und Parameter

Ist in einer Tabellenzeile, neben einem Parameter eine Nummer der Form XXXXXX-XX angegeben, kann direkt zu diesem Parameter gesprungen werden.

Dazu **Experte**  $\rightarrow$  **Direct Access** wählen und die angegebene Nummer einstellen.

#### 14.1.1 Menü Sprache

| Deutsch    | Wählen Sie die Bediensprache des Geräts aus der Liste. |
|------------|--------------------------------------------------------|
| English    |                                                        |
| Español    |                                                        |
| Français   |                                                        |
| Italiano   |                                                        |
| Nederlands |                                                        |
| Polski     |                                                        |
| Portuguese |                                                        |
| Russkij    |                                                        |
| ceština    |                                                        |
| L          | 1                                                      |

#### 14.1.2 Menü Anzeige / Betrieb

| Rezept auswählen   | Wählen Sie das aus, welches verwendet werden soll. Nur sichtbar, wenn die Rezeptverwaltung in Setup $\rightarrow$ Erweitertes Setup $\rightarrow$ Applikation $\rightarrow$ Batchinformationen aktiviert wurde.                                                                                                    |
|--------------------|----------------------------------------------------------------------------------------------------|
| Vorwahlzähler      | Geben Sie den Vorwahlzähler ein.                                                                                                    |
| Gruppe wechseln    | Wählen Sie aus, welche Gruppe dargestellt werden soll. Automatischer Wech-<br>seln zwischen den eingestellten Anzeigegruppen oder Anzeige einer der 6<br>Anzeigegruppen → 🖺 40                                                                                                    |
| Helligkeit ändern  | Hier können Sie die Helligkeit des Displays anpassen. Zahl: 1-99                                                                                                    |
| Kontrast ändern    | Hier können Sie den Kontrast des Displays anpassen. Zahl: 20-80                                                                                                    |
| Gespeicherte Werte | Anzeigen der im Gerät gespeicherten Auswertungen → 🗎 41.                                                                                                    |
| Anzeigen           | Wählen Sie aus, welche Daten dargestellt werden sollen.<br>Folgende Informationen werden angezeigt, je nach eingestelltem Anzeigewert:<br>Status<br>Startzeit<br>Endezeit<br>Dauer<br>Batchname<br>Batchnummer<br>Vorwahlzähler<br>Menge<br>Anzahl<br>Über die Option "Ausdrucken" kann das Batchprotokoll gedruckt werden. |
| Ausdrucken         | Ausdrucken des Batchprotokolls                                                                                                    |

#### 14.1.3 Menü Setup

In diesem Setup können nur die gängigsten/wichtigsten Bedienpositionen eingestellt werden. Über "Experte" können auch spezielle Einstellungen vorgenommen werden.

| Einheiten |                   | 100001-00                                     | Wählen Sie Ihr Einheitensystem aus (SI- oder US-Einheiten).                                                                                                    |  |
|-----------|-------------------|-----------------------------------------------|----------------------------------------------------------------------------------------------------|--|
|           |                   |                                               | Alle Einheiten werden auf das gewählte Einheitensystem umgestellt, eingestellte Werte werden jedoch nicht umgerechnet!                                                                                                    |  |
| Signal    | typ               | 210000-00                                     | Eingang für Kontaktgeber nach EN 1434-2, Klasse ID + IE.<br>Impuls (Strom):                                                                                                    |  |
|           |                   |                                               | Strom-Impuls-Eingang: = 8 mA Low-Pegel, = 13 mA High-Pegel.                                                                                                    |  |
| Einhei    | it                | 210004-00                                     | Angabe der technischen (physikalischen) Einheit für die an diesem Eingang<br>angeschlossenen Messstelle.                                                                                                    |  |
| Einhei    | t Zähler          | 210005-00                                     | Technische Einheit des Zähleingangs, z.B. Liter, m <sup>3</sup> ,                                                                                                    |  |
| Impuls    | swertigkeit       | 210013-00                                     | Einheit für die Impulswertigkeit, z.B. pulse/l, l/pulse                                                                                                    |  |
| Wert      |                   | 210003-00                                     | Impulsfaktor = Faktor, der multipliziert mit einem Eingangsimpuls den physikalischen Wert ergibt. Beispiel: 1 Impuls entspricht 5 m <sup>3</sup> , Impulswertigkeit ist auf "m <sup>3</sup> /pulse" gesetzt $\rightarrow$ geben Sie hier "5" ein. Dezimalzahl, 8 Stellen inkl. Vorzeichen und Dezimalzeichen. |  |
| Datum     | n/Zeit            |                                               | Datum/Zeit einstellen.                                                                                                    |  |
| Anf. N    | Messbereich       | 210008-00                                     | Messumformer setzen die physikalische Messgröße in Standardsignale um.<br>Geben Sie hier den Anfang des Messbereichs ein.<br>Beispiel: 0 100 m <sup>3</sup> /h des Sensors werden in 4 20 mA umgeformt: 0.                                                                                                    |  |
| Ende l    | Messbereich       | 210009-00                                     | Geben Sie hier das Ende des Messbereichs ein, z.B. "100" bei einem Messumformer mit 0 100 m <sup>3</sup> /h.                                                                                                    |  |
| Datum     | n/Uhrzeit         |                                               | Datum und Zeit anzeigen und einstellen                                                                                                    |  |
| τ         | JTC-Zeitzone      | 120000-00                                     | Aktuelle UTC - Zeitzone (UTC = Koordinierte Weltzeit).                                                                                                    |  |
| I         | Aktuelles Datum   | 120001-00                                     | Aktuelles Datum. Format wie unter Datumsformat eingestellt.                                                                                                    |  |
| I         | Aktuelle Uhrzeit  | 120002-00                                     | Aktuelle Uhrzeit. HH:MM, 12/24 Stunden wie in Zeitformat eingestellt.                                                                                                    |  |
| İ         | Ändern            |                                               | Hier ändern Sie Datum und Uhrzeit.                                                                                                    |  |
|           | UTC-Zeitzone      | 120010-00                                     |                                                                                                    |  |
|           | Datum/Zeit        | 120013-00                                     |                                                                                                    |  |
| Erweit    | ertes Setup       |                                               | Weitere Einstellungen, die nicht essenziell für den Grundbetrieb des Geräts<br>sind.                                                                                                    |  |
| 5         | System            |                                               | Grundeinstellungen, die für den Betrieb des Geräts notwendig sind (z.B. Datum, Zeit, Kommunikationseinstellungen, etc.)                                                                                                    |  |
|           | Freigabecode      | 100000-00<br>bzw.<br>100010-00<br>(FieldCare) | 4-stellige Zahl.<br>Mit diesem Code können Sie das Setup vor unbefugtem Zugriff schützen. Um<br>Parameter abzuändern muss zuerst der richtige Code eingegeben werden.<br>Werkseinstellung: "0", d. h. Änderung sind jederzeit möglich.<br>Code notieren und für Unbefugte unzugänglich aufbewahren.           |  |
|           | Gerätebezeichnung | 000031-00                                     | Individuelle Bezeichnung des Gerätes (max. 17 Zeichen).                                                                                                    |  |
|           | Dezimalzeichen    | 100003-00                                     | Stellen Sie ein, mit welchen Dezimaltrennzeichen Zahlen dargestellt werden sollen.                                                                                                    |  |

|  | Einheiten        |       | 100001-00         | Wählen Sie Ihr Einheitensystem aus.                                                                                                    |                                                                                                    |
|--|------------------|-------|-------------------|----------------------------------------------------------------------------------------------------|----------------------------------------------------------------------------------------------------|
|  |                  |       |                   | Alle Einheiten werden auf die Werkseinstellungen umgestellt, aber es werden keine eingestellten Werte umgerechnet!                                                                      |                                                                                                    |
|  | Störung schaltet |       | 100002-00         | Wenn das Gerät einen Systemfehler (z.B. Hardwaredefekt) oder eine Störung<br>(z.B. Leitungsbruch) erkennt, schaltet der gewählte Ausgang.<br>Wählbar: Relais 1/2 oder OpenCollector 1/2 |                                                                                                    |
|  | Datu             | ım/Ze | it Einst.         |                                                                                                    | Datum/Zeit Einstellungen                                                                                                    |
|  |                  | Datu  | msformat          | 110000-00                                                                                                    | Wählen Sie aus, in welchem Format das Datum eingestellt bzw. angezeigt wer-<br>den soll.                                                                                                    |
|  |                  | Zeitf | ormat             | 110001-00                                                                                                    | Wählen Sie aus, in welchem Format die Uhrzeit eingestellt bzw. angezeigt wer-<br>den soll.                                                                                                    |
|  | Datu             | ım/Ze | it                |                                                                                                    | Datum/Zeit einstellen.                                                                                                    |
|  |                  | UTC   | Zeitzone          | 120000-00                                                                                                    | Aktuelle UTC - Zeitzone (UTC = Koordinierte Weltzeit).                                                                                                    |
|  |                  | Aktu  | elles Datum       | 120001-00                                                                                                    | Aktuelles Datum. Format wie unter Datumsformat eingestellt.                                                                                                    |
|  |                  | Aktu  | elle Uhrzeit      | 120002-00                                                                                                    | Aktuelle Uhrzeit. HH:MM, 12/24 Stunden wie in Zeitformat eingestellt.                                                                                                    |
|  |                  | Ände  | ern               |                                                                                                    | Hier ändern Sie Datum und Uhrzeit.                                                                                                    |
|  |                  |       | UTC-Zeitzone      | 120010-00                                                                                                    | Stellen Sie Ihre UTC - Zeitzone ein (UTC = Koordinierte Weltzeit).                                                                                                    |
|  |                  |       | Datum/Zeit        | 120013-00                                                                                                    | Stellen Sie Ihr aktuelles Datum und Ihre aktuelle Uhrzeit ein.                                                                                                    |
|  | Sommerzeitumsch. |       | merzeitumsch.     |                                                                                                    | Einstellungen für die Sommerzeitumschaltung                                                                                                    |
|  |                  |       | Sommerzeitumsch.  | 110002-00                                                                                                    | Funktion der Sommer- / Normalzeitumschaltung. Automatisch: Umschaltung<br>nach gültigen Richtlinien der gewählten Region; manuell: Umschaltzeiten in<br>den nächsten Positionen einstellen; aus: keine Zeitumschaltung. |
|  |                  |       | NZ/SZ-Region      | 110003-00                                                                                                    | Wählt die regional unterschiedlichen Vorgaben für die Sommer-/Normalzei-<br>tumschaltung aus.                                                                                                    |
|  |                  |       | Beginn Sommerzeit |                                                                                                    |                                                                                                    |
|  |                  |       | Vorkommen         | 110005-00                                                                                                    | Tag, an dem im Frühjahr von Normal- auf Sommerzeit umgeschaltet wird, z.B.<br>für 4. Sonntag im März: 4. wählen.                                                                                                    |
|  |                  |       | Tag               | 110006-00                                                                                                    | Wochentag, an dem im Frühjahr von Normal- auf Sommerzeit umgeschaltet<br>wird, z.B. für 4. Sonntag im März: Sonntag wählen.                                                                                             |
|  |                  |       | Monat             | 110007-00                                                                                                    | Monat, an dem im Frühjahr von Normal- auf Sommerzeit umgeschaltet wird,<br>z.B. für 4. Sonntag im März: März wählen.                                                                                                    |
|  |                  |       | Datum             | 110008-00                                                                                                    | Tag, an dem im Frühjahr von Normal- auf Sommerzeit umgeschaltet wird.                                                                                                    |
|  |                  |       | Uhrzeit           | 110009-00                                                                                                    | Zeitpunkt, an dem am Tag der Umschaltung von Normal- auf Sommerzeit die<br>Uhrzeit um 1h vorgestellt wird (Format: hh:mm).                                                                                              |
|  | Ende Sommerzeit  |       |                   |                                                                                                    |                                                                                                    |
|  |                  |       | Vorkommen         | 110011-00                                                                                                    | Tag, an dem im Herbst von Sommer- auf Normalzeit zurückgeschaltet wird, z.B.<br>für 4. Sonntag im Oktober: 4. wählen.                                                                                                   |
|  |                  |       | Tag               | 110012-00                                                                                                    | Wochentag, an dem im Herbst von Sommer- auf Normalzeit zurückgeschaltet wird, z.B. für 4. Sonntag im Oktober: Sonntag wählen.                                                                                           |
|  |                  |       | Monat             | 110013-00                                                                                                    | Monat, an dem im Herbst von Sommer- auf Normalzeit zurückgeschaltet wird,<br>z.B. für 4. Sonntag im Oktober: Oktober wählen.                                                                                            |
|  |                  |       | Datum             | 110014-00                                                                                                    | Tag, an dem im Herbst von Sommer- auf Normalzeit zurückgeschaltet wird.                                                                                                    |

|           | Uhrzeit          | 110015-00 | Zeitpunkt, an dem am Tag der Umschaltung von Sommerauf Normalzeit die<br>Uhrzeit um 1h zurückgestellt wird (Format: hh:mm).                                                                                                    |
|-----------|------------------|-----------|----------------------------------------------------------------------------------------------------|
| Einheiten |                  |           | Hier können Sie die Einheit ihrer berechneten Größen einstellen.                                                                                                    |
|           |                  | 100001-00 | Wählen Sie Ihr Einheitensystem aus (SI- oder US-Einheiten).         Image: Alle Einheiten werden auf die Werkseinstellungen für das gewählte Einheitensystem umgestellt, aber es werden keine eingestellten Werte umgerechnet!                                                                                                    |
| Eth       | Ethernet         |           | Einstellungen die notwendig sind, wenn Sie die Ethernet-Schnittstelle des<br>Gerätes nutzen.                                                                                                    |
|           | DHCP             | 150002-00 | <ul> <li>Das Gerät kann seine Etherneteinstellungen per DHCP beziehen.</li> <li>Die ermittelten Einstellungen werden erst nach der Übernahme des Setup angezeigt!</li> <li>Wenn am DHCP Server die Leasingzeit lang genug eingestellt ist, erhält das Gerät immer die gleiche IP-Adresse. Die ermittelte IP-Adresse wird von der PC-Software zum Verbindungsaufbau benötigt!</li> </ul> |
|           | IP-Adresse       | 150006-00 | Wenn Sie DHCP = 'Nein' eingestellt haben, geben Sie hier die IP-Adresse für<br>das Gerät ein. Diese IP-Adresse wird von Ihrem Netzwerkadministrator verge-<br>ben. Bitte sprechen Sie ihn an.<br>Ist DHCP = 'Ja' eingestellt, wird hier die per DHCP bezogene IP-Adresse ange-<br>zeigt.                                                                                                |
|           | Subnetmask       | 150007-00 | Wenn Sie DHCP = 'Nein' eingestellt haben, geben Sie die Subnetmask ein (diese<br>erhalten Sie von Ihrem Netzwerkadministrator).<br>Ist DHCP = 'Ja' eingestellt, wird hier die per DHCP bezogene Subnetmask ange-<br>zeigt.                                                                                                    |
|           | Gateway          | 150008-00 | Wenn Sie DHCP = 'Nein' eingestellt haben, geben Sie das Gateway ein (dieses<br>erhalten Sie von Ihrem Netzwerkadministrator).<br>Ist DHCP = 'Ja' eingestellt, wird hier das per DHCP bezogene Gateway ange-<br>zeigt.                                                                                                    |
|           | Webserver        | 470000-00 | Schalten Sie die Webserverfunktionalität ein bzw. aus (=Werkseinstellung).Nur wenn der Webserver aktiv ist, können die Momentanwerte per Internet-<br>Browser angezeigt werden.Image: Schalten die Ethernet-Schnittstelle möglich!                                                                                                    |
| Mo        | dbus             |           | Konfigurieren Sie die Modus-Einstellungen für das Gerät.<br>Nur sichtbar für Geräte mit Modbus (Option).                                                                                                    |
|           | Geräteadresse    | 480000-00 | Geben Sie die Geräteadresse ein, unter der dieses Gerät im Bus erreichbar sein soll.                                                                                                    |
|           | Baudrate         | 480001-00 | Stellen Sie die Übertragungsgeschwindigkeit ein, mit der kommuniziert wird.                                                                                                    |
|           | Parität          | 480002-00 | Auf Übereinstimmung mit Einstellungen der PC-Software achten!                                                                                                    |
|           | Port             | 480004-00 | Port, über den das Modus Protokoll angesprochen werden kann.                                                                                                    |
|           | Byte Reihenfolge | 480005-00 | In der MODBUS Spezifikation ist die Adressierung der Bytes, d.h. die Übertra-<br>gungsreihenfolge der Bytes nicht festgelegt. Es ist deshalb wichtig, die Adres-<br>sierungsweise zwischen Master und Slave bei der Inbetriebnahme<br>abzustimmen bzw. anzugleichen. Dies kann hier konfiguriert werden.                                                                                |
|           | Reg. 02          |           | Legen Sie fest, welche Werte ausgelesen werden können.                                                                                                    |
|           | Wert             | 500000-00 | Wählen Sie aus, welcher Wert übertragen werden soll.                                                                                                    |
|           | Auswertung       | 500001-00 | Wählen Sie aus, welcher Zähler (z.B. Intervall, Tageszähler,) übertragen wer-<br>den soll.<br>Nur, wenn unter "Wert" ein Zähler eingestellt wurde.                                                                                                    |

|       | Reg       | 35             |           | Legen Sie fest, welche Werte ausgelesen werden können.                                                                                                    |
|-------|-----------|----------------|-----------|----------------------------------------------------------------------------------------------------|
|       |           | Wert           | 500000-01 | Wählen Sie aus, welcher Wert übertragen werden soll.                                                                                                    |
|       |           | Auswertung     | 500001-01 | Wählen Sie aus, welcher Zähler (z.B. Intervall, Tageszähler,) übertragen werden soll.                                                                                                    |
|       | Reg       | 68             |           | Legen Sie fest, welche Werte ausgelesen werden können.                                                                                                    |
|       |           | Wert           | 500000-02 | Wählen Sie aus, welcher Wert übertragen werden soll.                                                                                                    |
|       |           | Auswertung     | 500001-02 | Wählen Sie aus, welcher Zähler (z.B. Intervall, Tageszähler,) übertragen wer-<br>den soll.                                                                                                    |
|       |           |                |           |                                                                                                    |
|       | Reg.      | 8789           |           | Legen Sie fest, welche Werte ausgelesen werden können.                                                                                                    |
|       |           | Wert           | 500000-29 | Wählen Sie aus, welcher Wert übertragen werden soll.                                                                                                    |
|       |           | Auswertung     | 500001-29 | Wählen Sie aus, welcher Zähler (z.B. Intervall, Tageszähler,) übertragen werden soll.                                                                                                    |
|       | Geräteop  | ionen          |           | Hardware- bzw. Softwareoptionen.                                                                                                    |
|       | Opti      | onale Ausgänge | 990000-00 |                                                                                                    |
|       | Kon       | munikation     | 990001-00 |                                                                                                    |
|       | Prot      | okoll          | 990007-00 |                                                                                                    |
|       | Kon       | pensation+RTD  | 990009-00 |                                                                                                    |
| Eingä | inge      |                |           | Einstellungen der analogen und digitalen Eingänge.                                                                                                    |
|       | Durchflus | S              |           | Einstellungen für den Durchflusseingang.                                                                                                    |
|       | Sign      | altyp          | 210000-00 | <ul> <li>Wählen Sie den angeschlossenen Signaltyp aus.</li> <li>420 mA (DP Flow):<br/>Eingang für Durchflussmessungen nach dem Differenzdruckverfahren (z.B. Blende)</li> <li>Impuls U+IB+IC:<br/>Eingang für aktive Spannungsimpulse und Kontaktgeber nach EN 1434-2, Klasse IB + IC.</li> <li>Impuls Kl. ID+IE:<br/>Eingang für Kontaktgeber nach EN 1434-2, Klasse ID + IE.</li> <li>Impuls I:<br/>Current pulse input: ≤ 8 mA Low-Pegel, ≥ 13 mA High-Pegel.</li> </ul> |
|       | Kan       | albezeichnung  | 210001-00 | Benennung der an diesem Eingang angeschlossenen Messstelle. Freitext, 6 Zei-<br>chen.                                                                                                    |
|       | Art       |                | 210014-00 | Durchflussart des Eingangssignals (Volumen- oder Massedurchfluss).                                                                                                    |
|       | Imp       | ulseingang     | 210002-00 | Legen Sie fest, ob es ich um einen schnellen (bis 12,5 kHz) oder langsamen (bis 25 Hz) Impulseingang handelt.<br>Nur, wenn bei Signaltyp Impuls gewählt wurde.                                                                                                    |
|       | Imp       | ulswertigkeit  | 210003-00 | Impulsfaktor = Faktor, der multipliziert mit einem Eingangsimpuls den physi-<br>kalischen Wert ergibt. Beispiel: 1 Impuls entspricht 5 m <sup>3</sup> → geben Sie hier "5"<br>ein. Dezimalzahl, max. 8 Stellen inkl. Dezimalzeichen.<br>Nur, wenn bei Signaltyp Impuls gewählt wurde.<br>Die auswählbaren Impulswertigkeiten werden entsprechend der Einstellung im<br>Parameter "Art" angezeigt.                                                                           |

|     | Einheit          | 210004-00 | Angabe der technischen (physikalischen) Einheit für die an diesem Eingang<br>angeschlossenen Messstelle.<br>Die auswählbaren Impulswertigkeiten werden entsprechend der Einstellung im<br>Parameter "Art" angezeigt.                                                                                                    |
|-----|------------------|-----------|----------------------------------------------------------------------------------------------------|
|     | Nachkommastellen | 210006-00 | Anzahl der Nachkommastellen für die Anzeige.<br>z.B. gemessener Wert: 20,12348 l/s<br>Anzeigt wird:<br>• keine: 20 l/s<br>• eine: 20,1 l/s<br>• zwei: 20,12 l/s<br>• drei: 20,123 l/s<br>Immode Der Wert wird gegebenenfalls gerundet.                                                                                                    |
|     | Einheit Zähler   | 210005-00 | Technische Einheit des Zähleingangs, z.B. Liter, m <sup>3</sup> ,<br>Die auswählbaren Impulswertigkeiten werden entsprechend der Einstellung im<br>Parameter "Art" angezeigt.                                                                                                    |
|     | Nachkommastellen | 210007-00 | Anzahl der Nachkommastellen für den Zähler.                                                                                                    |
|     | Anf. Messbereich |           | Messumformer setzen die physikalische Messgröße in Standardsignale um.<br>Geben Sie hier den Anfang des Messbereichs ein.<br>Beispiel: 0 100 m³/h des Sensors werden in 4 20 mA umgeformt: 0.<br>Dezimalzahl, max. 8 Stellen inkl. Dezimalzeichen.<br>Nur für 0/4-20 mA.                                                                                                    |
|     | Ende Messbereich |           | Geben Sie hier das Ende des Messbereichs ein, z.B. "100" bei einem Messumfor-<br>mer mit 0 100 m <sup>3</sup> /h.<br>Dezimalzahl, max. 8 Stellen inkl. Dezimalzeichen<br>Nur für 0/4-20 mA.                                                                                                    |
|     | Schleichmenge    |           | Wenn der erfasste Volumendurchfluss unterhalb eines eingestellten Werts<br>liegt, werden diese Mengen nicht zum Zähler aufaddiert.<br>Wenn der Eingang von Oy skaliert ist oder der Impulseingang verwendet wird,<br>werden alle Werte kleiner des eingestellten Werts nicht erfasst.<br>Wenn der Eingang von -x +y skaliert ist, werden alle Werte um den Null-<br>punkt (d.h. auch negative Werte) nicht erfasst.<br>Dezimalzahl, max. 8 Stellen inkl. Dezimalzeichen. |
| Ten | nperatur         |           | Einstellungen für den Temperatureingang.                                                                                                    |
|     | Signaltyp        | 220000-00 | Wählen Sie den angeschlossenen Signaltyp aus.                                                                                                    |
|     | Anschlussart     | 220001-00 | Legen Sie fest, ob ein Widerstandsthermometer in 3- oder 4-Leitertechnik<br>angeschlossen ist.<br>Nur für Signaltyp Pt100, Pt500 oder Pt1000.                                                                                                    |
|     | Kanalbezeichnung | 220002-00 | Benennung der an diesem Eingang angeschlossenen Messstelle.<br>Freitext, max. 6 Zeichen.                                                                                                    |
|     | Einheit          | 220003-00 | Angabe der technischen (physikalischen) Einheit für die an diesem Eingang angeschlossene Messstelle.                                                                                                    |
|     | Nachkommastellen | 220004-00 | Anzahl der Nachkommastellen für die Anzeige.                                                                                                    |
|     | Bereich          | 220005-00 | Stellen Sie den gewünschten Messbereich ein.<br>Nur einstellbar für Pt100 oder Platin-RTD (CvD).<br>Ein kleiner Messbereich erhöht die Genauigkeit der Temperaturmessung.                                                                                                    |
|     | Anf. Messbereich | 220006-00 | Messumformer setzen die physikalische Messgröße in Standardsignale um.<br>Geben Sie hier den Anfang des Messbereichs ein.<br>Nur für 0/420 mA.<br>Dezimalzahl, max. 8 Stellen inkl. Dezimalzeichen.                                                                                                    |

|    |        | Ende Messbereich | 220007-00                                | Geben Sie hier das Ende des Messbereichs ein.<br>Nur für 0/420 mA.<br>Dezimalzahl, max. 8 Stellen inkl. Dezimalzeichen.                                                                                                    |
|----|--------|------------------|------------------------------------------|----------------------------------------------------------------------------------------------------|
|    |        | Vorgabewert      | 220009-00                                | Geben Sie einen festen Temperaturwert vor, mit dem das Gerät rechnen soll.<br>Nur für Signaltyp = Vorgabewert                                                                                                    |
|    | Dich   | ite              |                                          | Einstellungen für den Dichteeingang                                                                                                    |
|    |        | Signaltyp        | 220000-01                                | Wählen Sie den Signaltyp für den Dichteeingang oder stellen Sie "Vorgabewert"<br>ein.                                                                                                    |
|    |        | Kanalbezeichnung | 220002-01                                | Bezeichnung des Dichteeingangs. Freitext, 6 Zeichen.                                                                                                    |
|    |        | Einheit          | 220003-01                                | Wählen Sie die Einheit der Dichte.                                                                                                    |
|    |        | Nachkommastellen | 220004-01                                | Wählen Sie, wie viele Nachkommastellen für den Dichteeingang verwendet werden.                                                                                                    |
|    |        | Anf. Messbereich | 220006-01                                | Legen Sie fest, welcher Wert 0/4 mA entspricht.<br>Zahlenwert, max. 8 Stellen inkl. Dezimalzeichen.                                                                                                    |
|    |        | Ende Messbereich | 220007-01                                | Legen Sie fest, welcher Wert 20 mA entspricht.<br>Zahlenwert, max. 8 Stellen inkl. Dezimalzeichen.                                                                                                    |
|    |        | Vorgabewert      | 220009-01                                | Geben Sie einen festen Dichtewert vor, mit dem das Gerät rechnen soll.<br>Nur für Signaltyp = Vorgabewert.                                                                                                    |
|    | Digi   | tal 1/2          |                                          | Einstellungen nur notwendig, wenn Digitaleingänge (z.B. Ereignisse) genutzt werden sollen.                                                                                                    |
|    |        | Funktion         | DI 1:<br>250000-00<br>DI 2:<br>250000-01 | Auswahl der gewünschten Funktion, $\rightarrow \bigoplus$ 37. Digitaleingänge sind High-aktiv, d.h. die beschriebene Wirkung erfolgt durch Ansteuerung mit High.<br>Low = -3 +5 V<br>High = +12 +30 V                                           |
| Au | sgänge | 2                |                                          | Einstellungen nur notwendig, wenn Ausgänge (z.B. Relais oder Analogaus-<br>gänge) genutzt werden sollen.                                                                                                    |
|    | Univ   | versalausgang    |                                          | Einstellungen für den Universalausgang (Strom oder Impulsausgang).                                                                                                    |
|    |        | Signaltyp        | 310000-00                                | Wählen Sie das Ausgangssignal für diesen Kanal.                                                                                                    |
|    |        | Kanal/Wert       | 310001-00                                | Wählen Sie aus, welcher Kanal bzw. berechnete Wert am Ausgang ausgegeben werden soll.                                                                                                    |
|    |        | Startwert        | 310003-00                                | Legen Sie fest, welcher Wert 0/4 mA entspricht.<br>Zahlenwert, max. 8 Stellen inkl. Dezimalzeichen (kann nur für den Signaltyp<br>0/420 mA ausgewählt werden).                                                                                  |
|    |        | Endwert          | 310004-00                                | Legen Sie fest, welcher Wert 20 mA entspricht.<br>Zahlenwert, max. 8 Stellen inkl. Dezimalzeichen (kann nur für den Signaltyp<br>0/420 mA ausgewählt werden).                                                                                   |
|    |        | Dämpfung         | 310005-00                                | Zeitkonstante eines Tiefpasses 1. Ordnung für das Ausgangssignal. Dies dient<br>zur Verhinderung von starken Schwankungen des Ausgangssignals (nur für die<br>Signalart 0/4 20 mA wählbar).<br>Zahlenwert, max. 8 Stellen inkl. Dezimalzeichen. |
|    |        | Startwert Strom  | 310022-00                                | Strom, der zu Beginn des Batches ausgegeben werden soll.<br>Nur für die Einstellung Kanal/Wert = Rampe.                                                                                                    |
|    |        | Start Max        | 310020-00                                | Bei der Stellgliedrampe werden 2 Punkte definiert. Dies ist der Prozentwert<br>zum Erreichen des 20 mA Wertes.<br>Nur für die Einstellung Kanal/Wert = Rampe.                                                                                   |

| <br>· · · · |                     |                                                  |                                                                                                    |
|-------------|---------------------|--------------------------------------------------|----------------------------------------------------------------------------------------------------|
|             | Stopp Max           | 310021-00                                        | Bei der Stellgliedrampe werden 2 Punkte definiert. Dies ist der Prozentwert<br>zum Verlassen des 20 mA Wertes.<br>Nur für die Einstellung Kanal/Wert = Rampe.                                                                                                    |
|             | Impulswertigkeit    | 310006-00                                        | Durch die Impulswertigkeit wird festgelegt, welche Menge einem Ausgangsim-<br>puls entspricht (z.B. 1 Impuls = 5 Liter).<br>Zahlenwert, max. 8 Stellen inkl. Dezimalzeichen.                                                                                                    |
|             | Impulsbreite        | 310007-00                                        | Die Impulsbreite begrenzt die max. mögliche Ausgangsfrequenz des Impulsaus-<br>gangs. Festlegung einer festen oder dynamischen Impulsbreite.                                                                                                    |
|             | Impulsbreite        | 310008-00                                        | Hier können Sie die Impulsbreite im Bereich von 0,04 … 1000 ms einstellen.<br>Zahlenwert, max. 8 Stellen inkl. Dezimalzeichen.<br>Nur sichtbar, wenn eine benutzerdefinierte Impulsbreite gewählt wurde.                                                                                                    |
| Op          | en Collector 1/2    |                                                  | Einstellungen für den Open Collector Ausgang (Impuls oder Status).                                                                                                    |
|             | Funktion            | OC 1:<br>320000-00<br>OC 2:<br>320000-01         | Legen Sie fest, was der Open Collector Ausgang ausgeben soll (Impulse oder Status).                                                                                                    |
|             | Betriebsart         | 320001-00<br>320001-01                           | <ul> <li>Funktion des Open Collector:</li> <li>Öffner: im Ruhezustand ist der Kontakt geschlossen (Maximum Sicherheit).</li> <li>Schließer: im Ruhezustand ist der Kontakt geöffnet.</li> </ul>                                                                                                    |
|             | Kanal/Wert          | 320002-00<br>320002-01                           | Wählen Sie aus, welcher Kanal/Wert am Ausgang ausgegeben werden soll.<br>Nur für Funktion = Impulsausgang                                                                                                    |
|             | Impulswertigkeit    | 320004-00<br>320004-01                           | Durch die Impulswertigkeit wird festgelegt, welcher Menge ein Ausgangsim-<br>puls entspricht (z.B. 1 Impuls = 5 Liter).<br>Nur für Funktion = Impulsausgang                                                                                                    |
|             | Impulsbreite        | 320005-00<br>320005-01                           | Die Impulsbreite begrenzt die max. mögliche Ausgangsfrequenz des Impulsaus-<br>gangs. Festlegung einer festen oder dynamischen Impulsbreite.<br>Nur für Funktion = Impulsausgang                                                                                                    |
|             | Impulsbreite        | 320006-00<br>320006-01                           | Hier können Sie die Impulsbreite im Bereich von 0,5 … 1 000 ms einstellen.<br>Zahlenwert, max. 8 Stellen inkl. Dezimalzeichen.<br>Nur sichtbar, wenn eine benutzerdefinierte Impulsbreite gewählt wurde.                                                                                                    |
| Re          | lais                |                                                  | Einstellungen für das ausgewählte Relais                                                                                                    |
|             | Betriebsart         | Relais 1:<br>330000-00<br>Relais 2:<br>330000-01 | <ul> <li>Funktion des Relais:</li> <li>Öffner: im Ruhezustand ist das Relais geschlossen (Maximum Sicherheit).</li> <li>Schließer: im Ruhezustand ist das Relais geöffnet.</li> </ul>                                                                                                    |
| Applika     | tion                |                                                  | Legen Sie verschiedene applikationsspezifische Einstellungen fest (z.B. Gruppeneinstellungen, Grenzwerte, etc.).                                                                                                    |
| Ba          | tcheinstellungen    |                                                  |                                                                                                    |
|             | Batch aktiv         | 400010-00                                        | Definiert ob bei aktiver Abfüllung ein Statussignal auf einem Ausgang ausgege-<br>ben werden soll                                                                                                    |
|             | Batchmodus          | 510000-00                                        | <ul> <li>Es stehen drei Batchmodi zur Verfügung.</li> <li>Im Standardmodus läuft die Abfüllung bis zum Ende des Vorwahlzählers.</li> <li>Beim Modus mit automatischen Neustart wird durch den Start-Befehl eine<br/>Sequenz gestartet, die die Abfüllung wiederholt, bis diese beendet wird.</li> <li>Im manuellen Batchmodus wird kein Vorwahlzähler benötigt, sondern die<br/>Abfüllung wird vor Ort oder per Steuereingang gestartet und beendet.</li> </ul> |
|             | Neustartverzögerung | 510001-00                                        | Diese Zeit definiert die Wartezeit zwischen einem beendeten und einem auto-<br>matisch neu gestarteten Batch bei Batchmodus "Autom. Neustart".                                                                                                    |

| Zählrichtung                                                                                                    | 510002-00                                                                                                    | Die Zählrichtung bestimmt die Darstellung des Vorwahlzählers auf dem Dis-<br>play. Bei Zählrichtung vorwärts wird der Zähler von 0 bis zum Vorwahlzähler-<br>wert erhöht, bei rückwärts vom Vorwahlzählerwert bis 0 verringert.                                                                                                    |
|----------------------------------------------------------------------------------------------------|----------------------------------------------------------------------------------------------------|----------------------------------------------------------------------------------------------------|
| Füllstufen                                                                                                    | 510003-00                                                                                                    | Für die genauere Dosierung eines Batches, können zwei Füllstufen genutzt<br>werden. Ein Durchfluss mit größerer Menge kann früher gestoppt werden und<br>die Gesamtmenge über einen weiteren kleineren Durchfluss genauer zum Vor-<br>wahlzählerwert dosiert werden.                                                                                                    |
| Schaltet Füllstufe 1                                                                                                    | 510004-00                                                                                                    | Legt fest mit welchem Ausgang die Hauptfüllstufe gesteuert wird.                                                                                                    |
| Schaltet Füllstufe 2                                                                                                    | 510005-00                                                                                                    | Legt fest, mit welchem Ausgang die Füllstufe für zusätzlichen größeren Durch-<br>fluss genutzt wird.                                                                                                    |
| Verzögerung Stufe 2                                                                                                    | 510006-00                                                                                                    | Die Verzögerung legt fest, nach welcher Zeit das zweite Ventil mit größerem<br>Durchfluss zugeschaltet wird.                                                                                                    |
| Vorstopp Stufe 2                                                                                                    | 510008-00                                                                                                    | Der Vorstop legt fest, bei welcher verbleibenden Menge die Füllstufe 2 beendet wird und die Feindosiert beginnt.                                                                                                    |
| Fixe Korrektur                                                                                                    | 510009-00                                                                                                    | Die fixe Nachlaufmengenkorrektur wird dazu genutzt, um längere Ventil-<br>schluss- und Reaktionszeiten zu kompensieren und ein genaueres Abfüllergeb-<br>nis zu erzielen. Die fixe Korrektur kann zudem genutzt werden, um beim<br>Anlernen des Systems trotz automatischer Korrektur die Fehlmengen mög-<br>lichst gering zu halten.                                                                                                    |
| Autom. Korrektur                                                                                                    | 510010-00                                                                                                    | Die automatische Nachlaufmengenkorrektur ergänzt die fixe Korrektur und<br>korrigiert automatisch die Genauigkeit um Systemschwankungen wie z.B. Ven-<br>tilalterung zu kompensieren.                                                                                                    |
| Max. Vorwahlzähler                                                                                                    | 510012-00                                                                                                    | Der maximale Vorwahlzähler definiert den Wert, der maximal als Vorwahlzäh-<br>lerwert eingegeben werden darf, um große Fehleingaben zu verhindern.                                                                                                    |
| Batchinformationen                                                                                                    |                                                                                                    | Im Menü Batchinformationen werden Bezeichnungen und Rezepte verwaltet.                                                                                                    |
|                                                                                                    |                                                                                                    |                                                                                                    |
| Rezeptverwaltung                                                                                                    | 510100-00                                                                                                    | Eine Rezeptverwaltung kann aktiviert werden. Damit können Bezeichnung,<br>manuelle Nachlaufmengenkorrektur und Vorwahlzähler für unterschiedliche<br>Abfüllungen voreingestellt und ohne Setupzugriff im Betrieb ausgewählt wer-<br>den.                                                                                                    |
| Rezeptverwaltung       Anzahl                                                                                                    | 510100-00                                                                                                    | Eine Rezeptverwaltung kann aktiviert werden. Damit können Bezeichnung,<br>manuelle Nachlaufmengenkorrektur und Vorwahlzähler für unterschiedliche<br>Abfüllungen voreingestellt und ohne Setupzugriff im Betrieb ausgewählt wer-<br>den.Geben Sie hier die Anzahl der gewünschten voreinstellbaren Rezepte an. Mögliche Werte: 1-30                                                                                                    |
| Rezeptverwaltung       Anzahl       Batchname                                                                                                    | 510100-00<br>510101-00<br>510105-00                                                                                                    | Eine Rezeptverwaltung kann aktiviert werden. Damit können Bezeichnung,         manuelle Nachlaufmengenkorrektur und Vorwahlzähler für unterschiedliche         Abfüllungen voreingestellt und ohne Setupzugriff im Betrieb ausgewählt werden.         Geben Sie hier die Anzahl der gewünschten voreinstellbaren Rezepte an. Mögliche Werte: 1-30         Geben Sie hier die Bezeichnung des Batches an, welche dann im Batchprotokoll gespeichert wird.                                                                                                    |
| Rezeptverwaltung         Rezeptverwaltung         Anzahl         Batchname         Startwert Batchnr.                                                                                                    | 510100-00<br>510101-00<br>510105-00<br>510110-00                                                                                                    | Eine Rezeptverwaltung kann aktiviert werden. Damit können Bezeichnung,         manuelle Nachlaufmengenkorrektur und Vorwahlzähler für unterschiedliche         Abfüllungen voreingestellt und ohne Setupzugriff im Betrieb ausgewählt werden.         Geben Sie hier die Anzahl der gewünschten voreinstellbaren Rezepte an. Mögliche Werte: 1-30         Geben Sie hier die Bezeichnung des Batches an, welche dann im Batchprotokoll gespeichert wird.         Geben Sie hier den Startwert der laufenden Batchnummer an.                                                                                                    |
| Rezeptverwaltung         Rezeptverwaltung         Anzahl         Batchname         Startwert Batchnr.         Batchnr. zurücksetzen                                                                                   | 510100-00<br>510101-00<br>510105-00<br>510110-00<br>510111-00                                                                                                    | Eine Rezeptverwaltung kann aktiviert werden. Damit können Bezeichnung,<br>manuelle Nachlaufmengenkorrektur und Vorwahlzähler für unterschiedliche<br>Abfüllungen voreingestellt und ohne Setupzugriff im Betrieb ausgewählt wer-<br>den.Geben Sie hier die Anzahl der gewünschten voreinstellbaren Rezepte an. Mögli-<br>che Werte: 1-30Geben Sie hier die Bezeichnung des Batches an, welche dann im Batchprotokoll<br>gespeichert wird.Geben Sie hier den Startwert der laufenden Batchnummer an.Hier können Sie die laufende Nummer auf den Startwert zurücksetzen.                                                                                                    |
| Rezeptverwaltung         Rezeptverwaltung         Anzahl         Batchname         Startwert Batchnr.         Batchnr. zurücksetzen         Rezept 130                                                                | 510100-00<br>510101-00<br>510105-00<br>510110-00<br>510111-00                                                                                                    | Eine Rezeptverwaltung kann aktiviert werden. Damit können Bezeichnung,         manuelle Nachlaufmengenkorrektur und Vorwahlzähler für unterschiedliche         Abfüllungen voreingestellt und ohne Setupzugriff im Betrieb ausgewählt werden.         Geben Sie hier die Anzahl der gewünschten voreinstellbaren Rezepte an. Mögliche Werte: 1-30         Geben Sie hier die Bezeichnung des Batches an, welche dann im Batchprotokoll gespeichert wird.         Geben Sie hier den Startwert der laufenden Batchnummer an.         Hier können Sie die laufende Nummer auf den Startwert zurücksetzen.                                                                                                    |
| Rezeptverwaltung       Rezeptverwaltung       Anzahl       Batchname       Startwert Batchnr.       Batchnr. zurücksetzen       Rezept 130       Batchname                                                            | 510100-00<br>510101-00<br>510105-00<br>510110-00<br>510111-00<br>510102-00<br>29                                                                                              | Eine Rezeptverwaltung kann aktiviert werden. Damit können Bezeichnung,<br>manuelle Nachlaufmengenkorrektur und Vorwahlzähler für unterschiedliche<br>Abfüllungen voreingestellt und ohne Setupzugriff im Betrieb ausgewählt wer-<br>den.         Geben Sie hier die Anzahl der gewünschten voreinstellbaren Rezepte an. Mögli-<br>che Werte: 1-30         Geben Sie hier die Bezeichnung des Batches an, welche dann im Batchprotokoll<br>gespeichert wird.         Geben Sie hier den Startwert der laufenden Batchnummer an.         Hier können Sie die laufende Nummer auf den Startwert zurücksetzen.         Geben Sie hier die Bezeichnung des Batches an, welche dann im Batchprotokoll                                                                                                    |
| Rezeptverwaltung       Rezeptverwaltung       Anzahl       Batchname       Startwert Batchnr.       Batchnr. zurücksetzen       Rezept 130       Batchname       Vorwahlzähler                                        | 510100-00         510100-00         510101-00         510105-00         510110-00         510111-00         510102-00        29         510104-00        29                   | Eine Rezeptverwaltung kann aktiviert werden. Damit können Bezeichnung,         manuelle Nachlaufmengenkorrektur und Vorwahlzähler für unterschiedliche         Abfüllungen voreingestellt und ohne Setupzugriff im Betrieb ausgewählt werden.         Geben Sie hier die Anzahl der gewünschten voreinstellbaren Rezepte an. Mögliche Werte: 1-30         Geben Sie hier die Bezeichnung des Batches an, welche dann im Batchprotokoll gespeichert wird.         Geben Sie hier den Startwert der laufenden Batchnummer an.         Hier können Sie die laufende Nummer auf den Startwert zurücksetzen.         Geben Sie hier die Bezeichnung des Batches an, welche dann im Batchprotokoll gespeichert wird.         Dieser Vorwahlzähler stellt den voreingestellter Vorwahlzählerwert dar, der bei Auswahl des Rezepts herangezogen wird, aber noch geändert werden kann.                                                                                                    |
| Rezeptverwaltung         Rezeptverwaltung         Anzahl         Batchname         Startwert Batchnr.         Batchnr. zurücksetzen         Rezept 130         Batchname         Vorwahlzähler         Fixe Korrektur | 510100-00         510100-00         510101-00         510105-00         510110-00         510110-00         510110-00         510102-00        29         510109-00        29 | Eine Rezeptverwaltung kann aktiviert werden. Damit können Bezeichnung,<br>manuelle Nachlaufmengenkorrektur und Vorwahlzähler für unterschiedliche<br>Abfüllungen voreingestellt und ohne Setupzugriff im Betrieb ausgewählt wer-<br>den.Geben Sie hier die Anzahl der gewünschten voreinstellbaren Rezepte an. Mögliche Werte: 1-30Geben Sie hier die Bezeichnung des Batches an, welche dann im Batchprotokoll<br>gespeichert wird.Geben Sie hier den Startwert der laufenden Batchnummer an.Hier können Sie die laufende Nummer auf den Startwert zurücksetzen.Geben Sie hier die Bezeichnung des Batches an, welche dann im Batchprotokoll<br>gespeichert wird.Dieser Vorwahlzähler stellt den voreingestellter Vorwahlzählerwert dar, der bei<br>Auswahl des Rezepts herangezogen wird, aber noch geändert werden kann.Die fixe Nachlaufmengenkorrektur wird dazu genutzt, um längere Ventil-<br>schluss- und Reaktionszeiten zu kompensieren und ein genaueres Abfüllergeb-<br>nis zu erzielen. Die fixe Korrektur kann zudem genutzt werden, um beim<br>Anlernen des Systems trotz automatischer Korrektur die Fehlmengen mög-<br>lichst gering zu halten. |

|  |      | Zeichen/Zeile     | 510212-00 | Geben Sie hier die maximale Zeichenanzahl pro Zeile an.                                                                                                    |
|--|------|-------------------|-----------|----------------------------------------------------------------------------------------------------|
|  |      | Anzahl Kopien     | 510201-00 | Stellen Sie hier die gewünschte Anzahl (0-5) der automatischen Ausdrucke ein.                                                                                                    |
|  |      | Baudrate          | 510214-00 | Stellen Sie die Übertragungsgeschwindigkeit ein, mit der kommuniziert wird.                                                                                                    |
|  |      | Ausdruck          | 510200-00 | Hier haben sie die Möglichkeit den Ausdruck zu aktivieren. Sie können dabei<br>zusätzlich wählen, ob der Ausdruck manuell über die Vor-Ort-Bedienung gest-<br>artet werden kann, oder ob zusätzlich ein Ausdruck am Ende eines jeden Bat-<br>ches erfolgen soll.                                                                                                    |
|  | Bato | hausdruck         |           | Alle relevanten Parameter zum Ausdruck eines Batchprotokolls können hier definiert werden.                                                                                                    |
|  |      | Ausdehnungskoef.  | 530010-00 | Der Wärmeausdehnungskoeffizient beschreibt die Ausdehnung eines Mediums<br>bei einer Temperaturänderung von 1 °C/°F ausgehend von der in der Referenz-<br>bedingung eingestellten Temperatur.                                                                                                    |
|  |      | Einheit Ausdehn.  | 530011-00 |                                                                                                    |
|  |      | Druck             | 530006-00 | Geben Sie hier den Druck ein, bei dem der Durchfluss des Mediums gemessen<br>wird. Dieser Wert fließt in die Berechnung der Volumenkorrektur mit ein. Zur<br>Abschaltung der Kompensation anhand des Druckwertes, genügt es, einen rela-<br>tiven Druckwert von 0 einzugeben.                                                                                             |
|  |      | Einheit Druck     | 530007-00 | Wählen Sie hier ihr bevorzugte Druckeinheit aus, in der die späteren Werte eingegeben werden müssen.                                                                                                    |
|  |      | Referenzdichte    | 530005-00 | Geben Sie hier die Dichte des Mediums bei den zuvor ausgewählten Referenz-<br>bedingungen ein.                                                                                                    |
|  |      | Referenzbedingung | 530004-00 | Wählen Sie hier ihre gewünschte Referenzbedingung zur Volumenkorrektur<br>aus.                                                                                                    |
|  |      | Betriebsdichte    | 530003-00 | Falls Sie einen Dichtesensor zur Messung verwenden möchten, dann wählen<br>sie hier "gemessen" aus. Falls Sie die Dichte intern berechnen benötigen Sie<br>dazu nur einen Temperatursensor und dürfen "berechnet" auswählen.                                                                                                    |
|  |      | Einheit Dichte    | 530002-00 | Wählen Sie hier ihr bevorzugte Dichteeinheit aus, in der die späteren Werte<br>eingegeben werden müssen.                                                                                                    |
|  |      | Einheit Volumen   | 530009-00 | Geben Sie hier die gewünschte Einheit für das berechnete Volumen an. In die-<br>ser Einheit erscheint dann der Zählerwert auf der Anzeige und den Auswertun-<br>gen. Zudem muss der Vorwahlzähler in dieser Einheit eingegeben werden. Nur<br>sichtbar, wenn Eingänge/Durchfluss/Art = "Massedurchfluss".                                                                 |
|  |      | Einheit Masse     | 530009-00 | Geben Sie hier die gewünschte Masseeinheit an, in die das Volumen umgerech-<br>net werden soll. In dieser Masseineheit erscheint dann der Zählerwert auf der<br>Anzeige und den Auswertungen. Zudem muss der Vorwahlzähler auch in dieser<br>Einheit eingegeben werden. Nur sichtbar, wenn Eingänge/Durchfluss/Art =<br>"Volumendurchfluss" und Ergebnis ist = "Masse".   |
|  |      | Ergebnis ist      | 530008-00 | Wählen Sie hier "korrigiertes Volumen" um eine Volumenkorrektur durchzufüh-<br>ren. Wählen Sie hier "Masse", wird das gemessene Volumen in Masse umge-<br>rechnet. Die Einheit der Masse wird im Parameter "Einheit Masse" eingestellt.<br>Nur sichtbar, wenn Eingänge/Durchfluss/Art = "Volumendurchfluss".                                                              |
|  |      | Produktgruppe     | 530001-00 | Wählen Sie hier ihre Produktgruppe aus. Die Auswahl Benutzerdefiniert<br>erlaubt die Korrektur eines beliebeigen Mediums anhand Dichte- oder Tempe-<br>raturmessung oder die Masseberechung mithilfe eines Dichtesensors. Die Aus-<br>wahlmöglichkeiten der Mineralöle starten eine Volumenkorrektur durch<br>Temperatur- und einem optionalen weiteren Dichtesensor.     |
|  |      | Kompensation      | 530000-00 | Aktivieren Sie die Kompensation zur Korrektur des Duchflussvolumens oder zur<br>Masseberechnung (nur, wenn Eingänge/Durchfluss/Art = "Volumendurch-<br>fluss"). Für die Kompensation wird ein Dichtesensor oder ein Temperatursensor<br>benötigt. Bei Verwendung eines Temperatursensors wird die Dichte auf Basis<br>der Referenzbedingung und Referenzdichte berechnet. |

|      | Anzahl Kopfzeilen  | 510202-00                                  | Geben Sie hier die Anzahl (0-5) der gewünschten Freitextzeilen zu Beginn des<br>Batchprotokolls an.                                                       |
|------|--------------------|--------------------------------------------|----------------------------------------------------------------------------------------------------|
|      | Kopfzeile x        | 510203-00<br>06-00                         | Geben Sie hier den Freitext zum Ausdruck auf dem Batchprotokoll an.                                                                                       |
|      | Anzahl Fußzeilen   | 510207-00                                  | Geben Sie hier die Anzahl der gewünschten Freitextzeilen am Ende des Batch-<br>protokolls an.                                                             |
|      | Fußzeile x         | 510208-00<br>11-00                         | Geben Sie hier den Freitext zum Ausdruck auf dem Batchprotokoll an.                                                                                       |
|      | Leerzeilen am Ende | 510215-00                                  | Geben Sie die Anzahl der für leichteren Abriss benötigten Leerzeilen zum Ende des Ausdrucks an.                                                           |
|      | Druckrichtung      | 510213-00                                  | Wählen Sie hier die Druckrichtung nach den Eigenschaften ihres verwendeten<br>Druckers aus (Beginn erste Zeile oder Beginn letzte Zeile).                 |
|      | Testausdruck       | 510216-00                                  | Zur Überprüfung ihrer Einstellungen können Sie hier einen Ausdruck starten.                                                                               |
| Anze | igegruppen         |                                            | Fassen Sie die Eingänge/berechneten Werten so in Gruppen zusammen, dass<br>Sie im Betrieb auf Knopfdruck die für Sie wichtige Information abrufen können. |
|      | Gruppe 16          |                                            | Verschiedene allgemeine Einstellungen für die Gruppen zur Messwertdarstel-<br>lung des Geräts.                                                            |
|      | Bezeichnung        | 460000-00<br>-01, -02,<br>-03, -04,<br>-05 | Geben Sie eine Bezeichnung für diese Gruppen ein.                                                                                                    |
|      | Wert 1             | 460001-00<br>-01, -02,<br>-03, -04,<br>-05 | Wählen Sie aus, welcher Eingang/welche berechnete Größe in dieser Gruppe<br>dargestellt werden soll.                                                      |
|      | Wert 2             | 460003-00<br>-01, -02,<br>-03, -04,<br>-05 | Wählen Sie aus, welcher Eingang/welche berechnete Größe in dieser Gruppe<br>dargestellt werden soll.                                                      |
|      | Wert 3             | 460005-00<br>-01, -02,<br>-03, -04,<br>-05 | Wählen Sie aus, welcher Eingang/welche berechnete Größe in dieser Gruppe<br>dargestellt werden soll.                                                      |
|      | Angezeigt wird     |                                            | Wird in "Wert 13" ein Zähler ausgewählt, kann in "Angezeigt wird" jeweils ein-<br>gestellt werden, welche Daten des Zählers angezeigt werden sollen.      |

| Akt. Diagnose    |                |                   | 050000-00                                                                                         | Darstellung der aktuellen Diagnosemeldung.                                                                   |
|------------------|----------------|-------------------|---------------------------------------------------------------------------------------------------|----------------------------------------------------------------------------------------------------|
| Letzte Diagnose  |                |                   | 050005-00                                                                                         | Darstellung der letzten Diagnosemeldung.                                                                     |
| Letzter Neustart |                | 050010-00         | Information, zu welchem Zeitpunkt das Gerät zuletzt neu gestartet wurde (z.B. wegen Netzausfall). |                                                                                                    |
| Dia              | gnoseliste     | ć                 |                                                                                                   | Es werden alle anstehenden Diagnosemeldungen ausgegeben.                                                     |
| Ere              | ignis-Log      | buch              |                                                                                                   | Ereignisse, wie z.B. Grenzwertverletzungen und Netzausfälle, werden in ihrer zeitlichen Abfolge aufgelistet. |
| Ger              | äteinforn      | nationen          |                                                                                                   | Anzeige wichtiger Geräteinformationen.                                                                       |
|                  | Gerätel        | pezeichnung       | 000031-00                                                                                         | Individuelle Bezeichnung des Geräts (max. 17 Zeichen).                                                       |
|                  | Serienn        | ummer             | 000027-00                                                                                         | Bitte bei Fragen zum Gerät angeben.                                                                          |
|                  | Bestell        | nummer            | 000029-00                                                                                         | Bitte bei Fragen zum Gerät angeben.                                                                          |
|                  | Bestell        | kennung           | 000030-00                                                                                         | Bitte bei Fragen zum Gerät angeben.                                                                          |
|                  | Firmwa         | re Version        | 000026-00                                                                                         | Bitte bei Fragen zum Gerät angeben.                                                                          |
|                  | ENP Ve         | rsion             | 000032-00                                                                                         | Bitte bei Fragen zum Gerät angeben.                                                                          |
|                  | ENP Ge         | rätename          | 000020-00                                                                                         | Bitte bei Fragen zum Gerät angeben.                                                                          |
|                  | Gerätename     |                   | 000021-00                                                                                         | Bitte bei Fragen zum Gerät angeben.                                                                          |
|                  | Hersteller-ID  |                   | 000022-00                                                                                         | Bitte bei Fragen zum Gerät angeben.                                                                          |
|                  | Herstellername |                   | 000023-00                                                                                         | Bitte bei Fragen zum Gerät angeben.                                                                          |
|                  | Firmware       |                   | 009998-00                                                                                         | Bitte bei Fragen zum Gerät angeben.                                                                          |
|                  | Hardware       |                   |                                                                                                   | Informationen zu den Hardwarekomponenten.                                                                    |
|                  | G              | erätelaufzeit     | 010050-00                                                                                         | Gibt an, wie lange das Gerät in Betrieb war.                                                                 |
|                  | Fe             | ehlerstunden      | 010051-00                                                                                         | Gibt an, wie lange das Gerät im Fehlerfall war.                                                              |
|                  | Et             | hernet            |                                                                                                   | Informationen über die Ethernet Schnittstelle des Geräts.<br>Nur für Geräte mit Ethernet Schnittstelle.      |
|                  |                | Firmware Version  | 010026-00                                                                                         | Firmware Version Ethernetkarte. Bitte bei Fragen zum Gerät angeben.                                          |
|                  |                | Seriennummer      | 010027-00                                                                                         | Seriennummer Ethernetkarte. Bitte bei Fragen zum Gerät angeben.                                              |
|                  | Geräteo        | pptionen          |                                                                                                   | Hardware- und Softwareoptionen des Geräts.                                                                   |
|                  | 0              | ptionale Ausgänge | 990000-00                                                                                         |                                                                                                    |
|                  | K              | ommunikation      | 990001-00                                                                                         |                                                                                                    |
|                  | Pi             | rotokoll          | 990007-00                                                                                         |                                                                                                    |
|                  | K              | ompensation       | 990009-00                                                                                         |                                                                                                    |
| Me               | Messwerte      |                   |                                                                                                   | Anzeige der aktuellen Messwerte des Geräts.<br>Für die Anzeige am Gerät.                                     |

#### 14.1.4 Menü Diagnose

|     | Hold               | 060000-00              | Hält die komplette Messwerterfassung/Speicherung an.<br>Wählen Sie "Nein" um die Hold-Funktion zu beenden.<br>Die Hold-Funktion wird nach 5 Minuten automatisch beendet.                                                                                                    |
|-----|--------------------|------------------------|----------------------------------------------------------------------------------------------------|
| Aus | gänge              |                        | Aktueller Zustand der Ausgänge (sofern verwendet).                                                                                                    |
|     | Universalausgang   | 060120-00              | Wert, der momentan am Universalausgang ausgegeben wird.                                                                                                    |
| Sim | ulation            |                        | Hier können verschiedene Funktionen/Signale für Testzwecke simuliert werden.           Während des Simulationsbetriebs wird die normale Messwertaufzeichnung unterbrochen und der Eingriff im Ereignislogbuch protokolliert.                                                             |
|     | Universalausgang   | 050200                 | <ul> <li>Wählen Sie den Wert, der ausgegeben werden soll.</li> <li>Wählen Sie "ausgeschaltet" um die Simulation zu beenden.</li> <li>Die Simulation wird nach 5 Minuten automatisch beendet.<br/>Die Simulation wird beim Verlassen des Menüs NICHT automatisch beendet.</li> </ul>      |
|     | Open Collector 1/2 | 050205-00<br>050210-00 | <ul> <li>Wählen Sie den Wert, der ausgegeben werden soll.</li> <li>Wählen Sie "ausgeschaltet" um die Simulation zu beenden.</li> <li>Die Simulation wird nach 5 Minuten automatisch beendet.</li> <li>Die Simulation wird beim Verlassen des Menüs NICHT automatisch beendet.</li> </ul> |
|     | Relais 1/2         | 050215-00<br>050220-00 | Manuelles Aktivieren des gewählten Relais.           Image: Die Simulation wird nach 5 Minuten automatisch beendet.           Die Simulation wird beim Verlassen des Menüs NICHT automatisch beendet.                                                                                    |

#### 14.1.5 Menü Experte

Im Menü Experte können alle Parameter und Einstellungen des Gerätes verändert werden.

Das Menü enthält alle Parameter / Einstellungen aus dem Menü **Setup** und zusätzlich die unten beschriebenen.

| Direct Access           |                                                                                                    |                                                                                   | Direkter Zugriff auf Parameter (Schnellzugriff).                                                                                                    |
|-------------------------|----------------------------------------------------------------------------------------------------|-----------------------------------------------------------------------------------|----------------------------------------------------------------------------------------------------|
| Servicecode             |                                                                                                    | 010002-00                                                                         | Geben Sie hier den Servicecode ein um die Serviceparameter anzuzeigen.<br>Nur für die PC-Bediensoftware.                                                                                                    |
| System                  |                                                                                                    |                                                                                   | Grundeinstellungen, die für den Betrieb des Geräts notwendig sind (z.B. Datum, Zeit, Kommunikationseinstellungen, etc.).                                                                                                    |
| Sprach                  | he                                                                                                    | 010000-00                                                                         | Wählen Sie die Bediensprache des Geräts.                                                                                                    |
| PRESE                   | PRESET                                                                                                    |                                                                                   | Stellt alle Parameter auf die werkseitigen Einstellungen zurück!<br>Nur über den Servicecode änderbar.                                                                                                    |
| Speich                  | ner löschen                                                                                                    | 059000-00                                                                         | Internen Speicher löschen                                                                                                    |
| Rücks                   | etzen                                                                                                    | 059100-00                                                                         | Auswertung zurücksetzen auf 0.                                                                                                    |
| Ethern                  | net                                                                                                    |                                                                                   | Einstellungen die notwendig sind, wenn Sie die Ethernet-Schnittstelle des<br>Gerätes nutzen.                                                                                                    |
| 1                       | MAC-Adresse                                                                                                    | 150000-00                                                                         | MAC-Adresse des Geräts                                                                                                    |
| I                       | Port                                                                                                    | 150001-00                                                                         | Über diesen Kommunikationsport wird mit der PC-Software kommuniziert.         Default:         8000         Image: Status Status St |
|                         |                                                                                                    |                                                                                   | Netzwerkadministrator.                                                                                                    |
|                         |                                                                                                    |                                                                                   |                                                                                                    |
| Geräte                  | eoptionen                                                                                                    |                                                                                   | Hardware- und Softwareoptionen des Geräts.                                                                                                    |
| Geräte                  | eoptionen<br>Freischaltcode                                                                                                 | 000057-00                                                                         | Hardware- und Softwareoptionen des Geräts.<br>Hier können Sie einen Code zum Freischalten der Geräteoptionen eingeben.                                                                                                    |
| Geräte<br>I<br>Eingänge | eoptionen<br>Freischaltcode                                                                                                 | 000057-00                                                                         | Hardware- und Softwareoptionen des Geräts.<br>Hier können Sie einen Code zum Freischalten der Geräteoptionen eingeben.<br>Einstellungen der analogen und digitalen Eingänge.                                                                                                    |
| Geräte                  | eoptionen<br>Freischaltcode<br>fluss                                                                                        | 000057-00                                                                         | Hardware- und Softwareoptionen des Geräts.         Hier können Sie einen Code zum Freischalten der Geräteoptionen eingeben.         Einstellungen der analogen und digitalen Eingänge.                                                                                                    |
| Geräte                  | eoptionen<br>Freischaltcode<br>Ifluss<br>Messwertkorrektur                                                                  | 000057-00                                                                         | Hardware- und Softwareoptionen des Geräts.         Hier können Sie einen Code zum Freischalten der Geräteoptionen eingeben.         Einstellungen der analogen und digitalen Eingänge.         Ermittlung der Korrekturwerte, um Messstrecken-Toleranzen auszugleichen.         Gehen Sie wie folgt vor:         Messen Sie am unteren Messbereich den aktuellen Messwert.         Messen Sie am oberen Messbereich den aktuellen Messwert.         Geben Sie jeweils den unteren- bzw. oberen Soll- und Istwert ein.                                                                                                    |
| Geräte                  | eoptionen Freischaltcode Ifluss Messwertkorrektur Anf. Messbereich                                                          | 000057-00                                                                         | Hardware- und Softwareoptionen des Geräts.         Hier können Sie einen Code zum Freischalten der Geräteoptionen eingeben.         Einstellungen der analogen und digitalen Eingänge.         Ermittlung der Korrekturwerte, um Messstrecken-Toleranzen auszugleichen.         Gehen Sie wie folgt vor:         Messen Sie am unteren Messbereich den aktuellen Messwert.         Messen Sie am oberen Messbereich den aktuellen Messwert.         Geben Sie jeweils den unteren- bzw. oberen Soll- und Istwert ein.         Unterer Korrekturwert.                                                                                                    |
| Geräte                  | eoptionen Freischaltcode fluss Messwertkorrektur Anf. Messbereich Soll-Wert                                                 | 210051-00                                                                         | Hardware- und Softwareoptionen des Geräts.         Hier können Sie einen Code zum Freischalten der Geräteoptionen eingeben.         Einstellungen der analogen und digitalen Eingänge.         Ermittlung der Korrekturwerte, um Messstrecken-Toleranzen auszugleichen.         Gehen Sie wie folgt vor:         Messen Sie am unteren Messbereich den aktuellen Messwert.         Messen Sie am oberen Messbereich den aktuellen Messwert.         Geben Sie jeweils den unteren- bzw. oberen Soll- und Istwert ein.         Unterer Korrekturwert.         Geben Sie hier den Soll-Wert am Messbereichsanfang ein (z.B. Messbereich 0 1/h bis 100 1/h: 0 1/h).                                                                                                    |
| Geräte                  | eoptionen Freischaltcode  fluss Messwertkorrektur Anf. Messbereich Soll-Wert Ist-Wert                                       | 000057-00         000057-00         210051-00         210052-00                   | Hardware- und Softwareoptionen des Geräts.         Hier können Sie einen Code zum Freischalten der Geräteoptionen eingeben.         Einstellungen der analogen und digitalen Eingänge.         Ermittlung der Korrekturwerte, um Messstrecken-Toleranzen auszugleichen.         Gehen Sie wie folgt vor:         Messen Sie am unteren Messbereich den aktuellen Messwert.         Messen Sie am oberen Messbereich den aktuellen Messwert.         Geben Sie jeweils den unteren- bzw. oberen Soll- und Istwert ein.         Unterer Korrekturwert.         Geben Sie hier den Soll-Wert am Messbereichsanfang ein (z.B. Messbereich 0 1/h bis 100 1/h: 0 1/h).         Geben Sie hier den tatsächlich gemessenen Wert ein (z.B. Messbereich 0 1/h bis 100 1/h: 0 1/h).                                                                                                    |
| Geräte                  | eoptionen Freischaltcode  fluss Messwertkorrektur Anf. Messbereich Soll-Wert Ist-Wert Ende Messbereich Ende Messbereich     | 000057-00<br>000057-00<br>210051-00<br>210052-00                                  | Hardware- und Softwareoptionen des Geräts.         Hier können Sie einen Code zum Freischalten der Geräteoptionen eingeben.         Einstellungen der analogen und digitalen Eingänge.         Ermittlung der Korrekturwerte, um Messstrecken-Toleranzen auszugleichen.         Gehen Sie wie folgt vor:         Messen Sie am unteren Messbereich den aktuellen Messwert.         Messen Sie am oberen Messbereich den aktuellen Messwert.         Geben Sie jeweils den unteren- bzw. oberen Soll- und Istwert ein.         Unterer Korrekturwert.         Geben Sie hier den Soll-Wert am Messbereichsanfang ein (z.B. Messbereich 0 1/h bis 100 1/h: 0 1/h).         Geben Sie hier den tatsächlich gemessenen Wert ein (z.B. Messbereich 0 1/h bis 100 1/h: 0 1/h).         Oberer Korrektuwert.                                                                                                    |
| Geräte                  | eoptionen Freischaltcode  ffluss Messwertkorrektur Anf. Messbereich Soll-Wert Ist-Wert Ende Messbereich Soll-Wert Soll-Wert | 000057-00         000057-00         210051-00         210052-00         210054-00 | Hardware- und Softwareoptionen des Geräts.         Hier können Sie einen Code zum Freischalten der Geräteoptionen eingeben.         Einstellungen der analogen und digitalen Eingänge.         Ermittlung der Korrekturwerte, um Messstrecken-Toleranzen auszugleichen.         Gehen Sie wie folgt vor:         Messen Sie am unteren Messbereich den aktuellen Messwert.         Messen Sie am oberen Messbereich den aktuellen Messwert.         Geben Sie jeweils den unteren- bzw. oberen Soll- und Istwert ein.         Unterer Korrekturwert.         Geben Sie hier den Soll-Wert am Messbereichsanfang ein (z.B. Messbereich 0 1/h bis 100 1/h: 0 1/h).         Geben Sie hier den tatsächlich gemessenen Wert ein (z.B. Messbereich 0 1/h bis 100 1/h: gemessen 0,1 1/h).         Oberer Korrektuwert.         Geben Sie hier den Soll-Wert am Messbereichsende ein (z.B. Messbereich 0 1/h bis 100 1/h: 100 1/h).                                                                                                    |

|          |       | Dämpfung         | 210010-00                                                                                                    | Schnelle Messwertänderungen oder unregelmäßiger Impulseingang werden am<br>Eingang gedämpft. Ergebnis: Die Messwerte auf dem Display oder bei der Wei-<br>tergabe über die digitalen Kommunikation ändern ihre Werte langsamer und<br>es werden dort Messwertspitzen vermieden. Diese Dämpfung hat keinen Ein-<br>fluss auf auf den Zähler.<br>Dezimalzahl, max. 5 Stellen inkl. Dezimalzeichen.<br>Werkseitige Einstellung: 0,0 s |
|----------|-------|------------------|----------------------------------------------------------------------------------------------------|----------------------------------------------------------------------------------------------------|
|          | Fehl  | erverhalten      |                                                                                                    | Einstellungen, die festlegen wie sich dieser Kanal im Fehlerfall (z.B. Leitungs-<br>bruch, Überbereich) verhält.                                                                                                    |
|          |       | Namur NE 43      | 210060-00                                                                                                    | <ul> <li>Die Überwachung des 4 20 mA Bereichs nach der NAMUR Empfehlung NE 43 ein- bzw. ausschalten.</li> <li>Bei eingeschalteter NAMUR NE43 gelten folgende Fehlerbereiche:</li> <li>≤ 3,8 mA: Unterbereich</li> <li>≥ 20,5 mA: Überbereich</li> <li>≤ 3,6 mA oder ≥ 21,0 mA: Sensorfehler</li> <li>≤ 2mA: Leitungsbruch</li> </ul>                                                                                               |
|          |       | Bei Fehler       | 210061-00                                                                                                    | Legen Sie fest, mit welchem Wert das Gerät weiterarbeitet (bei Berechnungen),<br>im falls der gemessene Wert ungültig ist (z.B. Leitungsbruch).                                                                                                    |
|          |       | Fehlerwert       | 210062-00                                                                                                    | Nur, wenn unter "Bei Fehler" die Einstellung "Fehlerwert" gewählt wurde.<br>Mit diesem Wert rechnet das Gerät im Fehlerfall weiter. Die berechneten<br>Werte werden im Fehlmengenzähler erfasst.<br>Der normale Zähler bleibt unverändert (läuft nicht).                                                                                                    |
| Tem      | perat | ur               |                                                                                                    | Einstellungen für den Temperatureingang.                                                                                                    |
| Dämpfung |       | 220008-00        | Werkseitige Einstellung: 0,0 s. Je mehr unerwünschte Störungen dem Messsig-<br>nal überlagert sind, desto höher sollte der Wert eingestellt werden. Ergebnis:<br>schnelle Änderungen werden bedämpft/unterdrückt.<br>Dezimalzahl, max. 5 Stellen inkl. Dezimalzeichen. |                                                                                                    |
|          | Mes   | swertkorrektur   |                                                                                                    | Ermittlung der Korrekturwerte, um Messstrecken-Toleranzen auszugleichen.<br>Gehen Sie wie folgt vor:<br>• Messen Sie am unteren Messbereich den aktuellen Messwert.<br>• Messen Sie am oberen Messbereich den aktuellen Messwert.<br>• Geben Sie jeweils den unteren- bzw. oberen Soll- und Istwert ein.                                                                                                    |
|          |       | Offset           | 220050-00                                                                                                    | Werkseinstellung "O". Eingestellter Wert wird für die weitere Nutzung (Anzeige,<br>Speicherung, Grenzwertüberwachung) zum real gemessenen Eingangssignal<br>addiert. Nur für RTD.<br>Dezimalzahl, max. 8 Stellen inkl. Dezimalzeichen.                                                                                                    |
|          |       | Anf. Messbereich |                                                                                                    | Unterer Korrekturwert<br>Nur für 0/4 20 mA.                                                                                                    |
|          |       | Soll-Wert        | 220052-00                                                                                                    | Geben Sie hier den unteren Soll-Wert ein (z.B. Messbereich 0 °C bis 100 °C:<br>0 °C).<br>Dezimalzahl, max. 8 Stellen inkl. Dezimalzeichen.<br>Nur für 0/4 20 mA.                                                                                                    |
|          |       | Ist-Wert         | 220053-00                                                                                                    | Geben Sie hier den tatsächlich gemessenen unteren Wert ein (z.B. Messbereich<br>0 °C bis 100 °C: gemessen 0,5 °C).<br>Dezimalzahl, max. 8 Stellen inkl. Dezimalzeichen.<br>Nur für 0/4 20 mA.                                                                                                    |
|          |       | Ende Messbereich |                                                                                                    | Oberer Korrekturwert<br>Nur für 0/4 20 mA.                                                                                                    |
|          |       | Soll-Wert        | 220055-00                                                                                                    | Geben Sie hier den oberen Soll-Wert ein (z.B. Messbereich 0 °C bis 100 °C:<br>100 °C).<br>Dezimalzahl, max. 8 Stellen inkl. Dezimalzeichen.<br>Nur für 0/4 20 mA.                                                                                                    |

|        | Ist-Wert          | 220056-00 | Geben Sie hier den tatsächlich gemessenen oberen Wert ein (z.B. Messbereich<br>0 °C bis 100 °C: gemessen 99,5 °C).<br>Dezimalzahl, max. 8 Stellen inkl. Dezimalzeichen.<br>Nur für 0/4 20 mA.                                                                                                    |
|--------|-------------------|-----------|----------------------------------------------------------------------------------------------------|
| Fe     | ehlerverhalten    |           | Einstellungen, die festlegen wie sich dieser Kanal im Fehlerfall (z.B. Leitungs-<br>bruch, Überbereich) verhält.                                                                                                    |
|        | Namur NE 43       | 220060-00 | <ul> <li>Die Überwachung des 4 20 mA Bereichs nach der NAMUR Empfehlung NE 43 ein- bzw. ausschalten.</li> <li>Bei eingeschalteter NAMUR NE43 gelten folgende Fehlerbereiche:</li> <li>≤ 3,8 mA: Unterbereich</li> <li>≥ 20,5 mA: Überbereich</li> <li>≤ 3,6 mA oder ≥ 21,0 mA: Sensorfehler</li> <li>≤ 2 mA: Leitungsbruch</li> </ul> |
|        | Bei Fehler        | 220061-00 | Legen Sie fest, mit welchem Wert das Gerät weiterarbeitet (bei Berechnungen),<br>im Fall dass der gemessene Wert ungültig ist (z.B. Leitungsbruch).                                                                                                    |
|        | Fehlerwert        | 220062-00 | Nur, wenn unter "Bei Fehler" die Einstellung "Fehlerwert" gewählt wurde.<br>Mit diesem Wert rechnet das Gerät im Fehlerfall weiter. Die berechneten<br>Werte werden im Fehlmengenzähler erfasst.<br>Der normale Zähler bleibt unverändert (läuft nicht).                                                                              |
| Dichte |                   |           | Einstellungen für den Temperatureingang.                                                                                                    |
| D      | ämpfung           | 220008-01 | Werkseitige Einstellung: 0,0 s. Je mehr unerwünschte Störungen dem Messsig-<br>nal überlagert sind, desto höher sollte der Wert eingestellt werden. Ergebnis:<br>schnelle Änderungen werden bedämpft/unterdrückt.<br>Dezimalzahl, max. 5 Stellen inkl. Dezimalzeichen.                                                                |
|        | lesswertkorrektur |           | Ermittlung der Korrekturwerte, um Messstrecken-Toleranzen auszugleichen.<br>Gehen Sie wie folgt vor:<br>Messen Sie am unteren Messbereich den aktuellen Messwert.<br>Messen Sie am oberen Messbereich den aktuellen Messwert.<br>Geben Sie jeweils den unteren- bzw. oberen Soll- und Istwert ein.                                    |
|        | Anf. Messbereich  |           | Unterer Korrekturwert                                                                                                    |
|        | Soll-Wert         | 220052-01 | Geben Sie hier den unteren Soll-Wert ein.<br>Dezimalzahl, max. 8 Stellen inkl. Dezimalzeichen.                                                                                                    |
|        | Ist-Wert          | 220053-01 | Geben Sie hier den tatsächlich gemessenen unteren Wert ein.<br>Dezimalzahl, max. 8 Stellen inkl. Dezimalzeichen.                                                                                                    |
|        | Ende Messbereich  |           | Oberer Korrekturwert                                                                                                    |
|        | Soll-Wert         | 220055-01 | Geben Sie hier den oberen Soll-Wert ein.<br>Dezimalzahl, max. 8 Stellen inkl. Dezimalzeichen.                                                                                                    |
|        | Ist-Wert          | 220056-01 | Geben Sie hier den tatsächlich gemessenen oberen Wert ein.<br>Dezimalzahl, max. 8 Stellen inkl. Dezimalzeichen.                                                                                                    |
| Fe     | ehlerverhalten    |           | Einstellungen, die festlegen wie sich dieser Kanal im Fehlerfall (z.B. Leitungs-<br>bruch, Überbereich) verhält.                                                                                                    |
|        | Namur NE 43       | 220060-01 | <ul> <li>Die Überwachung nach der NAMUR Empfehlung NE 43 ein- bzw. ausschalten.</li> <li>Bei eingeschalteter NAMUR NE43 gelten folgende Fehlerbereiche:</li> <li>≤ 3,8 mA: Unterbereich</li> <li>≥ 20,5 mA: Überbereich</li> <li>≤ 3,6 mA oder ≥ 21,0 mA: Sensorfehler</li> <li>≤ 2 mA: Leitungsbruch</li> </ul>                      |
|        | Bei Fehler        | 220061-01 | Legen Sie fest, mit welchem Wert das Gerät weiterarbeitet (bei Berechnungen),<br>im Fall dass der gemessene Wert ungültig ist (z.B. Leitungsbruch).                                                                                                    |

|      |             |         | Fehlerwert           | 220062-01                                                                                                    | Nur, wenn unter "Bei Fehler" die Einstellung "Fehlerwert" gewählt wurde.<br>Mit diesem Wert rechnet das Gerät im Fehlerfall weiter. Die berechneten<br>Werte werden im Fehlmengenzähler erfasst.<br>Der normale Zähler bleibt unverändert (läuft nicht).                                                 |
|------|-------------|---------|----------------------|----------------------------------------------------------------------------------------------------|----------------------------------------------------------------------------------------------------|
| Auso | Ausgänge    |         |                      | Einstellungen nur notwendig, wenn Ausgänge (z.B. Relais oder Analogaus-<br>gänge) genutzt werden sollen.         |                                                                                                    |
|      | Univ        | rersala | ausgang              |                                                                                                    | Einstellungen für den Universalausgang (Strom oder Impulsausgang).                                                                                                    |
|      |             | Fehl    | erstrom              | 310009-00                                                                                                    | Stellen Sie den Strom ein, der im Fehlerfall ausgegeben werden soll (z.B. Lei-<br>tungsbruch am Eingang).<br>Zahlenwert, max. 8 Stellen inkl. Dezimalzeichen.                                                                                                    |
|      |             | Mes     | swertkorrektur       |                                                                                                    | Hier können Sie den ausgegebenen Stromwert korrigieren (nur notwendig,<br>wenn das weiterverarbeitende Gerät mögliche Messstrecken-Toleranzen nicht<br>ausgleichen kann).                                                                                                    |
|      |             |         |                      |                                                                                                    | <ul> <li>Gehen Sie wie folgt vor:</li> <li>Lesen Sie am angeschlossenen Gerät jeweils im unteren und oberen Messbereich den angezeigten Wert ab.</li> <li>Geben Sie jeweils den unteren- bzw. oberen Soll- und Istwert ein.</li> </ul>                                                                   |
|      |             |         | Startwert            |                                                                                                    | Unterer Korrekturwert.                                                                                                    |
|      |             |         | Soll-Wert            | 310051-00                                                                                                    | Geben Sie hier den unteren Soll-Wert ein.                                                                                                    |
|      |             |         | Ist-Wert             | 310052-00                                                                                                    | Geben Sie hier den unteren Ist-Wert ein, der am angeschlossenem Gerät ange-<br>zeigt wird.                                                                                                    |
|      |             |         | Endwert              |                                                                                                    | Oberer Korrekturwert                                                                                                    |
|      |             |         | Soll-Wert            | 310054-00                                                                                                    | Geben Sie hier den oberen Soll-Wert ein.                                                                                                    |
|      |             |         | Ist-Wert             | 310055-00                                                                                                    | Geben Sie hier den oberen Ist-Wert ein, der am angeschlossenem Gerät ange-<br>zeigt wird.                                                                                                    |
| Appl | Applikation |         |                      | Legen Sie verschiedene applikationsspezifische Einstellungen fest (z.B. Gruppeneinstellungen, Grenzwerte, etc.). |                                                                                                    |
|      |             | Batc    | heinstellungen       |                                                                                                    | Im Menü Batcheinstellungen werden abfüllungsrelevante Parameter definiert.                                                                                                    |
|      |             |         | Max. Füllabweichung  | 510013                                                                                                    | Dieser prozentuale Wert definiert eine Grenze, um wieviel Prozent die tatsäch-<br>liche von der gewünschten Menge abweichen darf, bevor eine Meldung ausge-<br>geben wird.                                                                                                    |
|      |             |         | Wartezeit Batchende  | 510011                                                                                                    | Diese Zeit definiert die Wartezeit, die nach dem Schließen eines Ventils gewar-<br>tet werden muss, um das System zu beruhigen und somit die Messgenauigkeit<br>zu erhöhen. Erst danach kann ein neuer Batch gestartet werden.                                                                           |
|      |             |         |                      |                                                                                                    | Über die Einstellung 999s lässt sich die Überwachung auf Leckage bei<br>inaktivem Batch und während eines Batch abschalten. Die Wartezeit Bat-<br>chende ist hierbei dann fest auf 0 Sekunden.                                                                                                    |
|      |             |         | Timeout Durchfluss   | 510015                                                                                                    | Diese Zeit definiert die Wartezeit, innerhalb welcher beim Start eines Abfüll-<br>vorgangs ein Durchfluss erfolgen muss. Nach Verstreichen dieser Zeit ohne<br>messbaren Durchfluss wird eine Meldung ausgegeben.                                                                                        |
|      |             |         | Netzausfallverhalten | 510016                                                                                                    | Der Parameter Netzausfallverhalten definiert das Anlaufverhalten nach einem<br>Netzausfall während einer aktiven Abfüllung. Entweder wird die Abfüllung in<br>pausiertem Status gestartet und kann dann wiederaufgenommen oder abge-<br>brochen werden, oder die Abfüllung wird automatisch fortgesetzt. |
| Diag | nose        |         |                      |                                                                                                    | Geräteinformationen und Servicefunktionen für schnellen Gerätecheck.<br>Diese Informationen finden Sie auch im Menü Diagnose / Geräteinformationen                                                                                                    |
|      | ENP         | Gerä    | tename               | 000020-00                                                                                                    | Bitte bei Fragen zum Gerät angeben.                                                                                                    |
|      | Gerä        | tenar   | ne                   | 000021-00                                                                                                    | Bitte bei Fragen zum Gerät angeben.                                                                                                    |

| Seriennummer   | 000027-00 | Bitte bei Fragen zum Gerät angeben. |
|----------------|-----------|-------------------------------------|
| Bestellnummer  | 000029-00 | Bitte bei Fragen zum Gerät angeben. |
| Bestellkennung | 000030-00 | Bitte bei Fragen zum Gerät angeben. |

# 14.2 Symbole

| Symbol              | Beschreibung                                                                                  |  |  |  |  |  |
|---------------------|-----------------------------------------------------------------------------------------------|--|--|--|--|--|
| Ô                   | Gerät verriegelt                                                                              |  |  |  |  |  |
| F                   | Fehler<br>Z.B. ein nicht in der aktuellen Gruppe angezeigter Kanal ist fehlerhaft.            |  |  |  |  |  |
| М                   | Wartungsbedarf<br>Z.B. ein nicht in der aktuellen Gruppe angezeigter Kanal erfordert Wartung. |  |  |  |  |  |
| ₽                   | Externe Kommunikation, z.B. Feldbus                                                           |  |  |  |  |  |
| SIM                 | Simulation                                                                                    |  |  |  |  |  |
| Y                   | Unterer Grenzwert                                                                             |  |  |  |  |  |
| I                   | Oberer Grenzwert                                                                              |  |  |  |  |  |
| ^                   | Zählerüberlauf                                                                                |  |  |  |  |  |
|                     | Batch aktiv                                                                                   |  |  |  |  |  |
|                     | kein Batch aktiv                                                                              |  |  |  |  |  |
| II                  | Batch Pause                                                                                   |  |  |  |  |  |
| Q                   | Batch im Modus automatischer Neustart                                                         |  |  |  |  |  |
| Bezeichnung der Ein | Bezeichnung der Eingänge und Prozesswerte                                                     |  |  |  |  |  |
| Count               | Anzahl Batches                                                                                |  |  |  |  |  |
| DI 1                | Digitaleingang 1                                                                              |  |  |  |  |  |
| DI 2                | Digitaleingang 2                                                                              |  |  |  |  |  |
| Good                | Anzahl erfolgreicher Batches                                                                  |  |  |  |  |  |
| Name                | Batchname                                                                                     |  |  |  |  |  |
| Nr.                 | Batchnummer PSC Vorwahlzähler                                                                 |  |  |  |  |  |
| PSC                 | Vorwahlzähler                                                                                 |  |  |  |  |  |
| ρ                   | Dichte                                                                                        |  |  |  |  |  |
| ρ ref               | Referenzdichte                                                                                |  |  |  |  |  |
| ΣΜ                  | Massezähler, gesamt                                                                           |  |  |  |  |  |
| ΣM (i)              | Massezähler, aktueller Batch                                                                  |  |  |  |  |  |
| ΣΜ                  | Volumenzähler, gesamt                                                                         |  |  |  |  |  |
| ΣV (i)              | Volumenzähler, aktueller Batch                                                                |  |  |  |  |  |

| Σχ    | Fehlmengenzähler            |
|-------|-----------------------------|
| Temp. | Temperatur                  |
| VCF   | Faktor für Volumenkorrektur |

# 14.3 Definition wichtiger Systemeinheiten

| Volumen                   |                                                                       |  |  |  |
|---------------------------|-----------------------------------------------------------------------|--|--|--|
| bl<br>Geräteanzeige "bbl" | 1 barrel (Flüssigkeiten allgemein), entspricht 119,24047 l            |  |  |  |
| gal                       | 1 US-Gallon, entspricht 3,7854 l                                      |  |  |  |
| igal                      | Imperial Gallon, entspricht 4,5609 l                                  |  |  |  |
| 1                         | $1 \text{ Liter} = 1 \text{ dm}^3$                                    |  |  |  |
| hl                        | 1 Hektoliter = 100 l                                                  |  |  |  |
| m <sup>3</sup>            | entspricht 10001                                                      |  |  |  |
| ft <sup>3</sup>           | entspricht 28,37 l                                                    |  |  |  |
| Temperatur                |                                                                       |  |  |  |
|                           | Umrechnung:<br>• 0 °C = 273,15 K<br>• °C = (°F - 32)/1,8              |  |  |  |
| Druck                     |                                                                       |  |  |  |
|                           | Umrechnung:<br>1 bar = 100 kPa = 100 000 Pa = 0,001 mbar = 14,504 psi |  |  |  |
| Masse                     |                                                                       |  |  |  |
| ton (US)                  | 1 US ton, entspricht 2 000 lbs (= 907,2 kg)                           |  |  |  |
| ton (long)                | 1 long ton, entspricht 2 240 lbs (= 1016 kg)                          |  |  |  |
| Dichte                    |                                                                       |  |  |  |
| kg/m <sup>3</sup>         | 1 kg/m <sup>3</sup> entspricht 0,0624 lb/ft <sup>3</sup>              |  |  |  |
| lb/ft <sup>3</sup>        | 1 lb/ft <sup>3</sup> entspricht 16,018 kg/m <sup>3</sup>              |  |  |  |

# Stichwortverzeichnis

### Α

| Anforderungen an Personal 6                  |
|----------------------------------------------|
| Anschluss der Sensoren                       |
| Dichte                                       |
| Durchfluss                                   |
| Temperatur                                   |
| Anwendungen                                  |
| API Temperatur-/Dichtekompensation           |
| API Temperaturkompensation                   |
| Durchflussmessung und 1-stufige Abfüllung    |
| Durchflussmessung und 2-stufige Abfüllung 29 |
| Manuelle Abfüllung 35                        |
| Masseberechnung 33                           |
| Volumenherechnung 34                         |
| Δητρίαρ 25                                   |
| Anzeigeeinstellungen //                      |
| Anzoigomodus (0                              |
| Anzeigenmede 02                              |
| Anizeigesymbole                              |
|                                              |
| Ausgange                                     |
|                                              |
| Impulsausgang                                |
| Open Collector                               |
| Open Collector Ausgang                       |
| Relais                                       |
| Universalausgang                             |
| В                                            |
|                                              |

| -                  |     |
|--------------------|-----|
| Batcheinstellungen | 39  |
| Batchinformationen | 40  |
| Bediencode         | 42  |
| Bedienelemente     | 23  |
| Bediensoftware     | 25  |
| Bedientasten       | 23  |
| Betriebssicherheit | . 6 |
|                    |     |

## С

| CE-Zeichen                           |
|--------------------------------------|
| CE-Zeichen (Konformitätserklärung) 7 |

## D

| Datenspeicherung     |
|----------------------|
| Dokument             |
| Funktion             |
| Dokumentfunktion     |
| Druckerschnittstelle |

## Ε

| -                        |    |
|--------------------------|----|
| Eingänge                 | 36 |
| Dichte                   | 37 |
| Digitaleingänge          | 37 |
| Durchfluss - Impulsgeber | 36 |
| Durchfluss - Stromsignal | 36 |
| Temperatureingänge       | 37 |
| Einheiten                | 41 |
| Elektrischer Anschluss   |    |
| Anschlusskontrolle       | 22 |
|                          |    |

| Ereignislogbuch                                                                                                    | 42<br>46                                |
|----------------------------------------------------------------------------------------------------|-----------------------------------------|
| <b>F</b><br>Feldbusse                                                                                                    | 42<br>25<br>24                          |
| <b>H</b><br>Hardware-Verriegelung                                                                                                    | 24<br>13                                |
| <b>I</b><br>Impulswertigkeit                                                                                                    | 36                                      |
| K<br>k-Faktor                                                                                                    | 36<br>42<br>21<br>20<br>21<br>49<br>. 7 |
| <b>L</b><br>Logbücher                                                                                                    | 42                                      |
| M<br>Menü<br>Anzeige / Betrieb                                                                                                    | 75<br>86<br>88<br>76<br>75<br>43<br>14  |
| Schalttafeleinbau                                                                                                    | 12<br>13<br>12                          |
| <b>O</b><br>Open Collector Ausgänge                                                                                                    | 38                                      |
| P<br>Parameter<br>Anzeigeeinstellungen und Einheiten<br>Ausgänge<br>Eingänge<br>Kommunikation/Feldbusse<br>Zugriffsschutz<br>Produktsicherheit | 40<br>38<br>36<br>42<br>42<br>. 7       |
| <b>R</b><br>Reinigung des Geräts                                                                                                    | 52<br>38                                |

| Rohrmontage                                                                                                | 14<br>62                         |
|----------------------------------------------------------------------------------------------------|----------------------------------|
| S<br>Schalttafeleinbau<br>Sensoren<br>Anschluss<br>Dichte<br>Durchfluss<br>Temperatur<br>Speicherkapazität | 12<br>17<br>19<br>17<br>19<br>42 |
| Storungsbenebung         Fehlermeldungen         MODBUS         Störmelderelais         Symbole            | 56<br>56<br>56<br>92             |
| <b>T</b><br>Transport und Lagerung                                                                         | 10<br>. 8                        |
| <b>U</b><br>Universalausgang                                                                               | 38                               |
| <b>V</b><br>Verdrahtung<br>Anschluss der Sensoren                                                          | 17<br>16<br>24<br>24             |
| W<br>Wandmontage                                                                                           | 12<br>10<br>46<br>48             |
| <b>Z</b><br>Zählerdarstellung/Zählerüberlauf                                                               | 40                               |

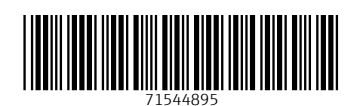

www.addresses.endress.com

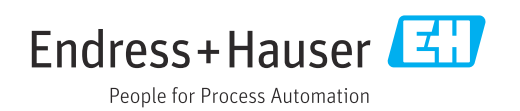